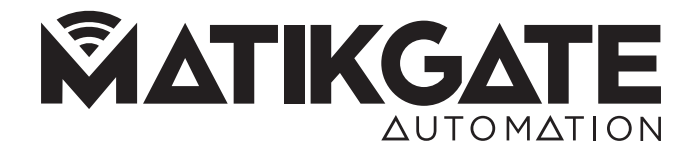

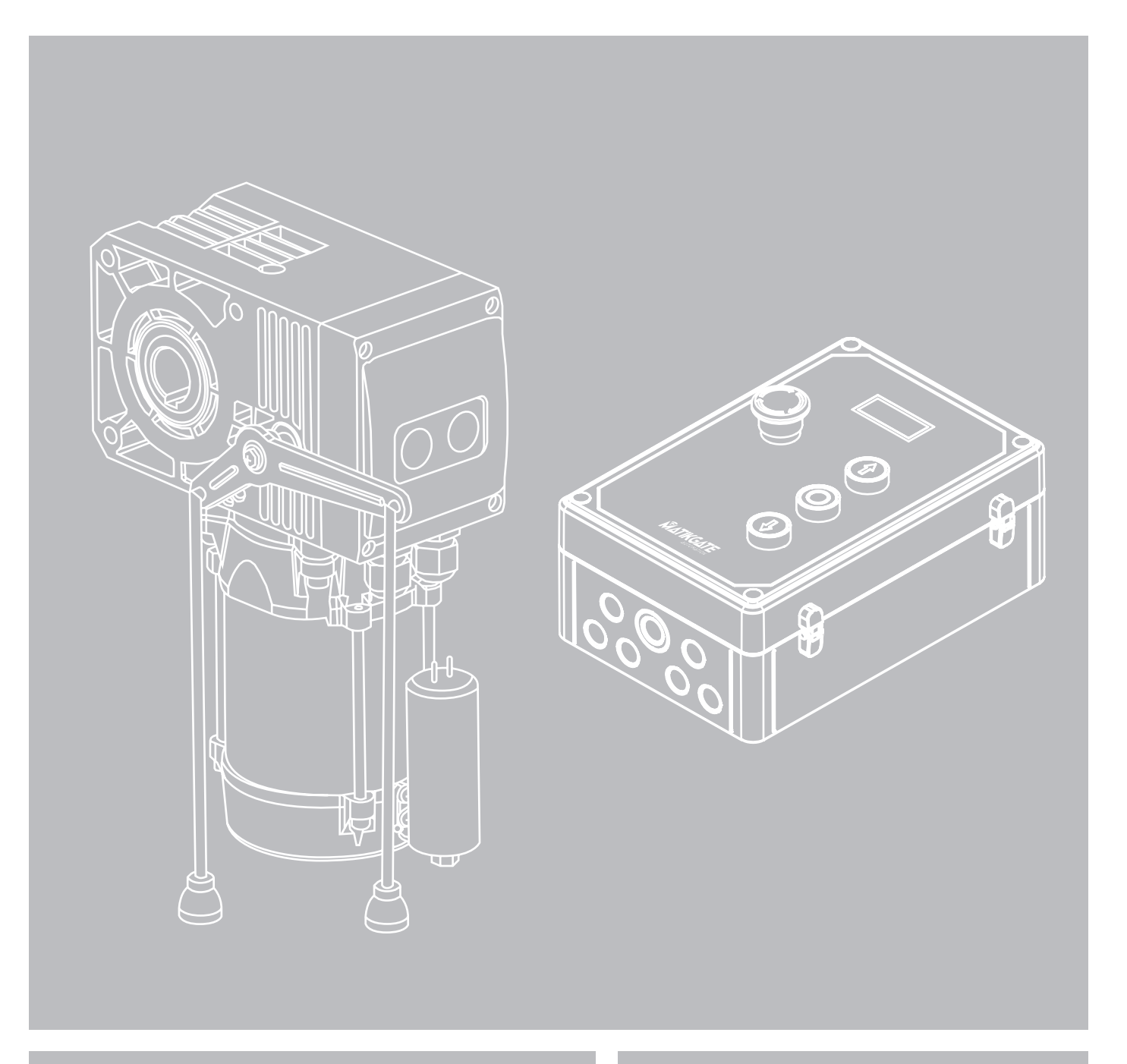

MANUAL DO UTILIZADOR / INSTALADOR MANUAL USUARIO / INSTALADOR NOTICE UTILISATEUR / INSTALLATEUR USER / INSTALLER MANUAL MANUALE UTENTE / INSTALLATORE

FALCON

## **AVISOS DE SEGURANÇA**

- Leia atentamente o manual, caso tenha dúvidas contacte a assistência MATIKGATE AUTOMATION.
- Este manual contém instruções e avisos de segurança. A instalação incorreta do automatismo pode causar ferimentos graves.
- Guarde este manual de instruções para consulta em futuros trabalhos de manutenção.
- A **MATIKGATE AUTOMATION** não se responsabiliza pelo incorreto uso do produto, ou pelo uso que não aquele para o qual foi projetado.
- A MATIKGATE AUTOMATION não se responsabiliza se as normas de segurança não foram cumpridas na instalação do equipamento a ser automatizado, nem por qualquer deformação que possa ocorrer ao mesmo.
- Este produto foi desenhado e produzido estritamente para o uso indicado neste manual. Qualquer outro uso que não o indicado pode danificar o produto e/ou causar danos físicos e materiais.
- Não faça alterações nos componentes do motor e seus acessórios.
- Não manter o produto perto de fontes de calor ou chamas abertas, podendo danificá-lo, corrompê-lo ou originar situações perigosas.
- Mantenha os emissores fora do alcance das crianças, de modo a evitar acidentes.
- O utilizador não deverá, em nenhuma circunstância, tentar reparar ou ajustar o automatismo, deverá chamar um técnico qualificado.
- O instalador deve informar o cliente de como manusear o produto em caso de emergência e providenciar o manual do mesmo.
- O instalador, antes de efetuar a montagem, tem que verificar se o intervalo de temperatura indicado no automatismo é adequado à localização da instalação.
- O instalador, antes de efetuar a montagem, tem que verificar se o equipamento a automatizar está em boas condições mecânicas, corretamente equilibrado e se abre e fecha adequadamente.
- Este automatismo é estritamente para uso interno.
- As manutenções preventivas devem ser realizadas a cada 6 meses.

# **CARACTERÍSTICAS TÉCNICAS - MOTOR**

|                              | FALCON35    |
|------------------------------|-------------|
| Alimentação                  | 230V 50Hz   |
| Potência                     | 235W        |
| Classe de proteção           | IP53        |
| Proteção térmica             | 130°C       |
| Velocidade do motor          | 1400r/min   |
| Velocidade de saída          | 20r/min     |
| Torque de saída              | 35N         |
| Temperatura de funcionamento | -30ºC +50ºC |
| Diâmetro do eixo de saída    | Ø25.4mm     |
| Altura de elevação           | 5m          |

# DIMENSÕES

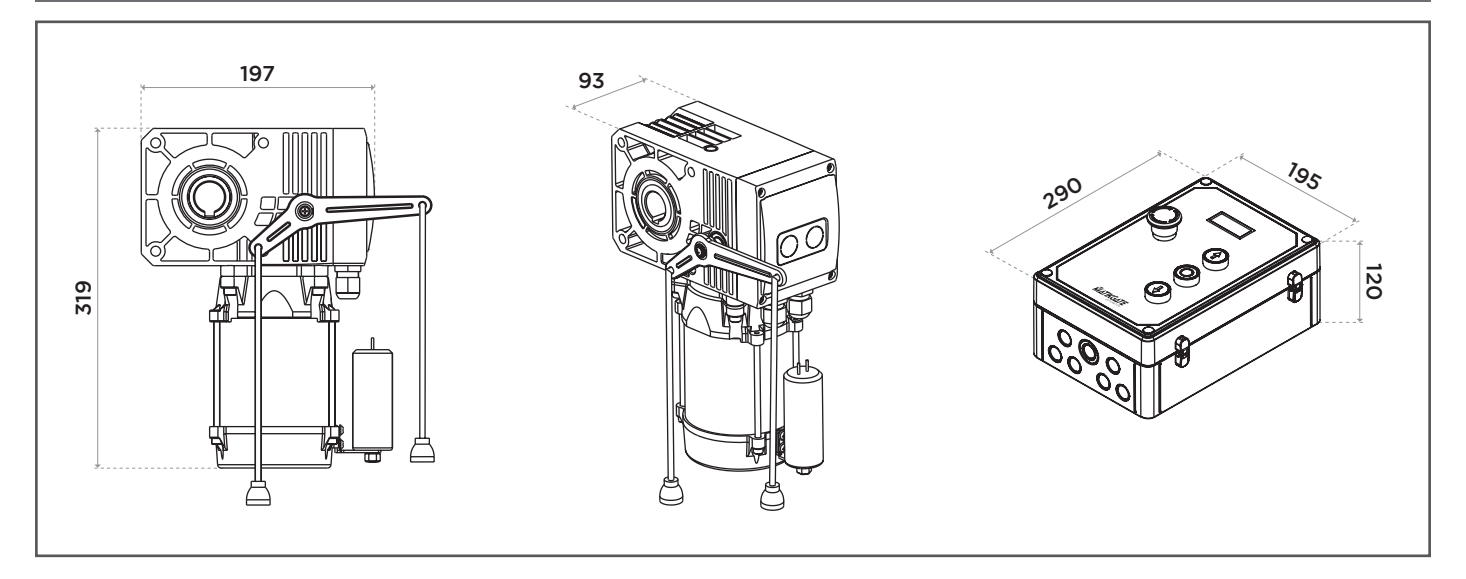

РТ

Ŕ

# DESCRIÇÃO

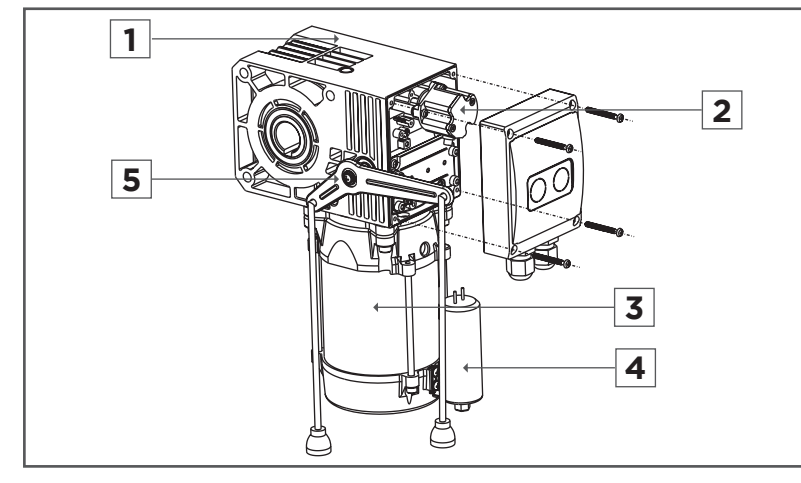

- 1. Redutor
- 2. Encoder
- 3. Motor
- 4. Condensador
- 5. Desbloqueador

# INSTALAÇÃO

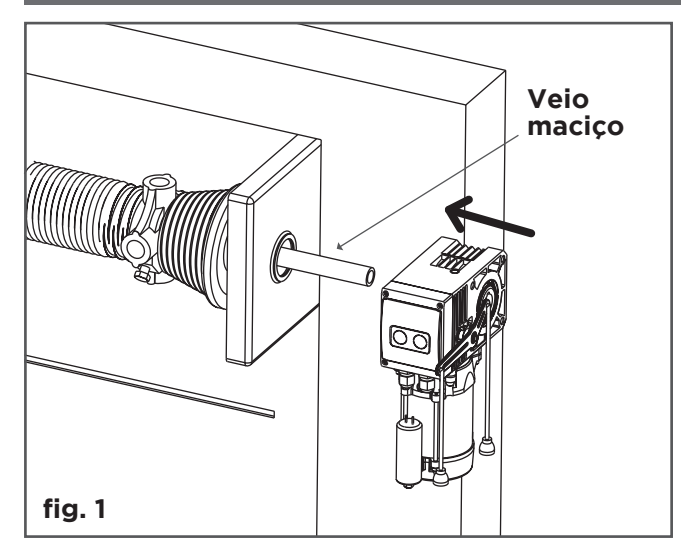

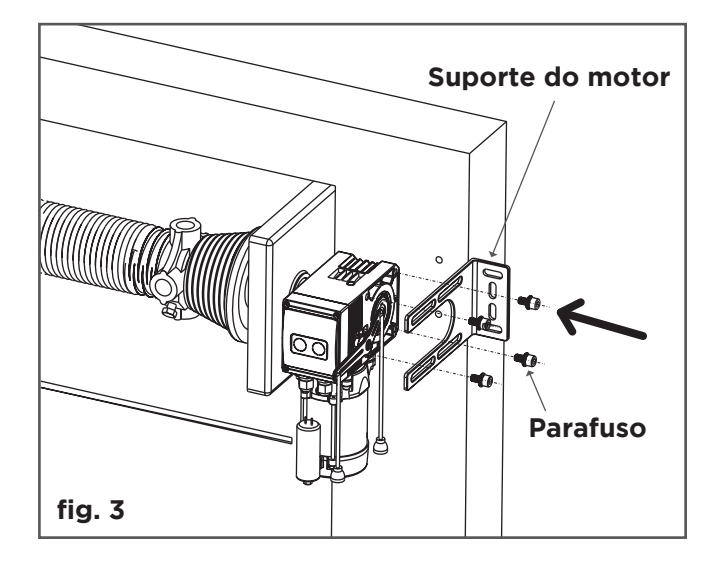

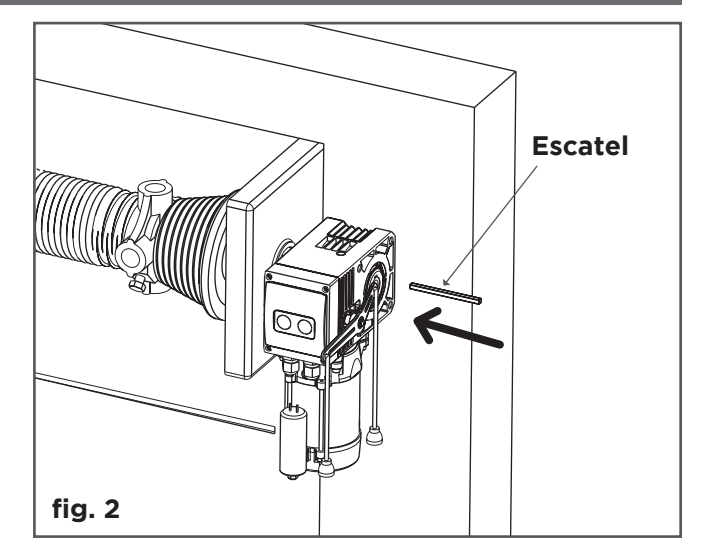

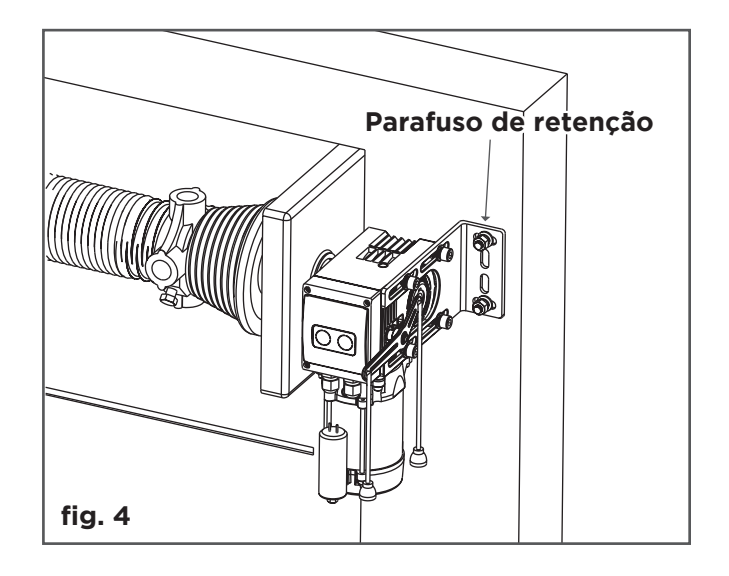

## EMBREAGEM DE DESBLOQUEIO DO MOTOR

#### MOTOR EM FUNCIONAMENTO:

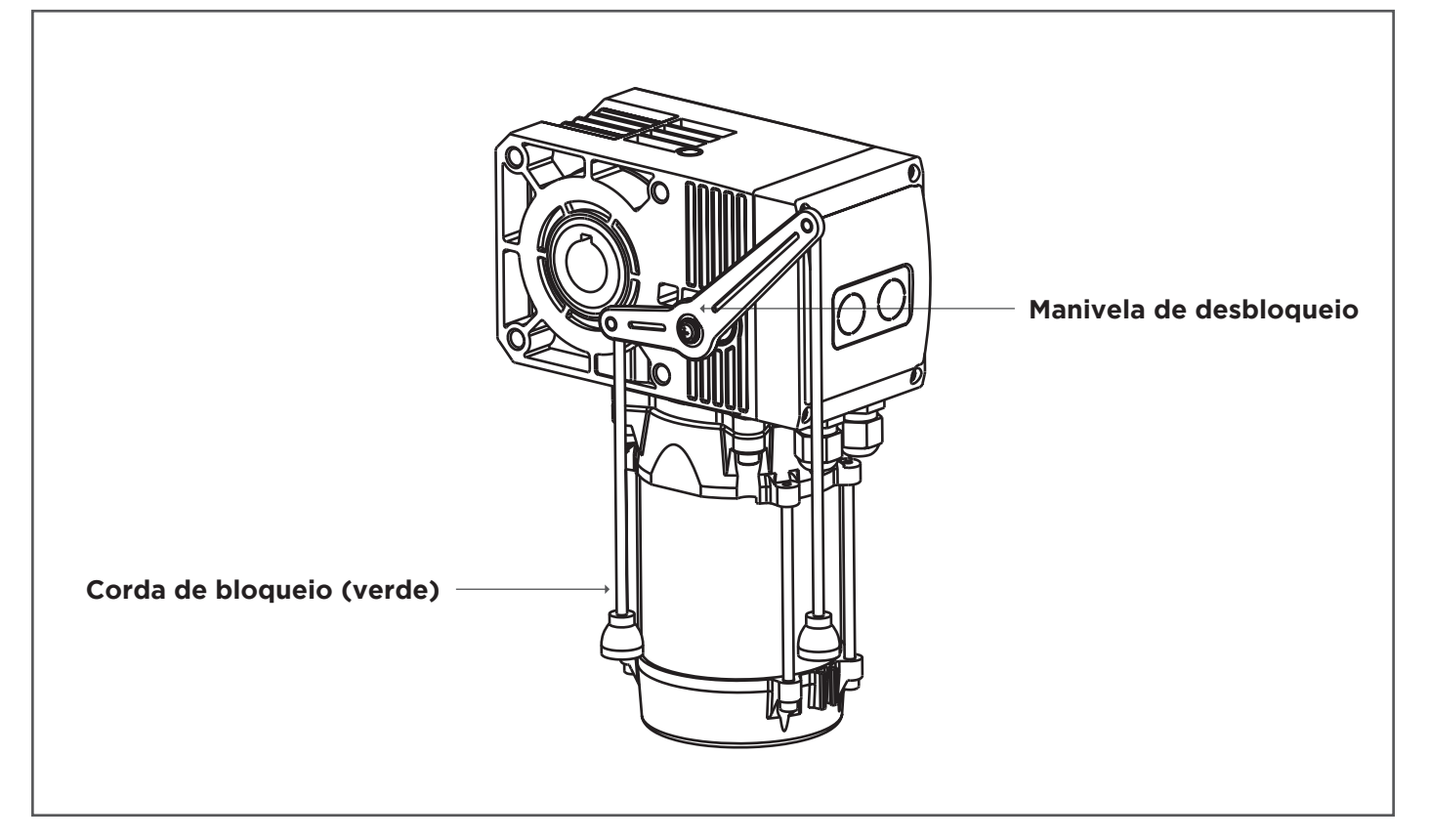

#### **MOTOR PARADO:**

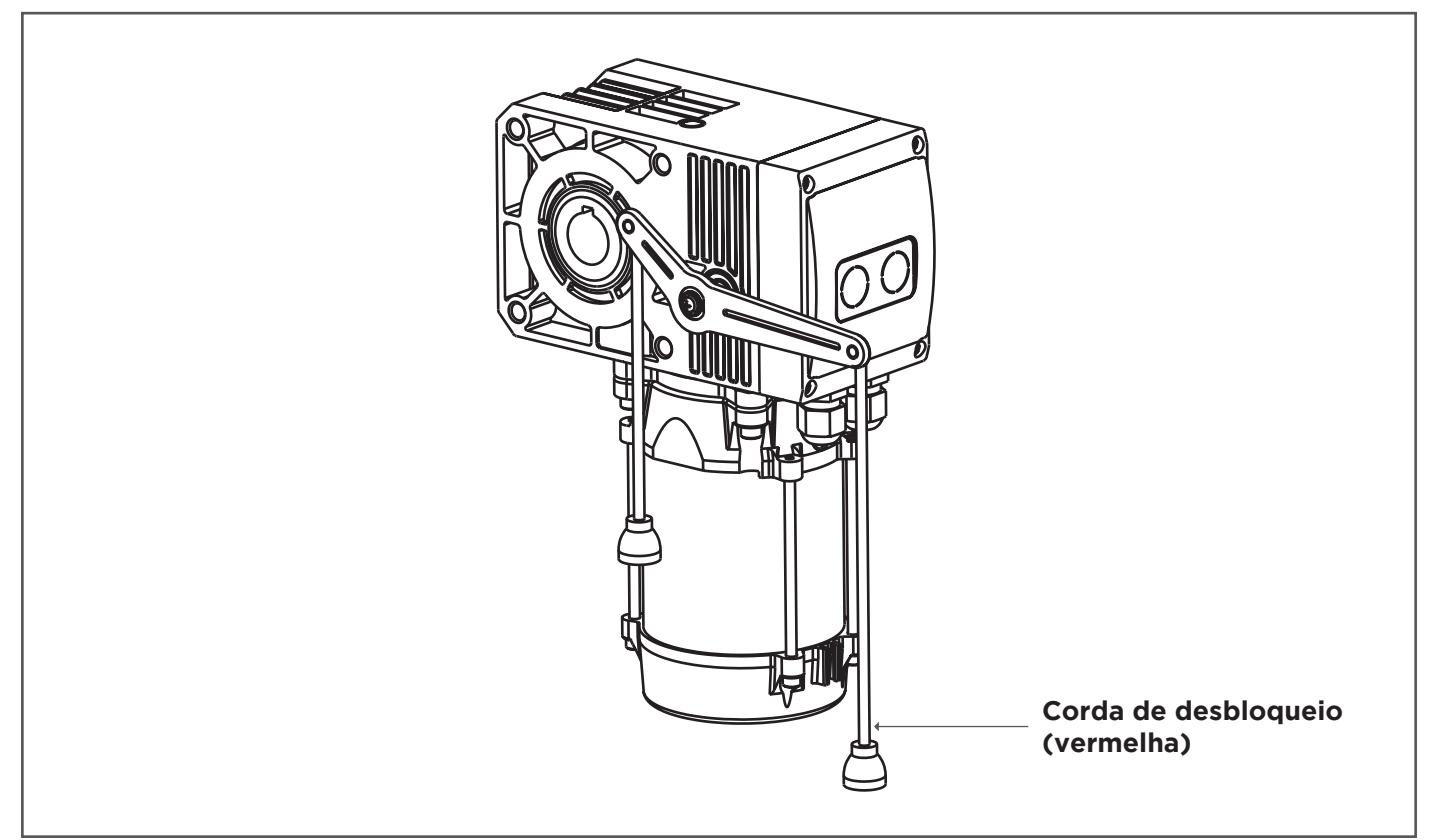

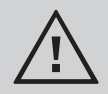

Após a conclusão do estado de embreagem, deve voltar à condição de trabalho original.

ΡТ

ΡΤ

# LIGAÇÕES ELÉTRICAS

## MONOFÁSICO

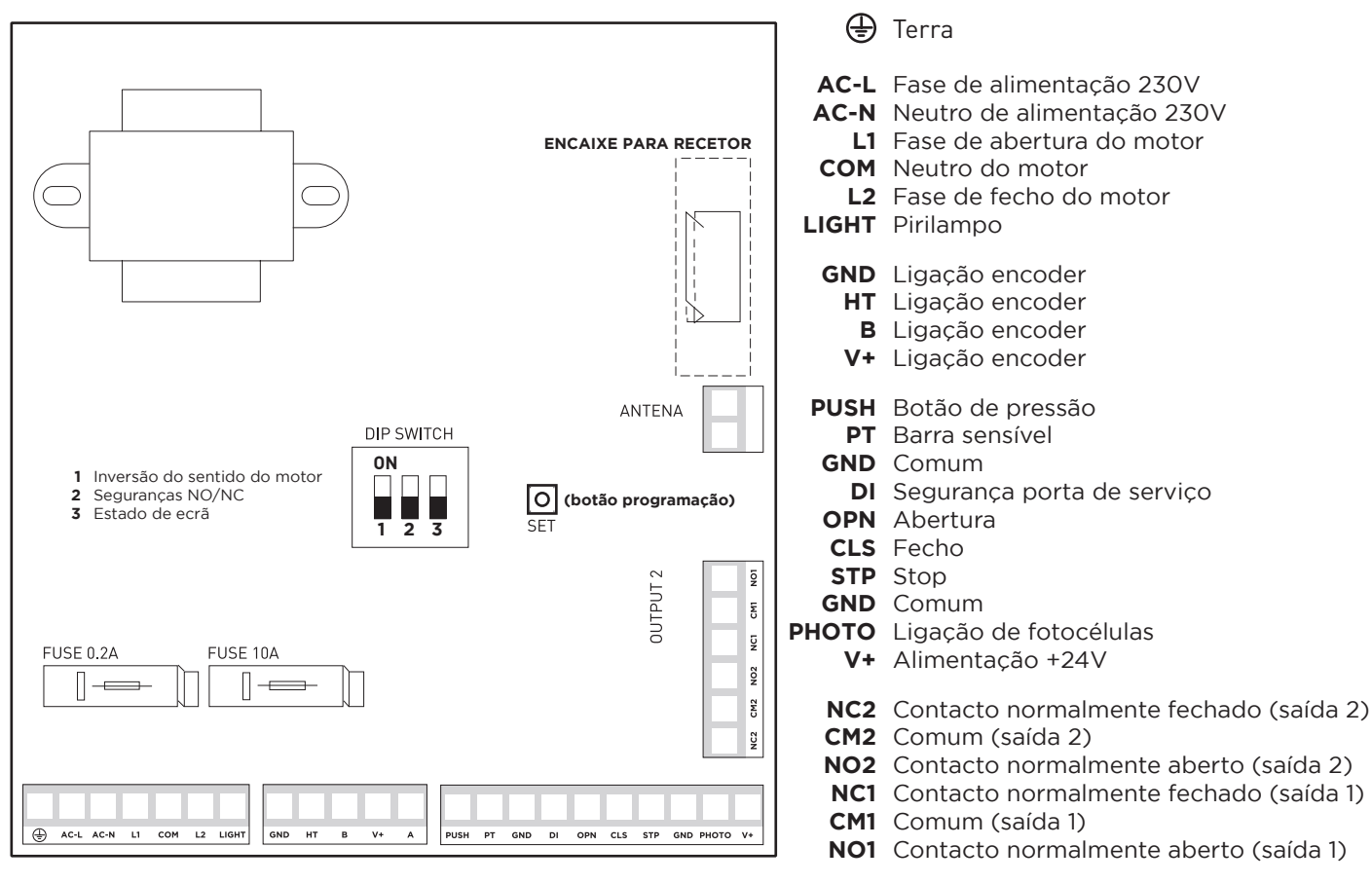

ALIMENTAÇÃO

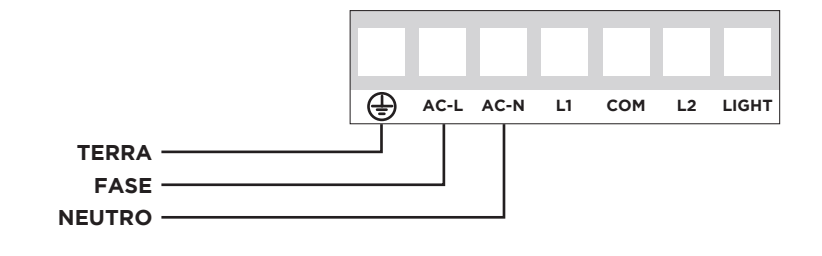

**ENCODER** MOTOR Ð AC-L AC-N L1 сом L2 LIGHT GND нт V+ в Α GND ZUL PE Μ HT AMARELO в PRETO V+ CASTANHO

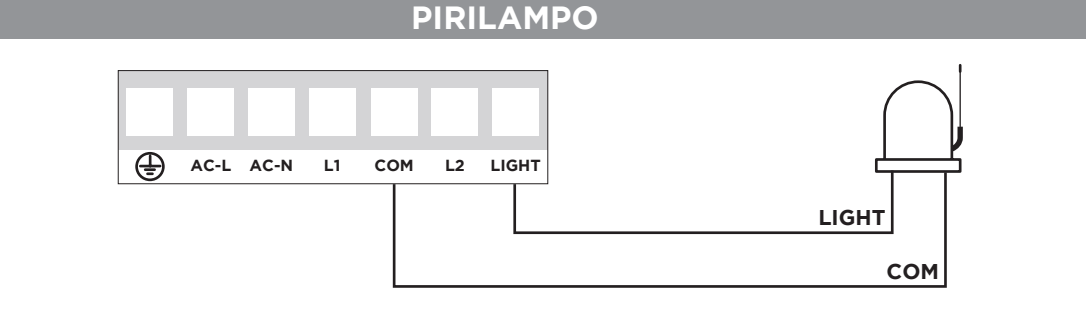

## **BOTÃO DE PAREDE**

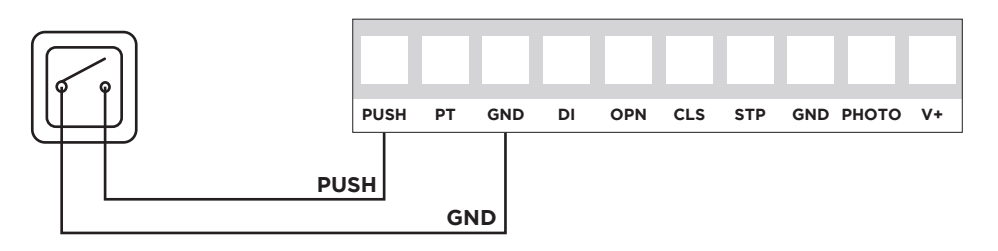

## MICROSWITCH PORTA DE SERVIÇO

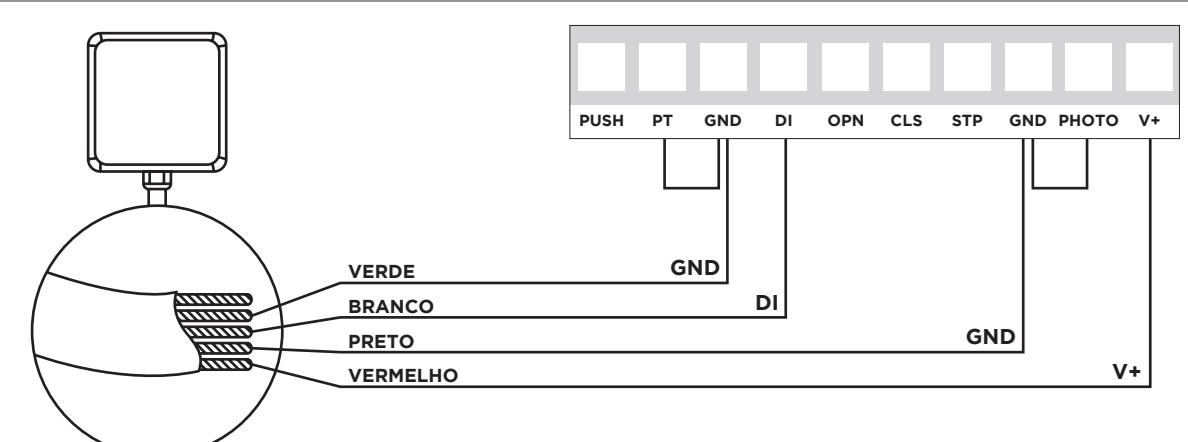

NOTA: Obrigatório alterar o <u>DIP 2 para ON</u>. Fazer shunt nas seguranças **PT->GND** e **PHOTO->GND**, caso não estejam a ser utilizadas.

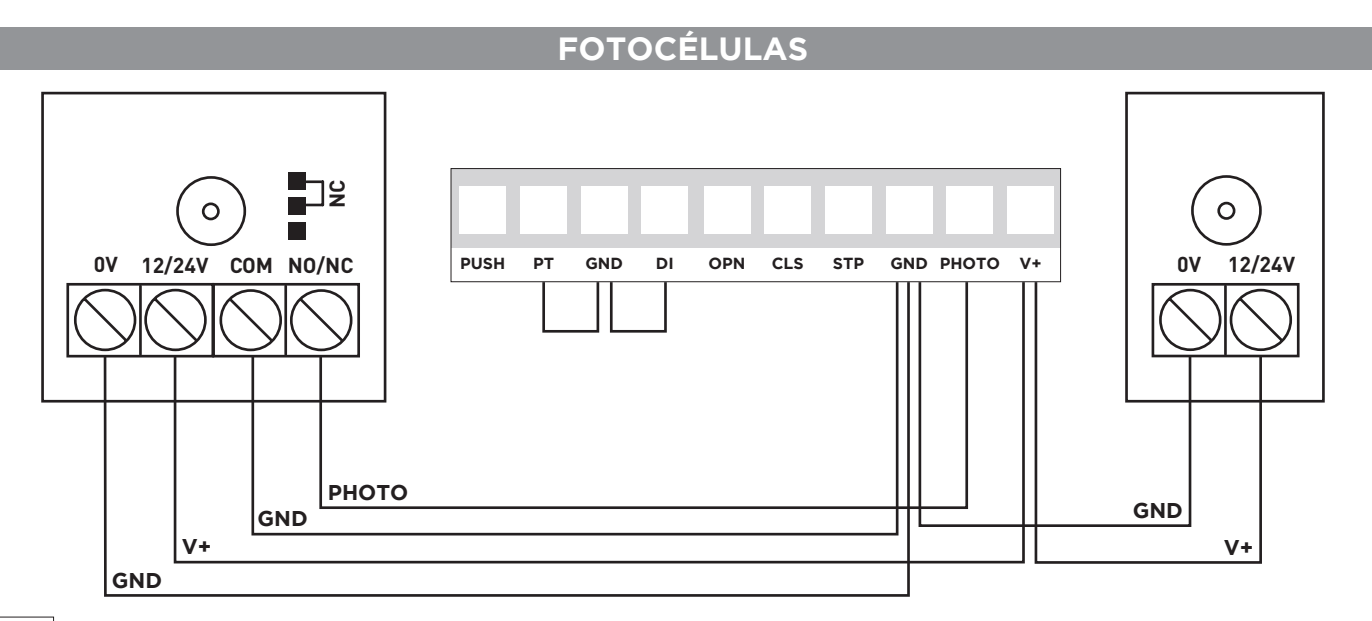

NOTA: Obrigatório alterar o <u>DIP 2 para ON</u>. Fazer shunt nas segurancas **PT->GND** e **DI**-

Fazer shunt nas seguranças PT->GND e DI->GND, caso não estejam a ser utilizadas.

ΡТ

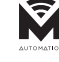

ΡΤ

## P1 - CONFIGURAÇÕES DE LIMITE E DIREÇÃO DO MOTOR

Limite aberto, limite fechado e configurações de direção do motor, o controlador instalado é configurado através dos seguintes passos.

Nota: Na primeira utilização, colocar manualmente a porta a meio.

## Passos de configuração:

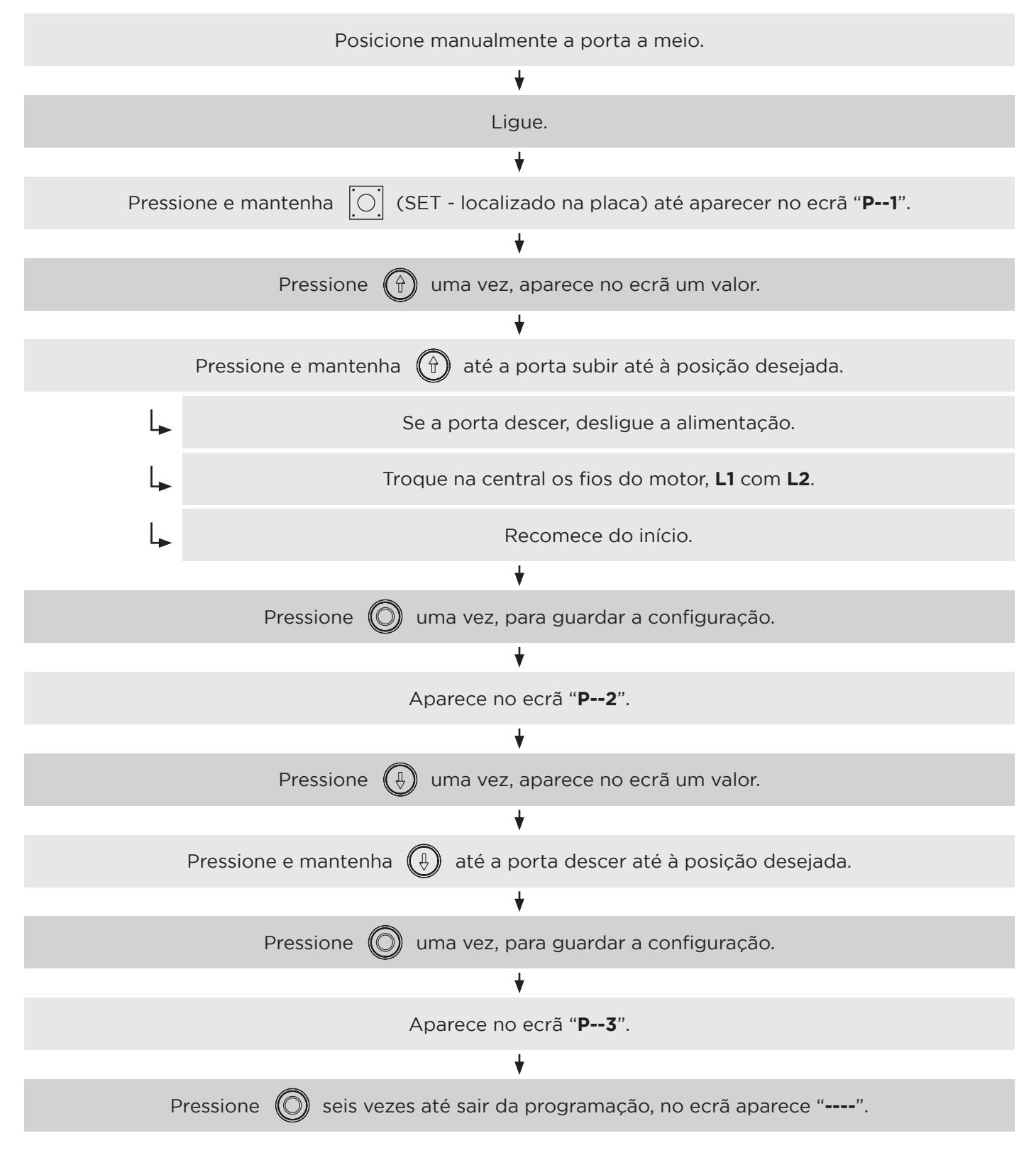

Nota: Depois de configurar o motor, verifique se os limites estão corretos.

Descrição da função: quando a porta está completamente aberta, fecha automaticamente após o tempo definido.

**Nota:** O valor padrão de fábrica é "O", significa que a função está inativa. O valor máximo de atraso é de 99 segundos.

## Passos de configuração:

| Ligue.                                                                                             |
|----------------------------------------------------------------------------------------------------|
| ♦                                                                                                  |
| Pressione e mantenha [ ] (SET - localizado na placa) até aparecer no ecrã " <b>P1</b> ".           |
|                                                                                                    |
| Pressione O quatro vezes, até aparecer no ecrã " <b>P5</b> ".                                      |
|                                                                                                    |
| Pressione 🌘 uma vez, entra na função tempo de atraso do fecho automático.                          |
|                                                                                                    |
| Pressione 資 para aumentar valor ou pressione 🔃 para diminuir o valor.<br>Tempo medido em segundos. |
| ₩                                                                                                  |
| Pressione 🔘 uma vez, guarda a configuração.                                                        |
| ♥                                                                                                  |
| Pressione 🔘 duas vezes, até sair da programação, no ecrã aparece "".                               |

ΡΤ

ΡΤ

## P6 - SELEÇÃO MODO AUTOMÁTICO / HOMEM PRESENTE

**Modo homem presente:** A porta apenas se moverá se o botão de descida for pressionado continuamente. Para subir a porta basta pressionar 1 vez o botão de subida.

**Modo automático:** A porta iniciará o movimento automático até ao fim de curso quando pressionado uma vez o botão de abertura ou fecho. Apenas faz paragem no botão stop do quadro.

#### Nota:

- 1. O padrão de fábrica é o modo automático.
- 2. A função de fecho automático, caso esteja ativa, é cancelada no modo homem presente.

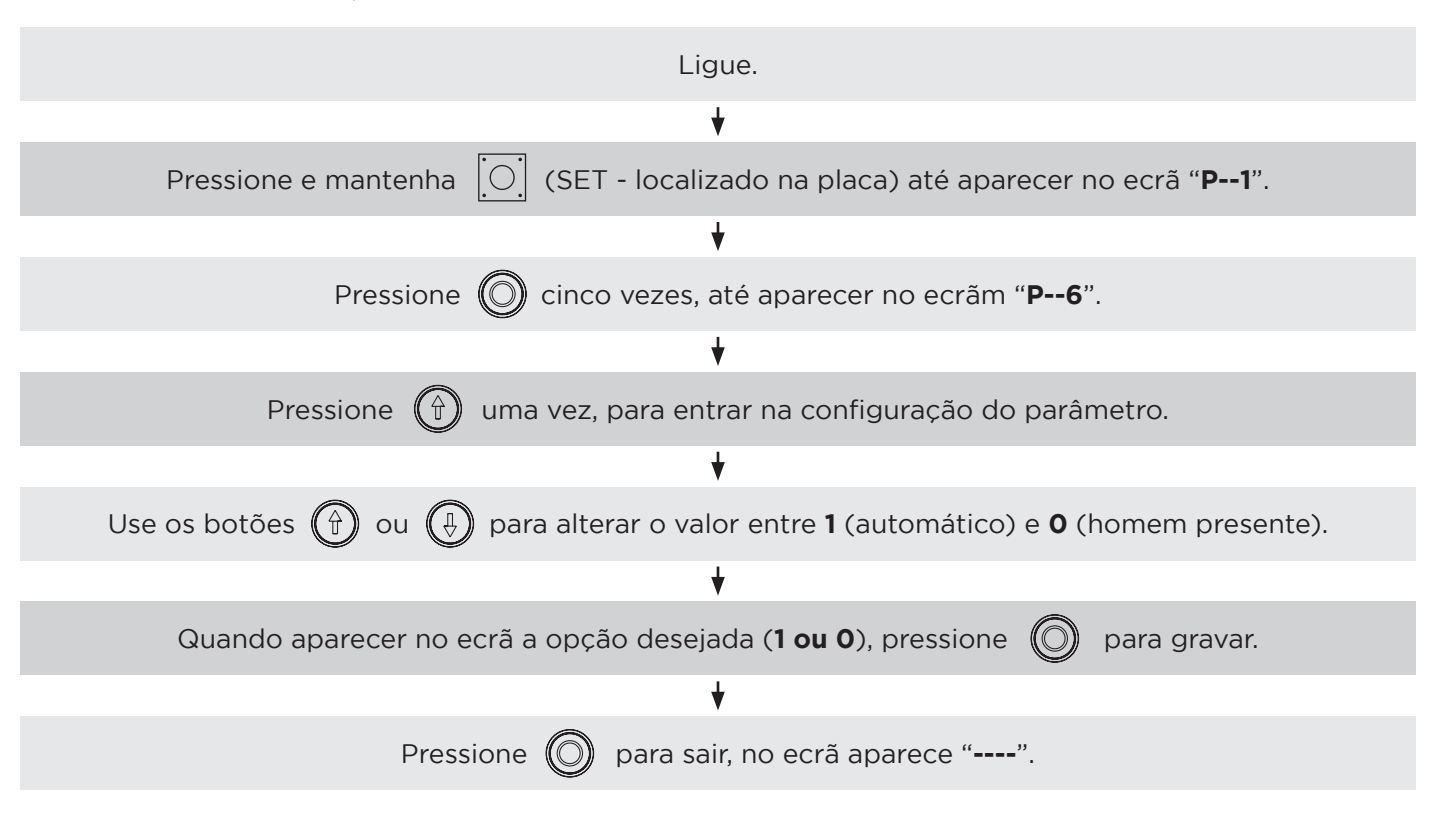

## Passos de configuração:

## P8 - CONFIGURAÇÃO ARRANQUE SUAVE

NOTA: Apenas disponível no modo monofásico.

Para suavizar o impacto na porta causado pelo arranque do motor, pode usar esta função para fazer o motor começar em baixa velocidade.

## Nota:

- 1. Esta função vem desabilitada por padrão de fábrica.
- 2. Se a porta for muito pesada, pode não ser possível iniciar o motor com esta função de abertura.

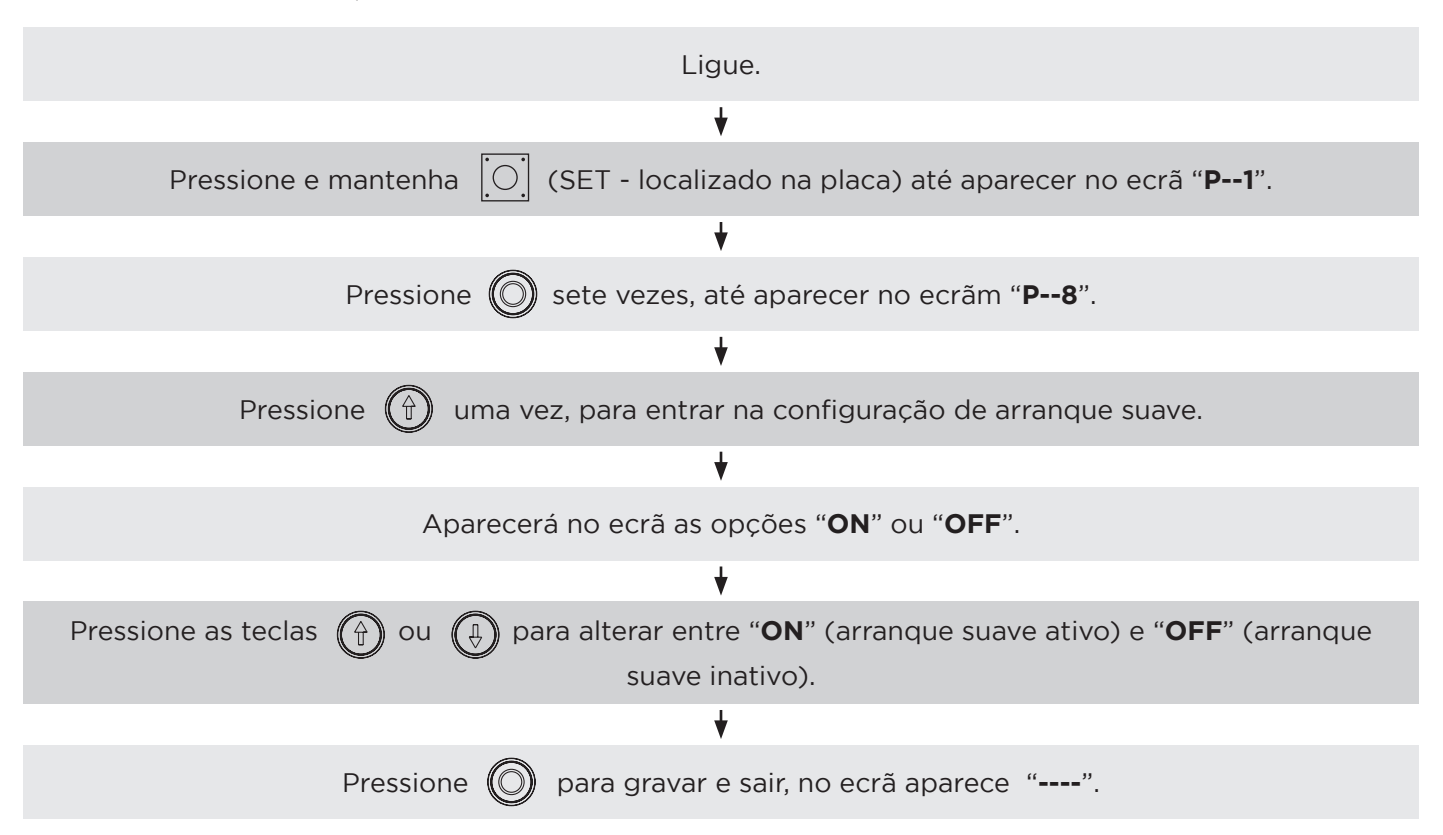

## Passos de configuração:

| Configuração<br>de rotação do<br>motor                                                               | ON | Por favor, defina como mostra-<br>do na figura à esquerda, se o<br>valor do codificador é incre-<br>mentado ao abrir a porta.      | Por favor, defina como mostra-<br>do na figura à direita, se quiser<br>que ele exiba continuamente o<br>valor do codificador.   | ON                     |
|----------------------------------------------------------------------------------------------------|----|----------------------------------------------------------------------------------------------------|----------------------------------------------------------------------------------------------------|------------------------|
| Seleção do tipo<br>de sinal de pro-<br>teção<br>(Normalmente<br>aberto ou<br>normalmente<br>fechado) |    | Por favor, defina como mostra-<br>do na figura à esquerda, se o<br>sinal de saída da segurança esti-<br>ver em Normalmente Aberto. | Por favor, defina como mostra-<br>do na figura à direita se o sinal<br>de saída da segurança estiver<br>em Normalmente Fechado. |                        |
| Seleção do<br>modo de exi-<br>bição no ecrã.                                                         | ON | Por favor, defina como mostra-<br>do na figura à esquerda, se<br>deseja exibir no ecrã o estado<br>de funcionamento da porta.      | Por favor, defina como mostra-<br>do na figura à direita, se quiser<br>que o ecrã exiba continua-<br>mente o valor do encoder.  | ON<br>0<br>1<br>2<br>3 |

# **PROGRAMAÇÃO DO RECETOR (opcional)**

O módulo recetor está incluído na central do automatismo.

#### a) Programação do emissor:

Pressione o botão "LEARN" uma vez, acende a luz "LED", depois pressione continuamente botão que deseja programar no emissor até que o "LED" na placa principal se apague, o código do emissor foi gravado. Repita este passo para mais emissores.

#### b) Apagar memória do recetor:

Pressione e mantenha o botão "LEARN", acende luz "LED", cerca de 10 segundos depois, o "LED" apagará.

**NOTA:** Todos os emissores gravados serão apagados.

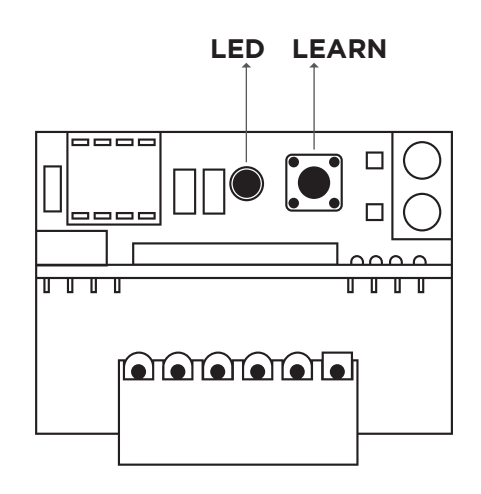

| CODE                                                                   | SIGNIFICADO                                                                                                 | SOLUÇÕES                                                                                                    |
|------------------------------------------------------------------------|----------------------------------------------------------------------------------------------------|----------------------------------------------------------------------------------------------------|
| Err 1                                                                  | Anomalias no sinal do encoder.                                                                              | Verifique os fios de sinal e conexões do encoder.                                                                                                    |
| Err 2                                                                  | Tempo limite de operação da porta.                                                                          | Verifique o funcionamento da porta.                                                                                                    |
| Err 3                                                                  | Bloqueio da porta.                                                                                          | Verifique o motor e a guia.                                                                                                    |
| Err 4                                                                  | <ol> <li>Sistema de segurança da corrente.</li> <li>Proteção contra subaquecimento do<br/>motor.</li> </ol> | <ol> <li>Puxe a corrente para trás e para a frente<br/>para libertar o microswitch de segu-<br/>rança.</li> <li>Aguarde o arrefecimento do motor.</li> </ol> |
| Stop                                                                   | Botão de emergência.                                                                                        | Rode o botão no sentido dos ponteiros do relógio para libertar.                                                                                              |
| Err 6                                                                  | Segurança porta de serviço.                                                                                 | Feche a porta de serviço ou faça o shunt de segurança.                                                                                                    |
| Err 7                                                                  | Fotocélulas acionadas.                                                                                      | Remova o objeto que bloqueia a fotocélula<br>ou faça o shunt de segurança.                                                                                   |
| Err 8                                                                  | Bloqueio de Fecho.                                                                                          | Conferir a ligação ou o sistema de segu-<br>rança.                                                                                                    |
| Err 9<br>(função<br>apenas<br>disponível<br>nos quadros<br>trifásicos) | <ol> <li>Fonte de alimentação com falta de fase.</li> <li>Erro de fase da fonte de alimentação.</li> </ol>  | <ol> <li>Verifique o circuito.</li> <li>Desligue, remova qualquer cabo de<br/>alimentação no quadro e troque o sen-<br/>tido.</li> </ol>                     |

# SOLUÇÕES DE PROBLEMAS

| PROBLEMA                                                      | CAUSAS                                               | SOLUÇÕES                                                                                                    |
|---------------------------------------------------------------|------------------------------------------------------|----------------------------------------------------------------------------------------------------|
| Quadro de con-                                                | Fusível queimado.                                    | Substitua o fusível.                                                                                                    |
|                                                               | Curto-circuito nas fotocélulas.                      | Verifique o dispositivo de fotocélulas.                                                                                           |
| trolo não liga                                                | Curto-circuito na superfície da central.             | Verifique a superfície da central.                                                                                                |
|                                                               | Curto-circuito do encoder.                           | Verifique o encoder.                                                                                                    |
| O motor não<br>funciona                                       | Cabo danificado ou desapertado na ficha de ligações. | Verifique as ligações.                                                                                                    |
|                                                               | Erro de configuração de parâmetro.                   | Redefinir " <b>P1</b> ", " <b>P2</b> ", conferir ligações de seguranças.                                                          |
|                                                               | Sem bateria.                                         | Substitua a bateria.                                                                                                    |
| O emissor não                                                 | Sinal fraco.                                         | Evite os obstáculos e fontes de<br>interferência.                                                                                 |
| funciona                                                      | Emissor partido ou imerso com água.                  | Substitua o emissor.                                                                                                    |
|                                                               | Não está programado.                                 | Programar emissor (pág. 12).                                                                                                    |
| Pressiona o<br>botão de aber-<br>tura mas a porta<br>não abre | As ligações estão erradas.                           | Troque os fios do motor " <b>L1</b> " e " <b>L2</b> " (mo-<br>tor monofásico). Troque 2 dos 3 fios do<br>motor (motor trifásico). |
|                                                               | Verificar segurança DI.                              | Fazer shunt ou revisionar o sistema de segurança da porta de serviço.                                                             |

ΡΤ

Ŷ

## **ADVERTENCIAS DE SEGURIDAD**

- Lea atentamente el manual, en caso de duda, póngase en contacto con la asistencia de **MATIKGATE AUTOMATION**.
- Este manual contiene instrucciones y advertencias de seguridad. La instalación incorrecta de la automatización puede causar lesiones graves.
- Guarde este manual de instrucciones como referencia para futuros trabajos de mantenimiento.
- MATIKGATE AUTOMATION no se responsabiliza por el uso incorrecto del producto, o por un uso diferente al que fue diseñado.
- MATIKGATE AUTOMATION no se responsabiliza si no se cumplieron las normas de seguridad en la instalación del equipo a automatizar, ni de las deformaciones que se puedan producir en el mismo.
- Este producto fue diseñado y producido estrictamente para el uso indicado en este manual. Cualquier uso distinto al indicado puede dañar el producto y/o causar daños físicos y materiales.
- No realice cambios en los componentes y accesorios del motor.
- No mantenga el producto cerca de fuentes de calor o llamas abiertas, que podrían dañarlo, corromperlo o crear situaciones peligrosas.
- Mantenga los transmisores fuera del alcance de los niños para evitar accidentes.
- El usuario no debe, bajo ninguna circunstancia, intentar reparar o ajustar la automatización, debe llamar a un técnico calificado.
- El instalador debe informar al cliente de cómo manejar el producto en caso de emergencia y proporcionarle su manual.
- El instalador, antes de realizar el montaje, debe verificar que el rango de temperatura indicado en el automatismo es el adecuado para el lugar de la instalación.
- El instalador, antes de realizar el montaje, debe comprobar que el equipo a automatizar se encuentra en buen estado mecánico, correctamente equilibrado y que abre y cierra correctamente.
- Este automatismo es estrictamente para uso interno.
- El mantenimiento preventivo debe realizarse cada 6 meses.

TODAS LAS MEDIDAS EN MM

# CARACTERÍSTICAS TÉCNICAS - MOTOR

|                               | FALCON35    |
|-------------------------------|-------------|
| Alimentación                  | 230V 50Hz   |
| Potencia                      | 235W        |
| Clase de aislamiento          | IP53        |
| Protección térmica            | 130°C       |
| Velocidad del motor           | 1400r/min   |
| Velocidad de salida           | 20r/min     |
| Torque de salida              | 35N         |
| Temperatura de funcionamiento | -30ºC +50ºC |
| Diámetro del eje de salida    | Ø25.4mm     |
| Altura de elevación           | 5m          |

# DIMENSIONES

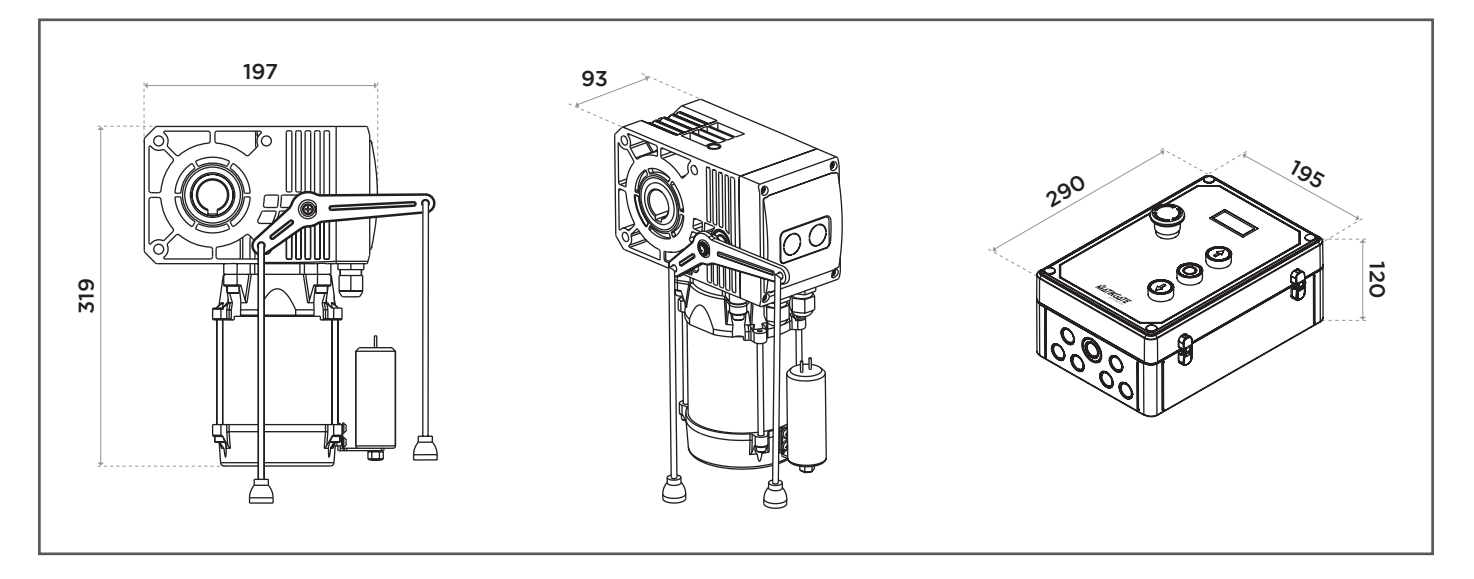

ES

Ŵ

# DESCRIPCIÓN

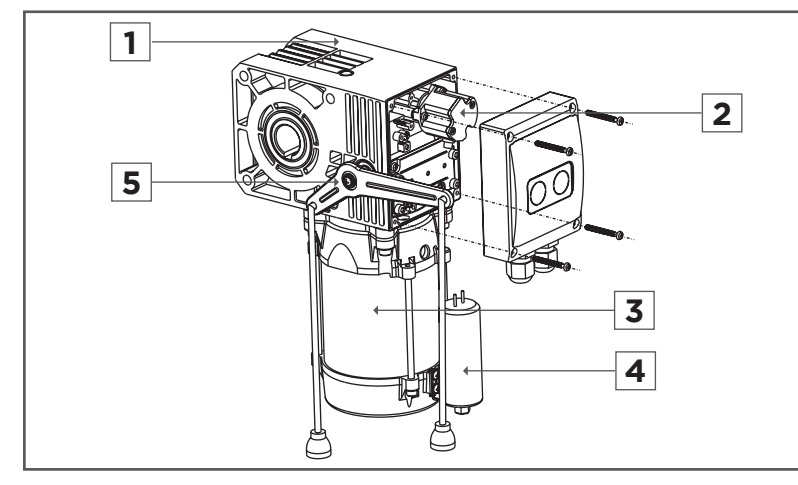

- 1. Reductor
- 2. Encoder
- 3. Motor
- 4. Condensador
- 5. Desbloqueador

# INSTALACIÓN

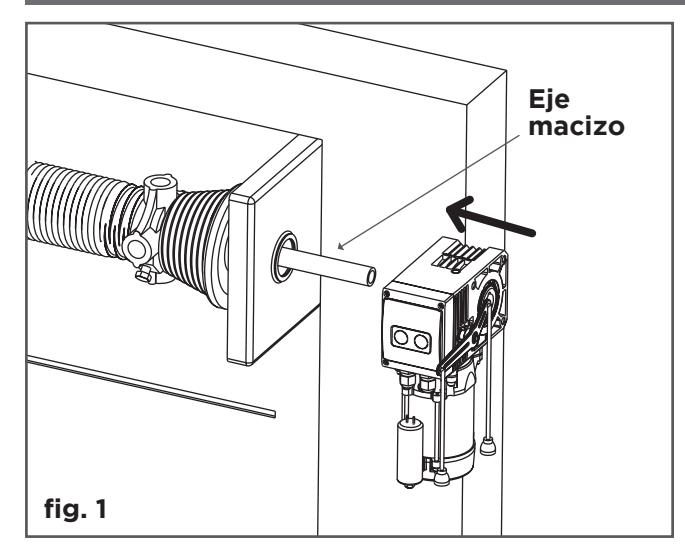

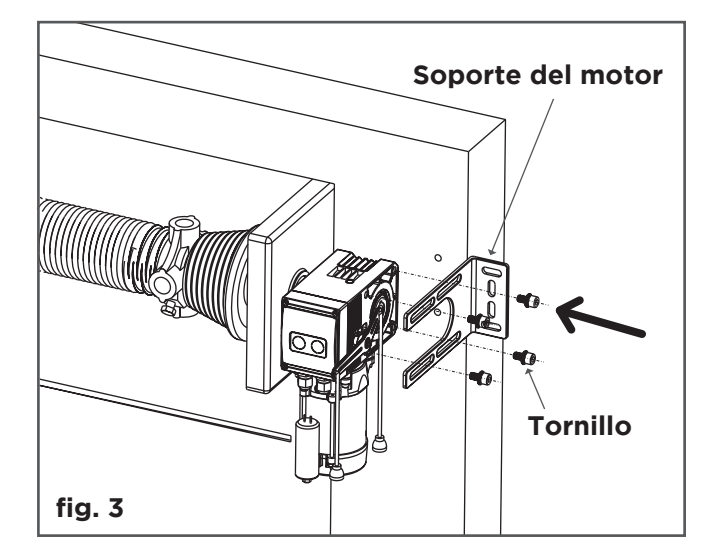

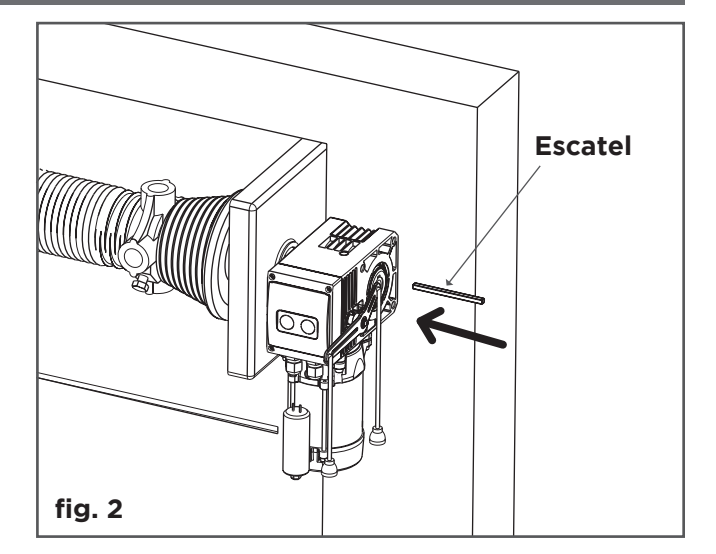

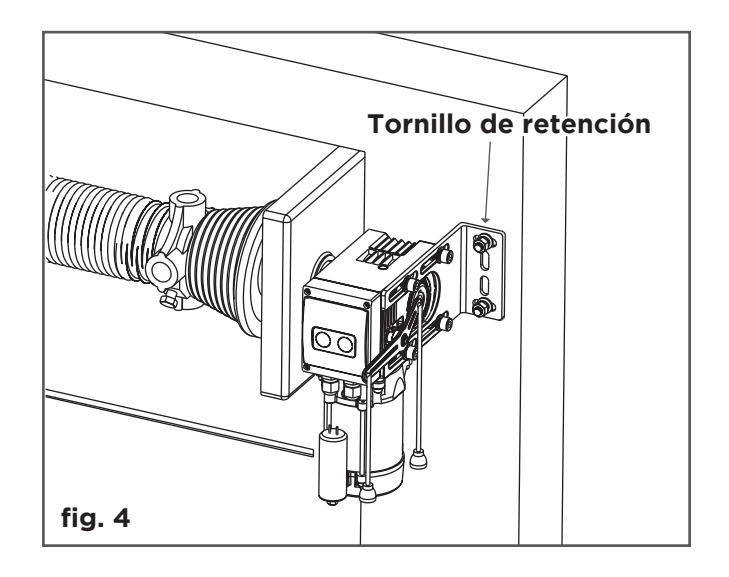

## EMBRAGUE DE DESBLOQUEO DEL MOTOR

#### MOTOR EM FUNCIONAMIENTO:

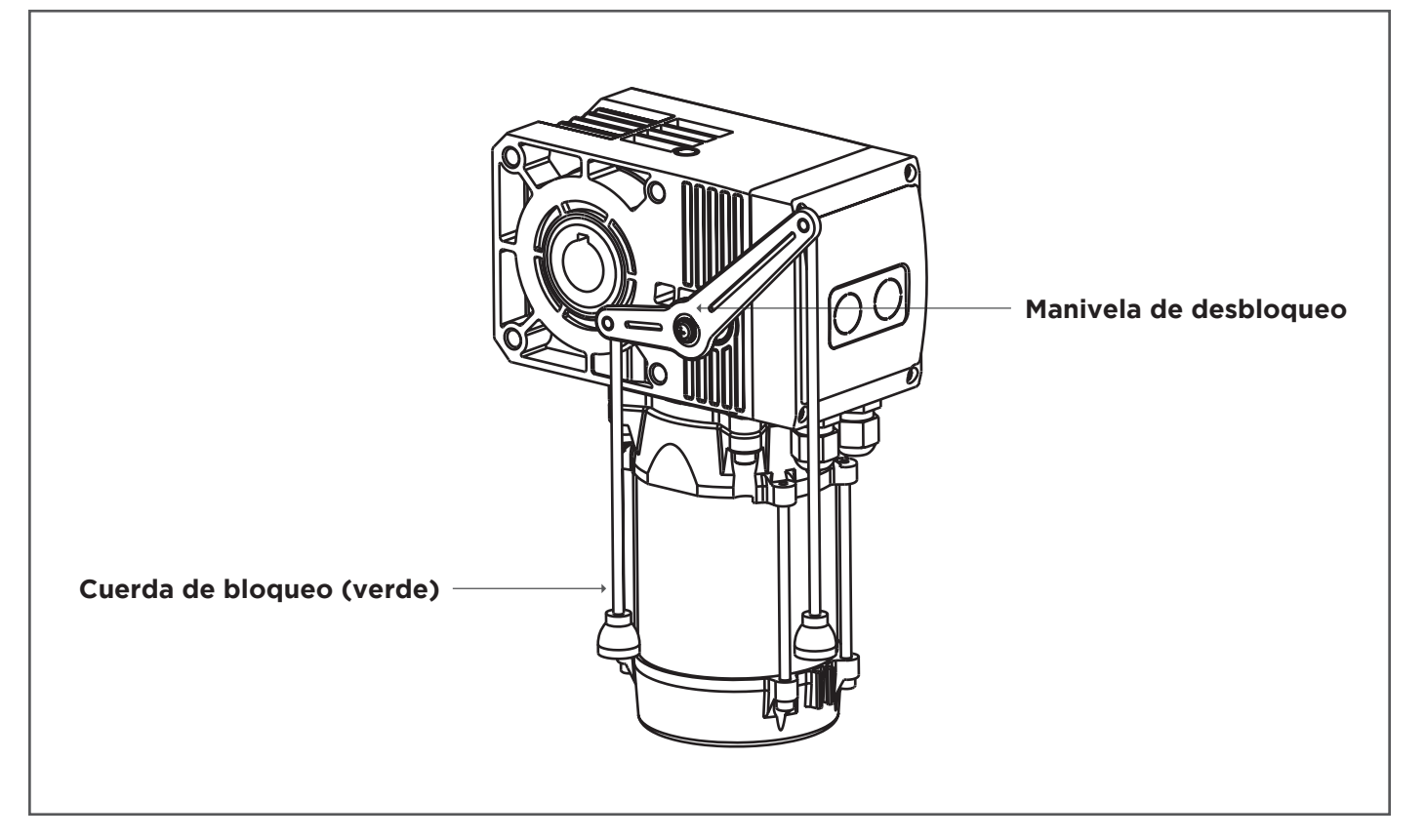

#### **MOTOR PARADO:**

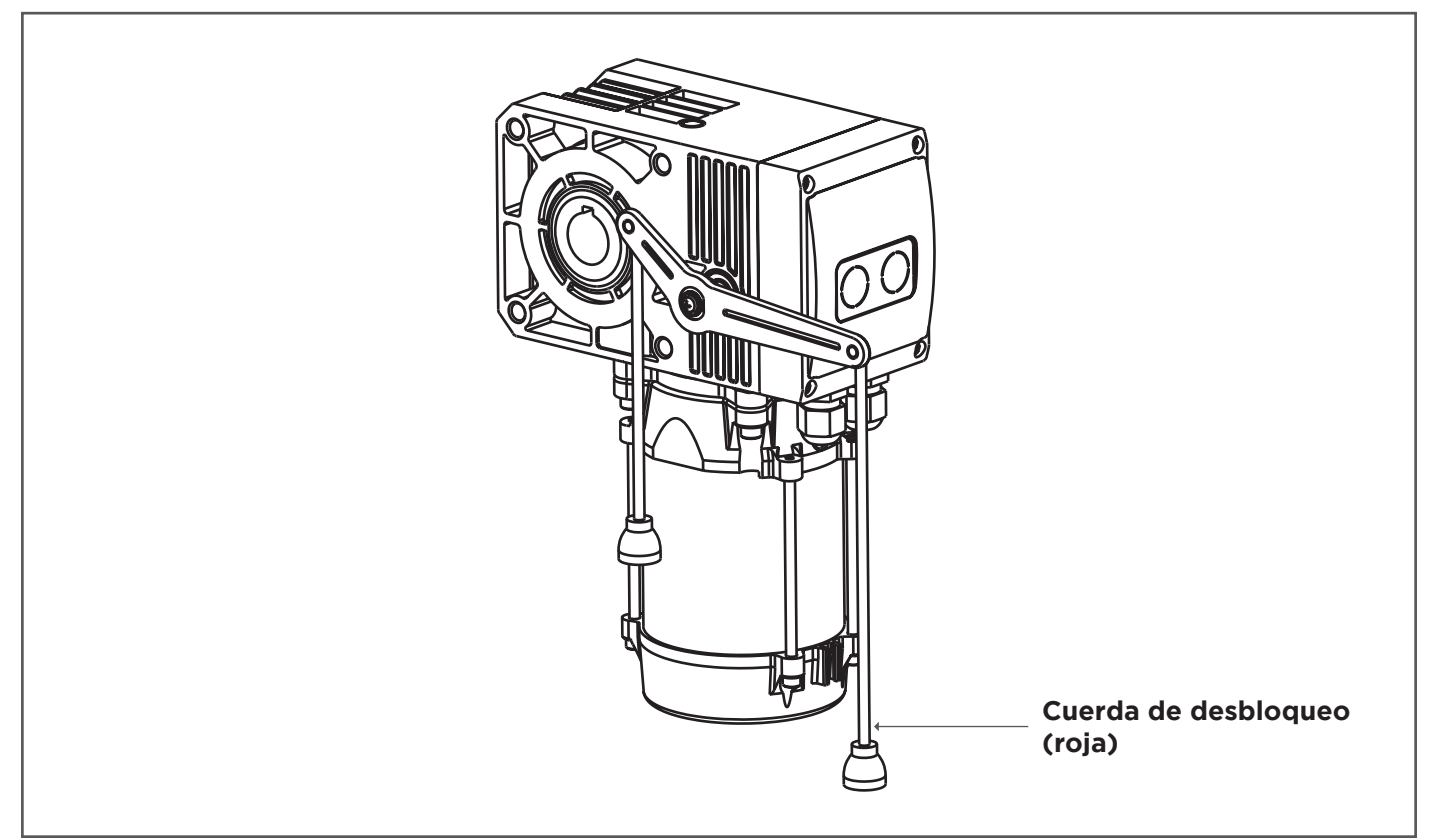

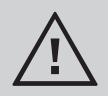

Al completar el estado del embrague, debe volver a las condiciones de trabajo originales.

ES

ES

# **CONEXIONES ELÉCTRICAS**

#### **MONOFASICO**

|                                              |                                    | 🕀                         | Tierra                                                                                                    |
|----------------------------------------------|------------------------------------|---------------------------|----------------------------------------------------------------------------------------------------|
|                                              | ENCAIXE PARA RECETOR               | AC-L<br>AC-N<br>L1<br>COM | Fase de alimentación 230V<br>Neutro de alimentación 230V<br>Fase de apertura del motor<br>Neutro del motor   |
|                                              |                                    | L2                        | Fase de cierre del motor                                                                                     |
|                                              |                                    | LIGHT                     | Destellante                                                                                                  |
|                                              |                                    | GND<br>HT<br>B<br>V+      | Conexión del codificador<br>Conexión del codificador<br>Conexión del codificador<br>Conexión del codificador |
|                                              | ANTENA                             | PUSH                      | Pulsador de pared                                                                                            |
| DIP SWITCH                                   |                                    | PT                        | Barra sensible                                                                                               |
| 1 Inversão do sentido do motor               |                                    | GND                       | Común                                                                                                    |
| 2 Seguranças NO/NC                           | O (botão programação)              | DI                        | Seguridad puerta peatonal                                                                                    |
| 3 Estado de ecrá 1 2 3                       | SET                                | OPN                       | Apertura                                                                                                    |
|                                              |                                    | CLS                       | Cierre                                                                                                    |
|                                              | JT 2                               | STP                       | Stop                                                                                                    |
|                                              | CTPL CTPL                          | GND                       | Comun                                                                                                    |
|                                              | 0<br>Noz Noz                       | V+                        | Alimentación +24V                                                                                            |
|                                              | CM2                                | NC2                       | Contacto normalmente cerrado (salida 2)                                                                      |
|                                              | NC2                                | CM2                       | Común (salida 2)                                                                                             |
|                                              |                                    | NO2                       | Contacto normalmente abierto (salida 2)                                                                      |
|                                              |                                    | NC1                       | Contacto normalmente cerrado (salida 1)                                                                      |
| AC-L AC-N L1 COM L2 LIGHT GND HT B V+ A PUSH | PT GND DI OPN CLS STP GND PHOTO V+ | CM1                       | Común (salida 1)                                                                                             |
|                                              |                                    | NO1                       | Contacto normalmente abierto (salida 1)                                                                      |

ALIMENTACIÓN

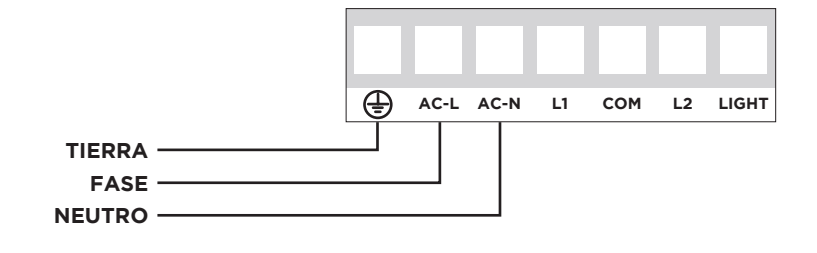

MOTOR **ENCODER** AC-L AC-N Ð сом L2 LIGHT GND нт V+ L1 в Α Μ GND AZUL PE Μ ΗТ AMARILLO Ε в NEGRO V+ MARRON Е

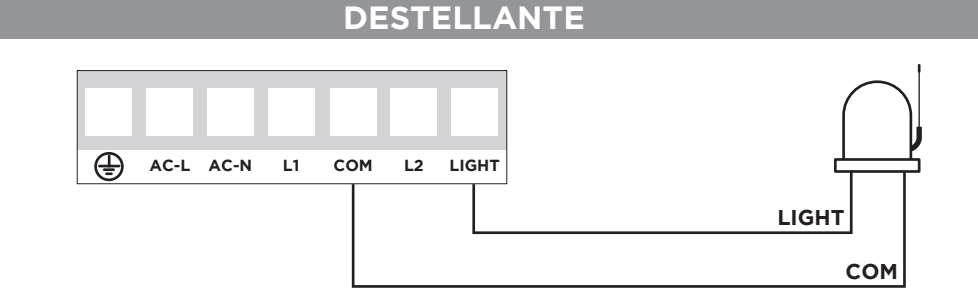

## **PULSADOR DE PARED**

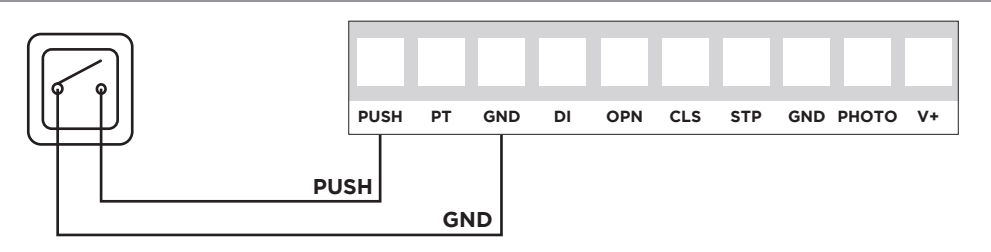

## MICROSWITCH DE LA PUERTA PEATONAL

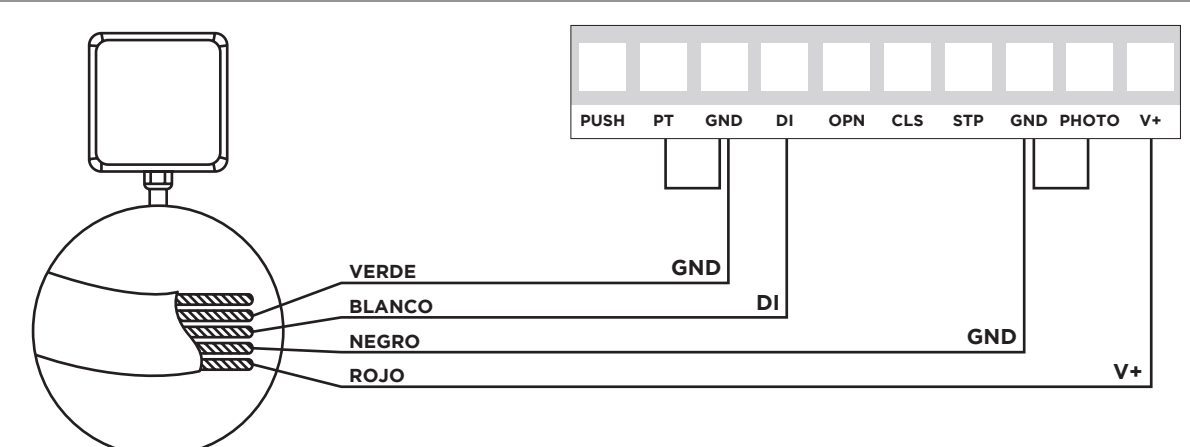

**NOTA:** Obligatorio cambiar el <u>DIP 2 para ON</u>. Hacer puente en las seguridad **PT->GND** e **PHOTO->GND**, si no están en uso.

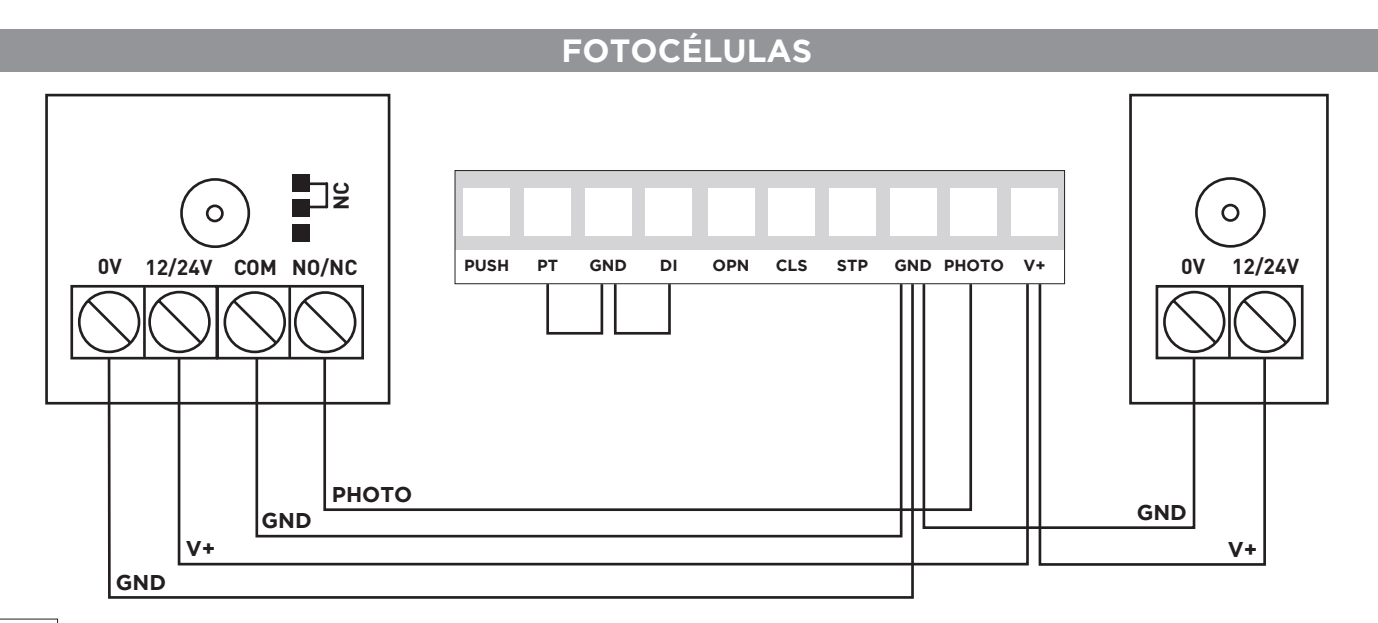

**NOTA:** Obligatorio cambiar el <u>DIP 2 para ON</u>. Hacer puente en las seguridad **PT->GND** e **DI** 

Hacer puente en las seguridad PT->GND e DI->GND, si no están en uso.

ES

Ś

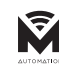

ES

## P1 - CONFIGURACIONES DE LÍMITE Y DIRECCIÓN DEL MOTOR

Límite abierto, límite cerrado y configuración de dirección del motor, el controlador instalado se configura mediante los siguientes pasos.

#### Nota: En el primer uso, coloque la puerta a medio.

## Pasos de configuración:

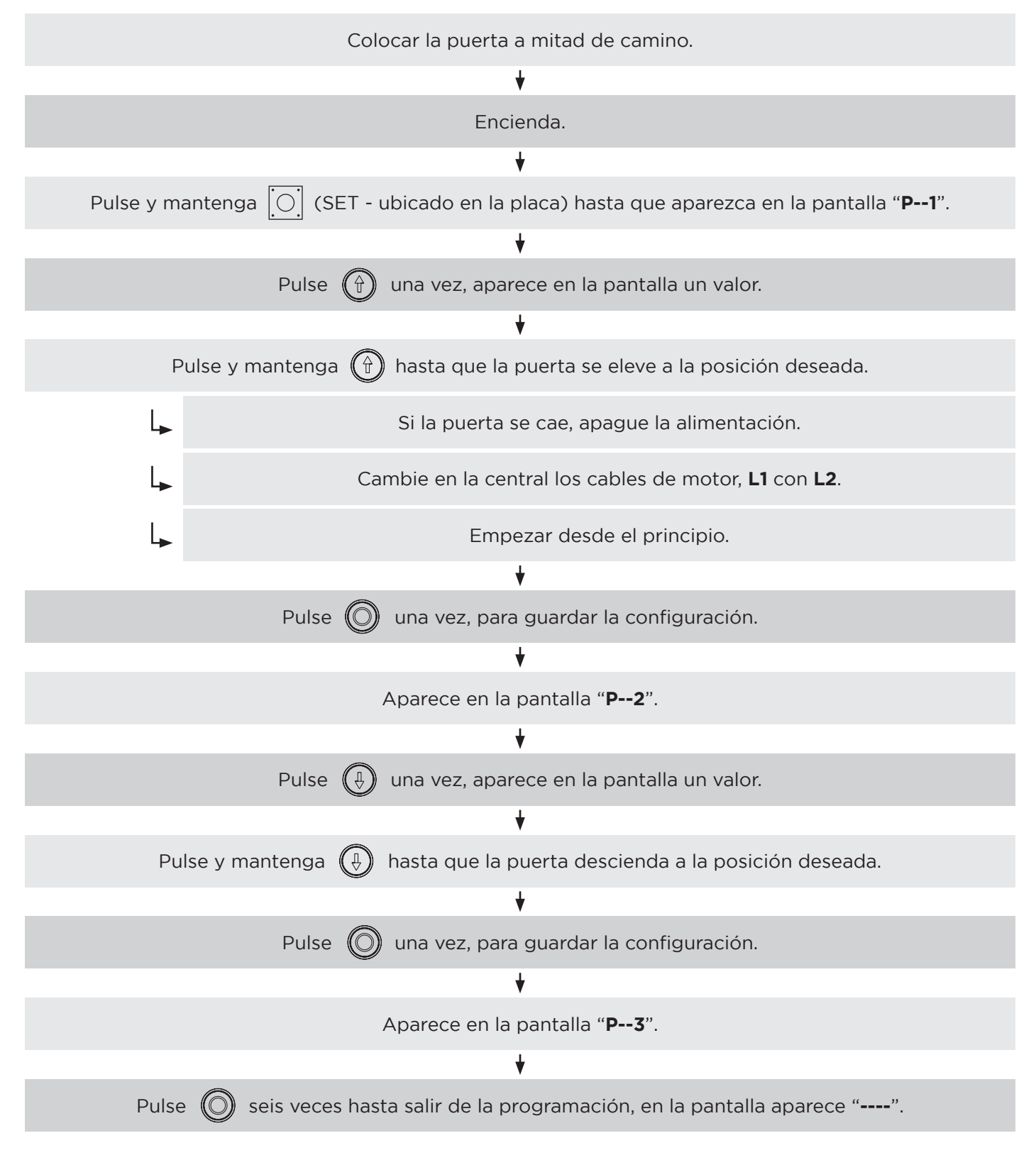

Nota: Una vez configurado el motor, compruebe que los límites son correctos.

# **P5 - CONFIGURACIÓN CIERRE AUTOMÁTICO**

Descripción de la función: cuando la puerta está completamente abierta, se cierra automáticamente después del tiempo establecido.

**Nota:** El valor predeterminado de fábrica es "0", significa que la función está inactiva. El valor máximo de retraso es de 99 segundos.

## Pasos de configuración:

| Encienda.                                                                                       |  |  |
|-------------------------------------------------------------------------------------------------|--|--|
| ♥                                                                                               |  |  |
| Pulse y mantenga [ (SET - ubicado en la placa) hasta que aparezca en la pantalla " <b>P1</b> ". |  |  |
|                                                                                                 |  |  |
| Pulse 🔘 cuatro veces, hasta que aparezca en la pantalla " <b>P5</b> ".                          |  |  |
|                                                                                                 |  |  |
| Pulse 💮 una vez, entra en la función tiempo de retarso.                                         |  |  |
|                                                                                                 |  |  |
| Pulse 🎧 para aumentar el valor o pulse 🌘 para disminuir el valor.                               |  |  |
| Tiempo medido en segundos.                                                                      |  |  |
| ♥                                                                                               |  |  |
| Pulse 🔘 una vez, guarda la configuración.                                                       |  |  |
| *                                                                                               |  |  |
| Pulse 🔘 dos veces, hasta salir de la programación, en la pantalla aparece "".                   |  |  |

Ś

ES

## P6 - SELECCIÓN MODO AUTOMÁTICO / HOMBRE PRESENTE

**Modo hombre presente:** La puerta solo se moverá si el botón hacia abajo se presiona continuamente. Para subir la puerta, simplemente pulse el botón arriba una vez.

**Modo automático:** La puerta iniciará el movimiento hasta el final de carrera al presionar el botón de apertura o cierre. Solo hace parada en botón de parada del cuadro.

#### Nota:

Pasos de configuración:

- 1. El predeterminado de fábrica es el modo automático.
- 2. La función de cierre automático, si está activo, se cancela en el modo hombre presente.

| -                                                                                                    |
|----------------------------------------------------------------------------------------------------|
| Encienda.                                                                                             |
| ★                                                                                                    |
| Pulse y mantenga [O] (SET - ubicado en la placa) hasta que aparezca en la pantalla " <b>P1</b> ".     |
| *                                                                                                    |
| Pulse 🔘 cinco veces, hasta que aparezca en la pantalla " <b>P6</b> ".                                 |
| ★                                                                                                    |
| Pulse 💮 una vez, para entrar en la configuración del parámetro.                                       |
| *                                                                                                    |
| Use los botones 💮 o 🕀 para cambiar el valor entre <b>1</b> (automático) y <b>0</b> (hombre presente). |
|                                                                                                    |
| Cuando aparecer en la pantalla la opcióno deseada (1 o 0), pulse 🔘 para salvar.                       |
| *                                                                                                    |
| Pulse 🔘 para salir, en la pantalla aparece "".                                                        |

## P8 - CONFIGURACIÓN ARRANQUE SUAVE

**NOTA:** Disponible solo en modelos monofásicos.

Para suavizar el impacto en la puerta causado por el arranque del motor, puede utilizar esta función para que el motor empiece a baja velocidad.

## Nota:

- 1. Esta función está deshabilitada por predeterminado de fábrica.
- 2. Si la puerta fes demasiado pesada, es posible que no pueda iniciar el motor con esta función de apertura.

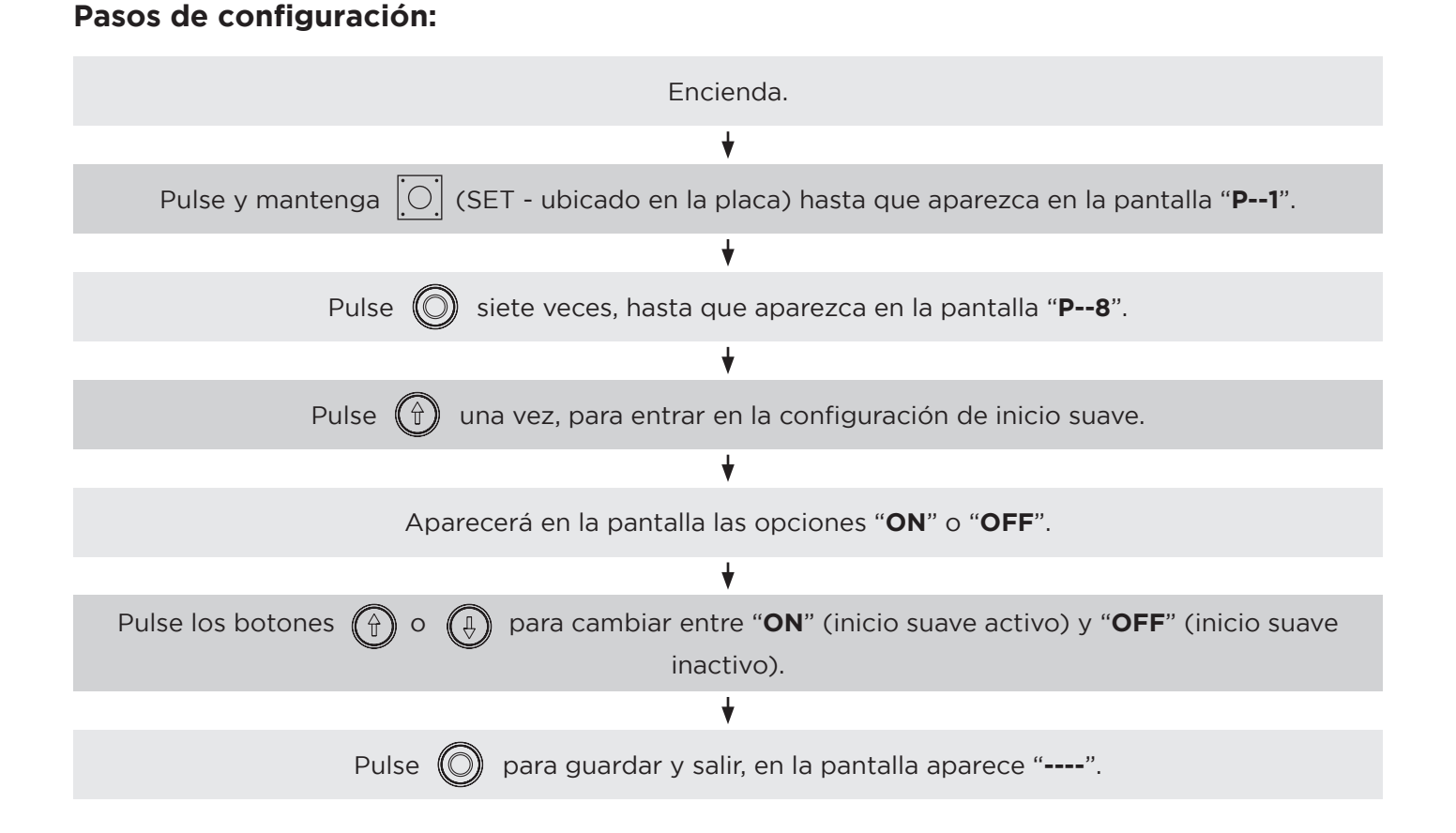

ES

| Configuración<br>de rotación del<br>motor                                                                 | ON                     | Por favor, defina como muestra<br>en la figura a la izquierda, si el<br>valor del codificador se incre-<br>menta al abrir la puerta.         | Por favor, defina como muestra<br>en la figura a la direcha, si<br>desea que muestre continua-<br>mente el valor del codificador.                | ON<br>1 2 3 |
|----------------------------------------------------------------------------------------------------|------------------------|----------------------------------------------------------------------------------------------------|----------------------------------------------------------------------------------------------------|-------------|
| Selección del<br>tipo de señal de<br>protección<br>(Normalmente<br>abierta o nor-<br>malmente<br>cerrada) | ON<br>1 2 3            | Por favor, defina como muestra<br>en la figura a la izquierda, si la<br>siñal de salida de la seguridad<br>está en Normalmente Abierto.      | Por favor, defina como muestra<br>en la figura a la direcha si la<br>señal de salida de la seguridad<br>está en Normalmente Cerrado.             |             |
| Selección del<br>modo de<br>visualización en<br>la pantalla                                               | ON<br>0<br>1<br>2<br>3 | Por favor, defina como muestra<br>en la figura a la izquierda, si de-<br>sea ver en la pantalla el estado<br>de funcionamiento de la puerta. | Por favor, defina como muestra<br>en la figura a la derecha, si<br>desea que la pantalla mues-<br>tre continuamente el valor del<br>codificador. | ON<br>1 2 3 |

# PROGRAMACIÓN DEL RECEPTOR (opcional)

El módulo receptor está incluído en la central del automatismo.

## a) Programación del mando:

Pulse el botón "LEARN" una vez, enciende la luz "LED", después presione continuamente el botón que deseja programar en el emisor hasta que el "LED" en la placa principal se apague, el código del emisor fue grabado. Repita este paso para más emisores.

## b) Borrar memoria del receptor:

Pulse e mantenga el botón "LEARN", encende la luz "LED", unos 10 segundos después se apagará el "LED".

NOTA: Todos los mandos grabados será eliminado.

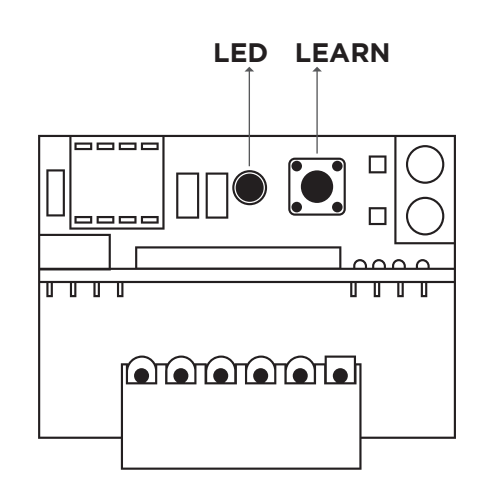

Ŷ

Este motor tiene indicaciones de errores, conforme tabla abajo.

| CODE                                                                              | SIGNIFICADO                                                                                                    | SOLUCIONES                                                                                                    |
|-----------------------------------------------------------------------------------|----------------------------------------------------------------------------------------------------|----------------------------------------------------------------------------------------------------|
| Err 1                                                                             | Anomalías en la señal del codificador.                                                                                  | Compruebe el cable de señal y los conec-<br>tores.                                                                                                |
| Err 2                                                                             | Tiempo limite de operación de la puerta.                                                                                | Compruebe el funcionamiento de la puerta.                                                                                                    |
| Err 3                                                                             | Bloqueo de la puerta.                                                                                                   | Compruebe el motor y la guía.                                                                                                    |
| Err 4                                                                             | <ol> <li>Sistema de seguridad de la cadena.</li> <li>Protección contra el recalentamiento del<br/>motor.</li> </ol>     | <ol> <li>Tire la cadena hacia atrás y hacia ade-<br/>lante para que se redefine.</li> <li>Espere el enfriamiento del motor.</li> </ol>            |
| Stop                                                                              | Botón de emergencia.                                                                                                    | Gire el mando en el sentido de las agujas<br>del reloj para reajustar.                                                                            |
| Err 6                                                                             | Seguridad puerta peatonal.                                                                                              | Cierre la puerta peatonal o hace la puente de seguridad.                                                                                          |
| Err 7                                                                             | Fotocélulas accionadas.                                                                                                 | Quite el objecto que bloquea la fotocélula, o hace la puente de seguridad.                                                                        |
| Err 8                                                                             | Bloqueo de cierre.                                                                                                    | Comprobe la conexión o el sistema de seguridad.                                                                                                   |
| Err 9<br>(función<br>solo disponi-<br>ble<br>en los cuad-<br>ros trifási-<br>cos) | <ol> <li>Fuente de alimentación con falta de fase.</li> <li>Erro de fase de la fuente de alimentac-<br/>ión.</li> </ol> | <ol> <li>Compruebe el circuito.</li> <li>Desconecte, retire cualquier cable de<br/>alimentación en el marco y cambie la<br/>dirección.</li> </ol> |

# SOLUCIONES DE PROBLEMAS

| PROBLEMA                                                      | CAUSAS                                              | SOLUCIONES                                                                                                    |
|---------------------------------------------------------------|-----------------------------------------------------|----------------------------------------------------------------------------------------------------|
| Cuadro de con-                                                | Fusible quemado.                                    | Sustituya el fusible.                                                                                                    |
|                                                               | Cortocircuito en las fotocélulas.                   | Compruebe el dispositivo de fotocélulas.                                                                                         |
| ende                                                          | Cortocircuito en las superficie de la cen-<br>tral. | Compruebe la superficie de la central.                                                                                           |
|                                                               | Cortocircuito del encoder.                          | Compruebe el encoder.                                                                                                    |
| El motor no                                                   | Cable dañado o suelto en el enchufe de conexión.    | Compruebe las conexiones.                                                                                                    |
| funciona                                                      | Error de configuración de parámetro.                | Restablezaca " <b>P1</b> ", " <b>P2</b> ", interruptor<br>DIP primero.                                                           |
| El mando no                                                   | Sin batería.                                        | Reemplace la bateria.                                                                                                    |
|                                                               | Señal débil.                                        | Evitar obstáculos y fuentes de interferen-<br>cia.                                                                               |
| funciona                                                      | Mando partido o sumergido con agua.                 | Reemplace el mando.                                                                                                    |
|                                                               | No está programado.                                 | Programar mando (pág. 24).                                                                                                    |
| Pulse el botón<br>de apertura pero<br>la puerta no se<br>abre | Las conexiones son incorrectas.                     | Cambie los cables del motor " <b>L1</b> " e "L2"<br>(motor monofásico). Cambie 2 de los 3<br>cables del motor (motor trifásico). |
|                                                               | Verifique la seguridad de DI.                       | Hacer puente o revisar el sistema de se-<br>guridad de la puerta peatonal.                                                       |

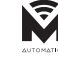

## **AVERTISSEMENTS DE SÉCURITÉ**

- Lisez attentivement le notice, en cas de doute, contactez l'assistance MATIKGATE AUTOMATION.
- Cette notice contient des instructions et des avertissements de sécurité. Une installation incorrecte de l'automatisme peut entraîner des blessures graves.
- Conservez cette notice d'installation à titre de référence pour les travaux d'entretien futurs.
- MATIKGATE AUTOMATION n'est pas responsable de l'utilisation incorrecte du produit, ou d'une utilisation autre que celle pour laquelle il a été conçu.
- MATIKGATE AUTOMATION n'est pas responsable si les normes de sécurité n'ont pas été respectées lors de l'installation de l'équipement à automatiser, ni des déformations qui pourraient en résulter.
- Ce produit a été conçu et fabriqué strictement pour l'usage indiqué dans ce manuel. Toute utilisation autre que celle indiquée peut endommager le produit et/ou causer des dommages physiques et matériels.
- N'apportez aucune modification aux composants et accessoires du moteur.
- Ne gardez pas le produit à proximité de sources de chaleur ou de flammes nues, qui pourraient l'endommager, le corrompre ou créer des situations dangereuses.
- Gardez les émetteurs hors de portée des enfants, afin d'éviter les accidents.
- L'utilisateur ne doit en aucun cas tenter de réparer ou de régler l'automatisme, il doit faire appel à un technicien qualifié.
- L'installateur doit informer le client de la manière de manipuler le produit en cas d'urgence et fournir sa notice.
- L'installateur, avant d'effectuer le montage, doit vérifier que la plage de température indiquée sur l'automatisme est adaptée à l'emplacement de l'installation.
- L'installateur, avant d'effectuer le montage, doit vérifier que l'équipement à automatiser est en bon état mécanique, correctement équilibré et s'ouvre et se ferme correctement.
- Cet automatisme est strictement à usage interne.
- L'entretien préventif doit être effectué tous les 6 mois.

# **CARACTERISTIQUES TECHNIQUES - MOTEUR**

|                               | FALCON35    |
|-------------------------------|-------------|
| Alimentation                  | 230V 50Hz   |
| Puissance                     | 235W        |
| Classe d'isolation            | IP53        |
| Protection thermique          | 130°C       |
| Vitesse du moteur             | 1400r/min   |
| Vitesse de sortie             | 20r/min     |
| Puissance de sortie           | 35N         |
| Température de fonctionnement | -30°C +50°C |
| Diamètre de l'axe de sortie   | Ø25.4mm     |
| Hauteur de élévation          | 5m          |

# DIMENSIONS

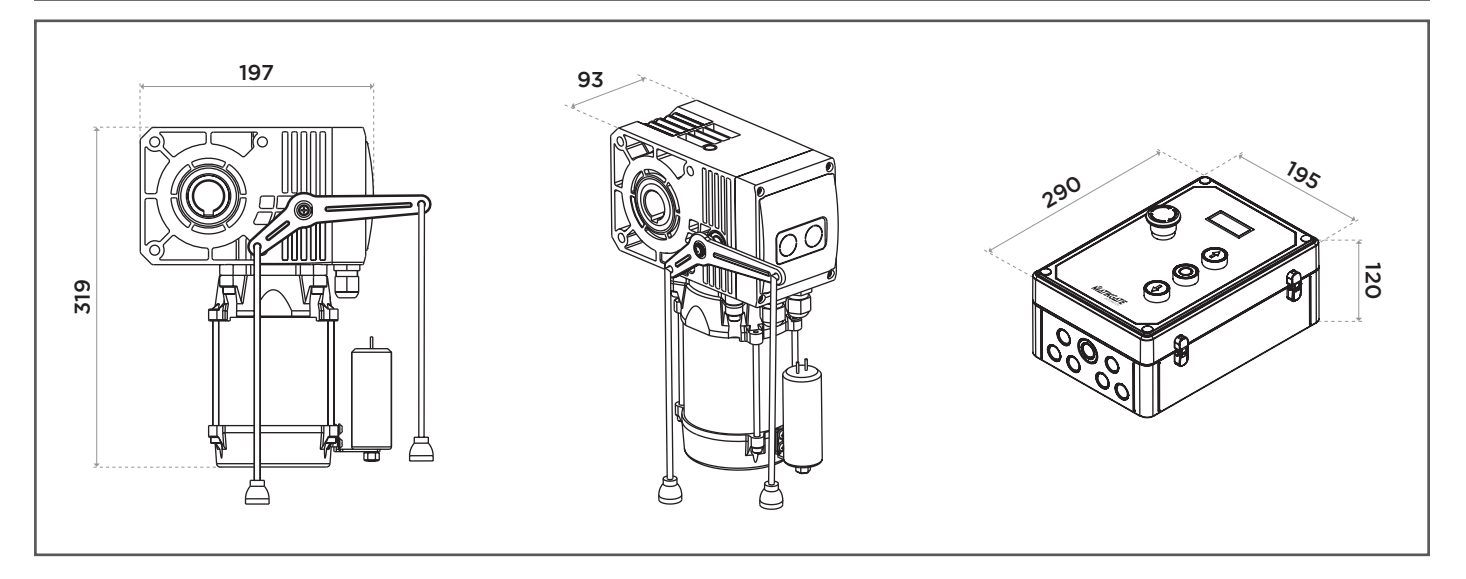

FR

Ŵ

# DECRIPTION

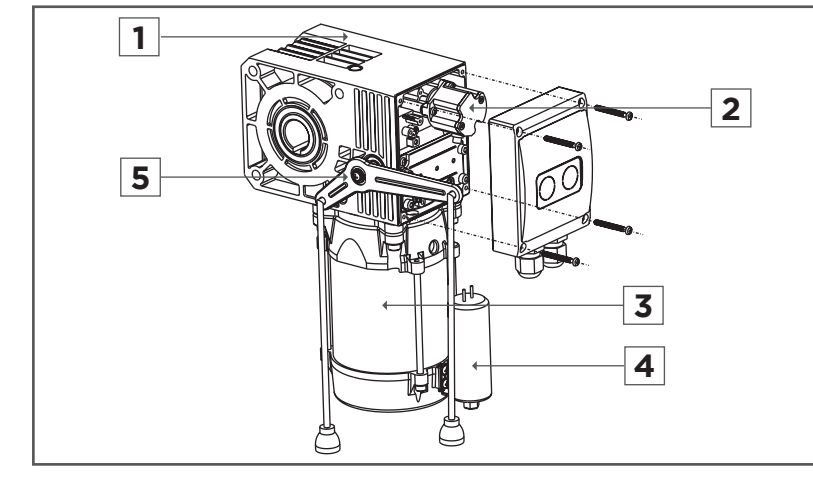

- 1. Réducteur
- 2. Encoder
- 3. Moteur
- 4. Condenseur
- 5. Débloqueur

# INSTALLATION

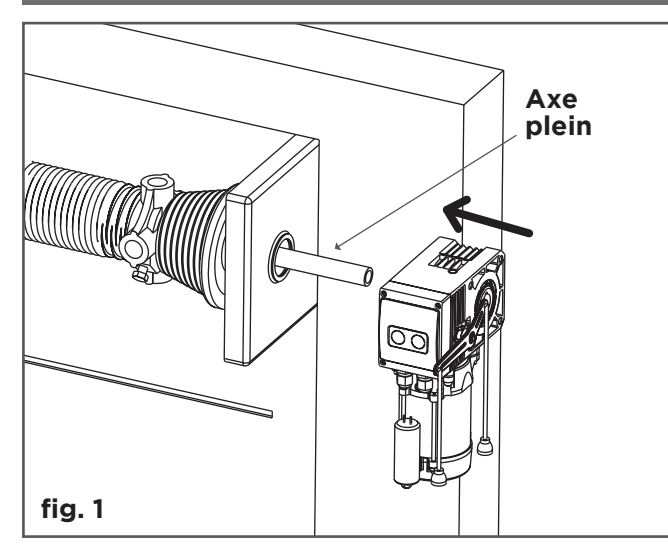

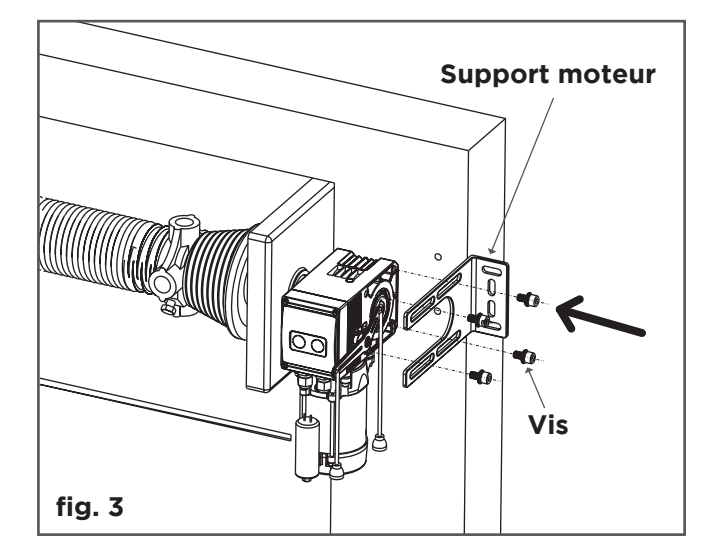

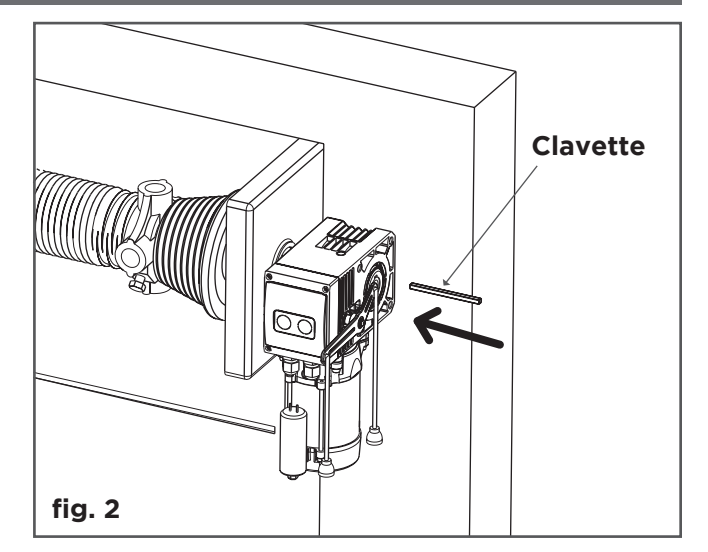

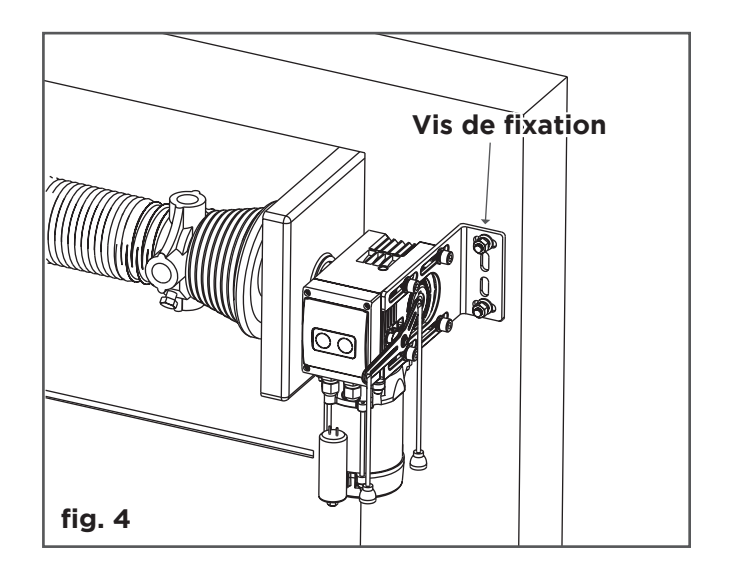

Ŵ

## EMBRAYAGE DE LIBERATION DU MOTEUR

#### MOTEUR EN FONCTIONNEMENT:

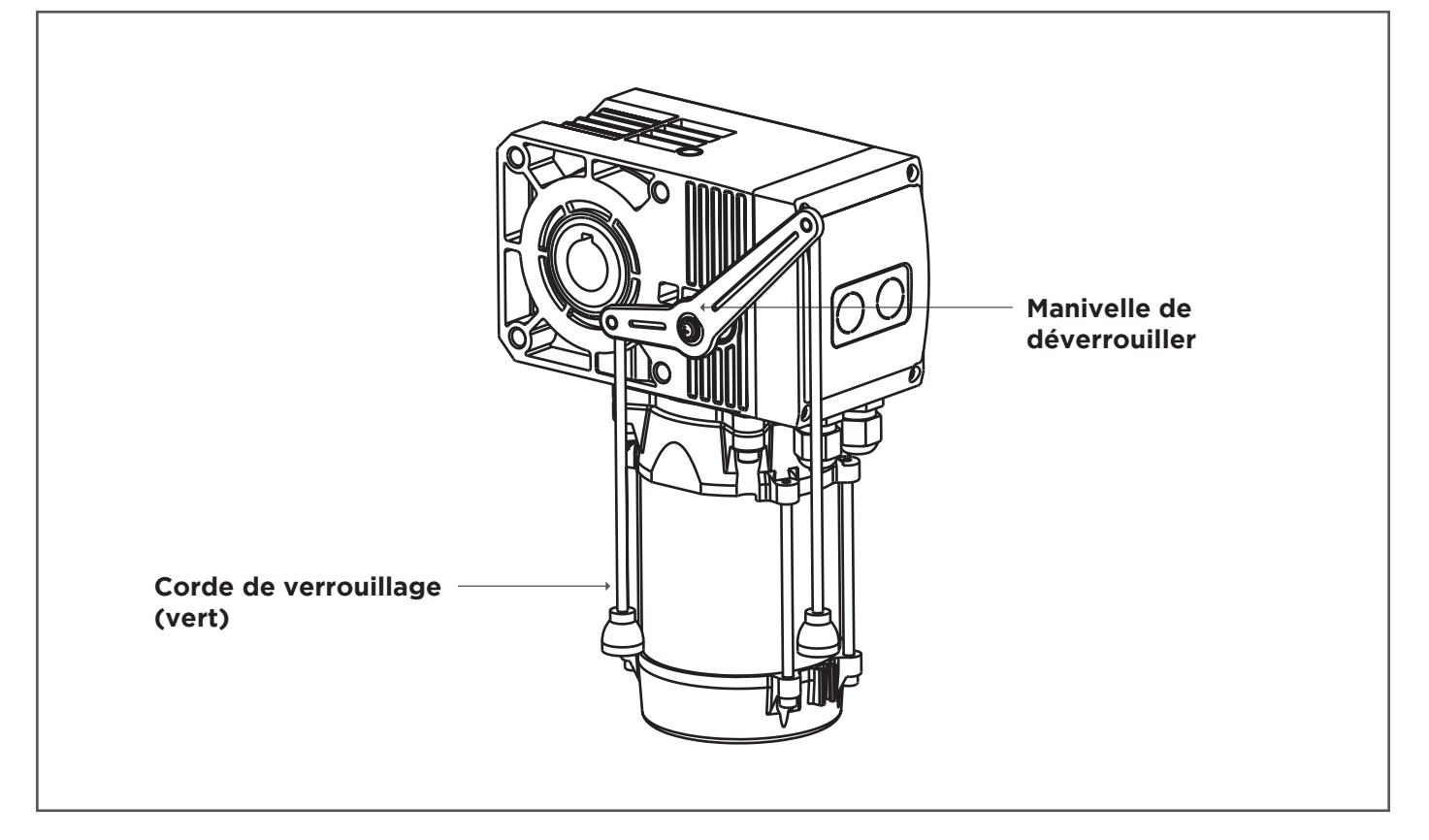

#### **MOTEUR ARRÊTÉ:**

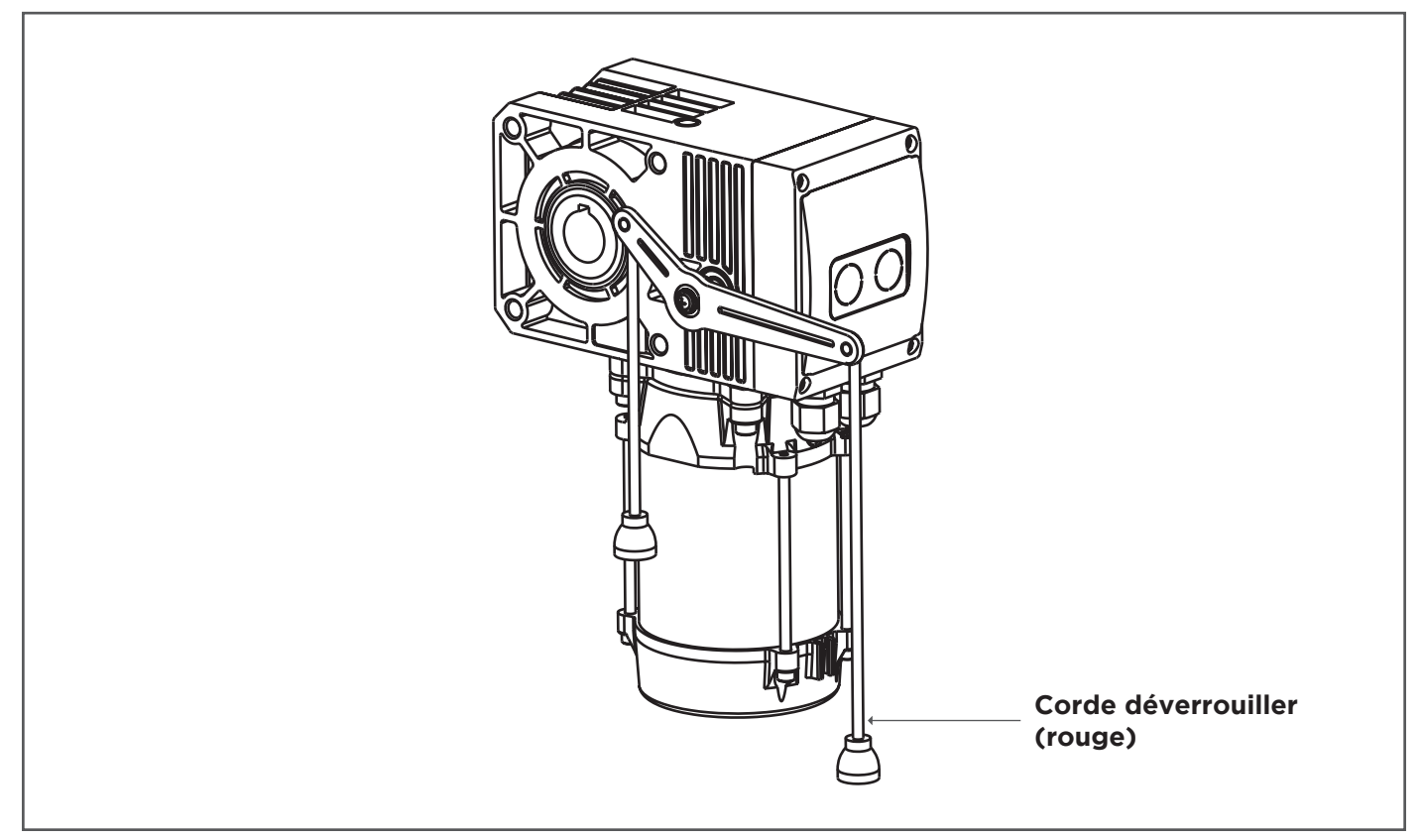

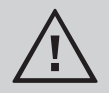

Une fois l'état de l'embrayage terminé, vous devez revenir à l'état de fonctionnement d'origine.

FR

# LIGAÇÕES ELÉTRICAS

## MONOFÁSICO

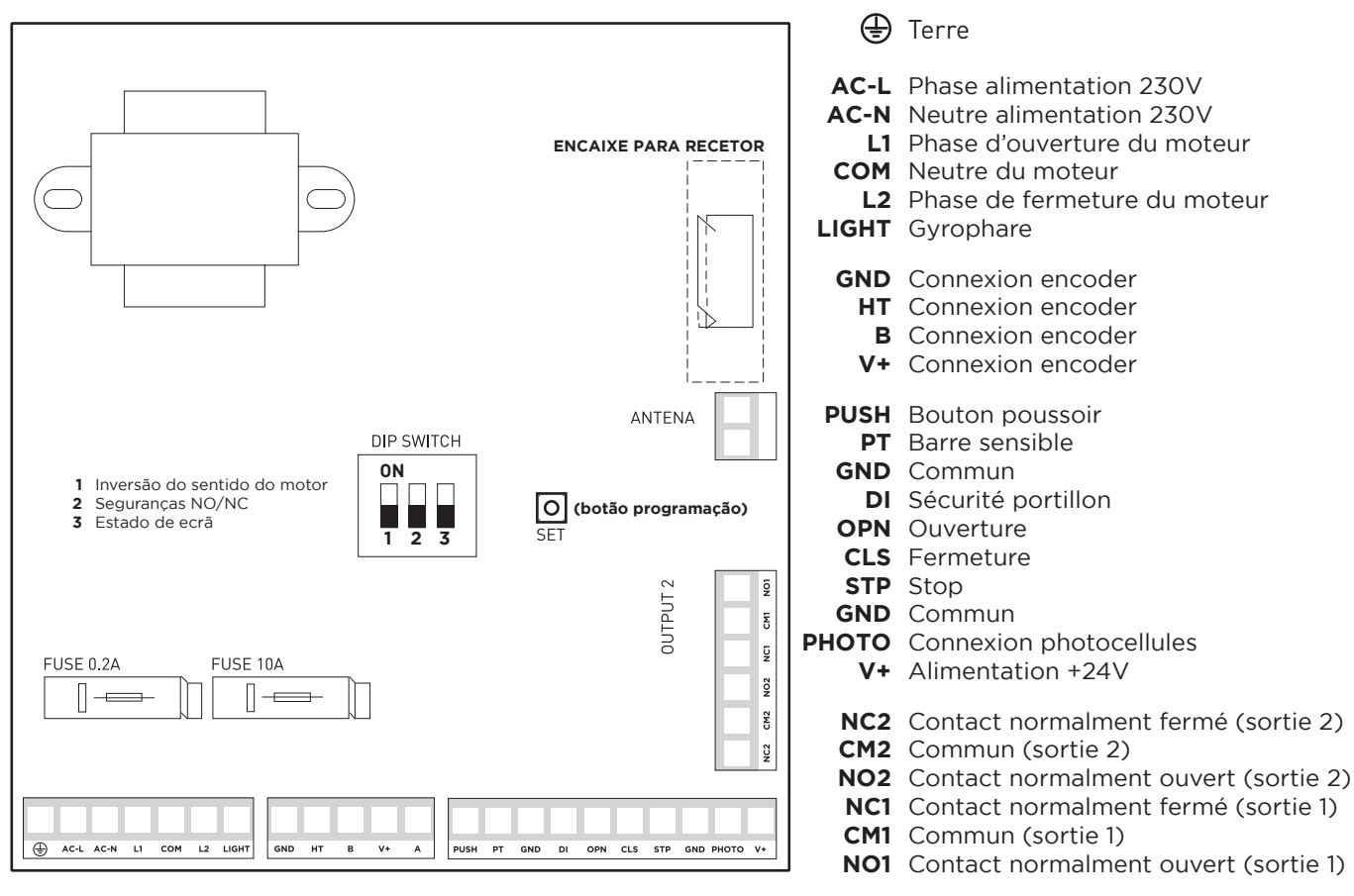

PUISSANCE

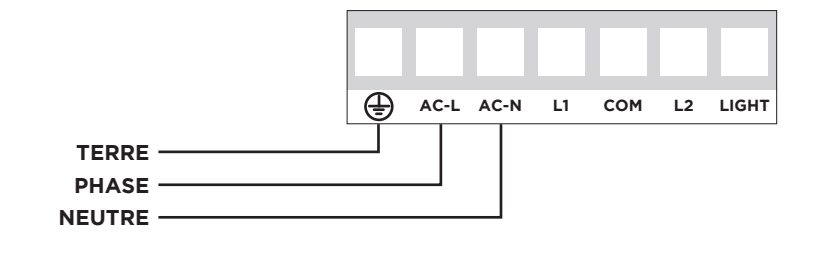

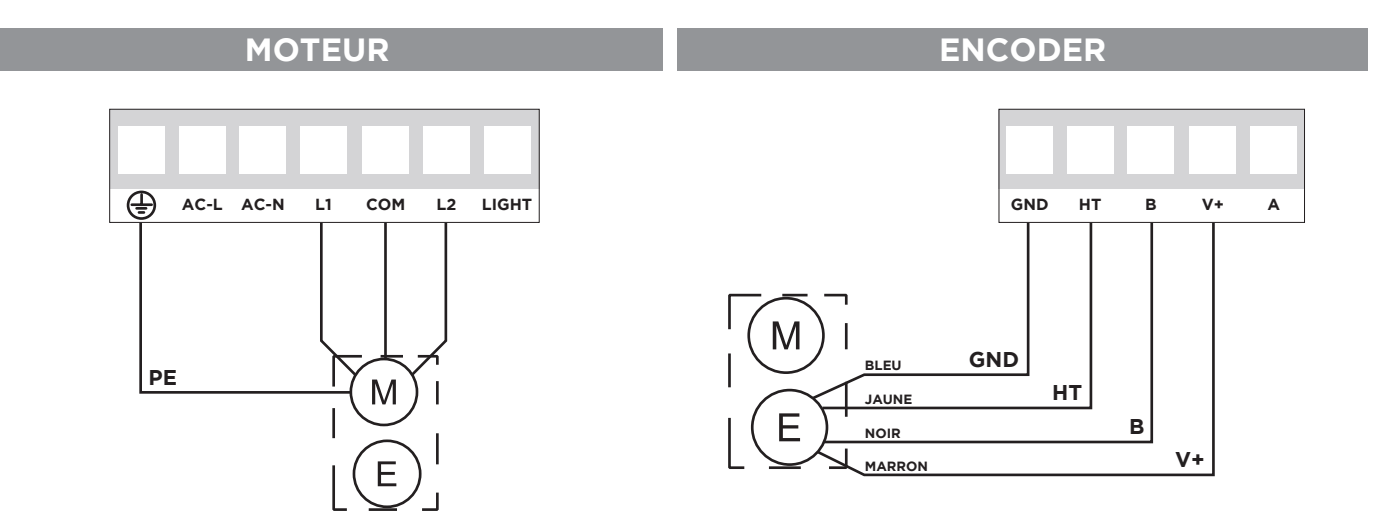

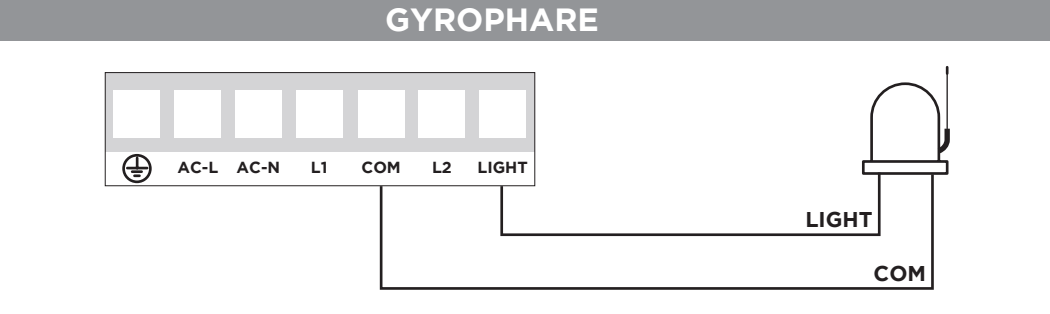

## **BOUTON POUSSOIR**

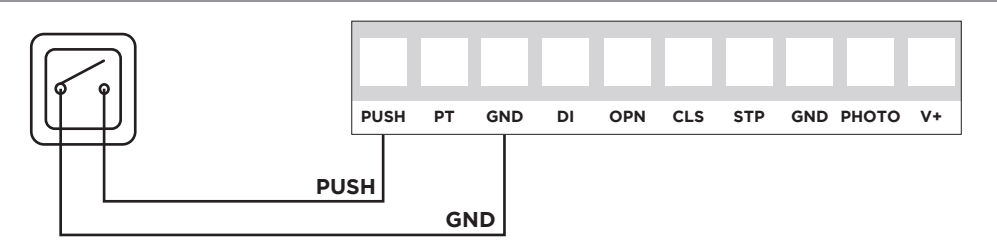

## **MICROSWITCH PORTILLON**

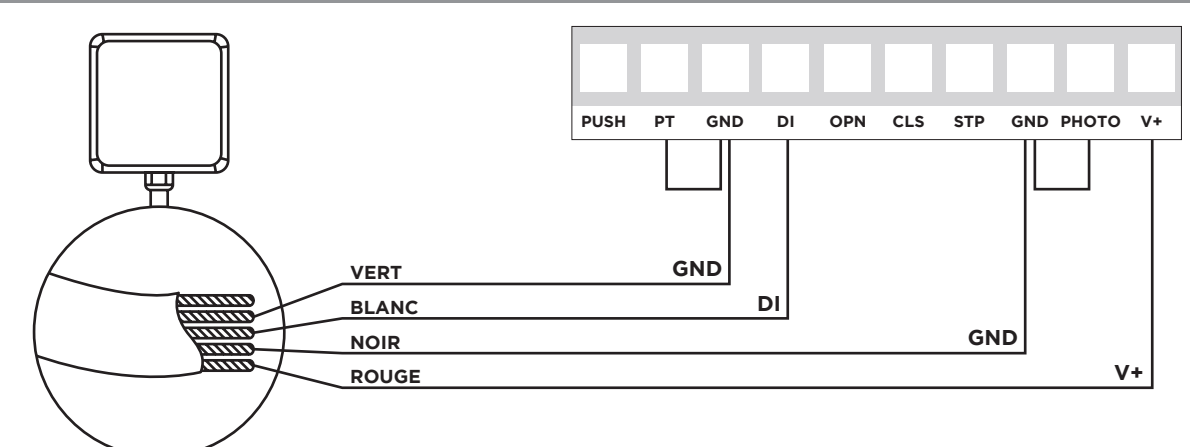

NOTE: Obligatoire changer <u>DIP 2 sur ON</u>. Faire pont en sécurité PT->GND et PHOTO->GND, si non utilisées.

#### **PHOTOCELLULES**

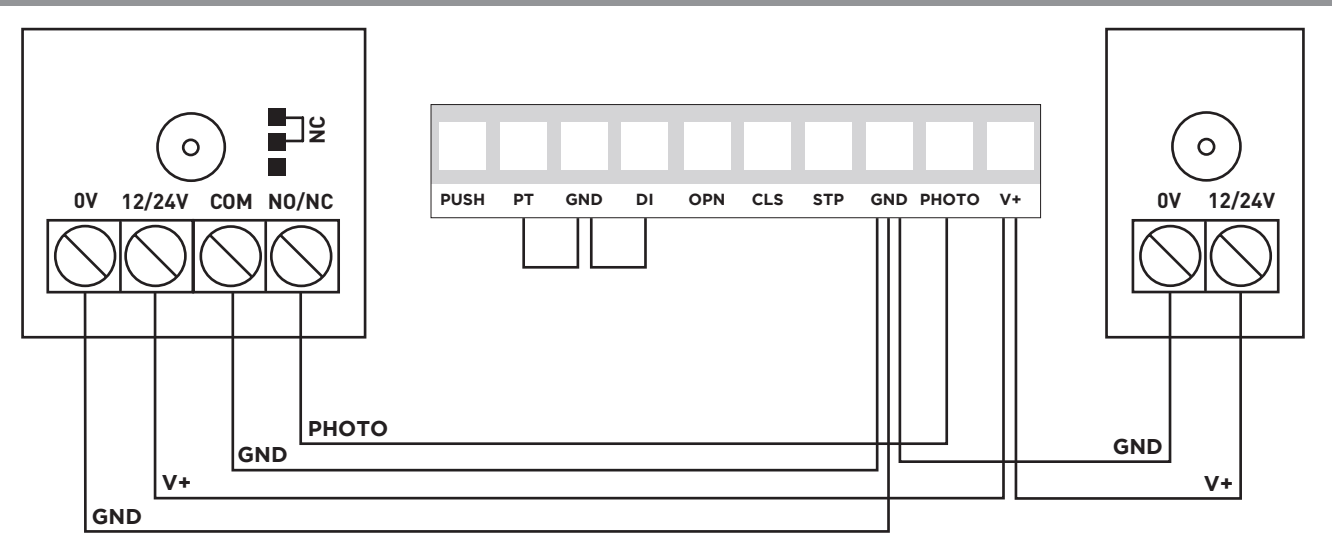

NOTE: Obligatoire changer <u>DIP 2 sur ON</u>.

Faire pont en sécurité PT->GND et DI->GND, si non utilisées.

Ŵ

FR

## **P1 - LIMITATIONS ET DIRECTION DU MOTEUR**

Limites d'ouverture, limite de fermeture, paramètres de direction du moteur, le contrôleur installé est configuré selon les étapes suivantes.

Note: Lors de la première utilisation, placer la porte au centre.

## Étapes de configuration:

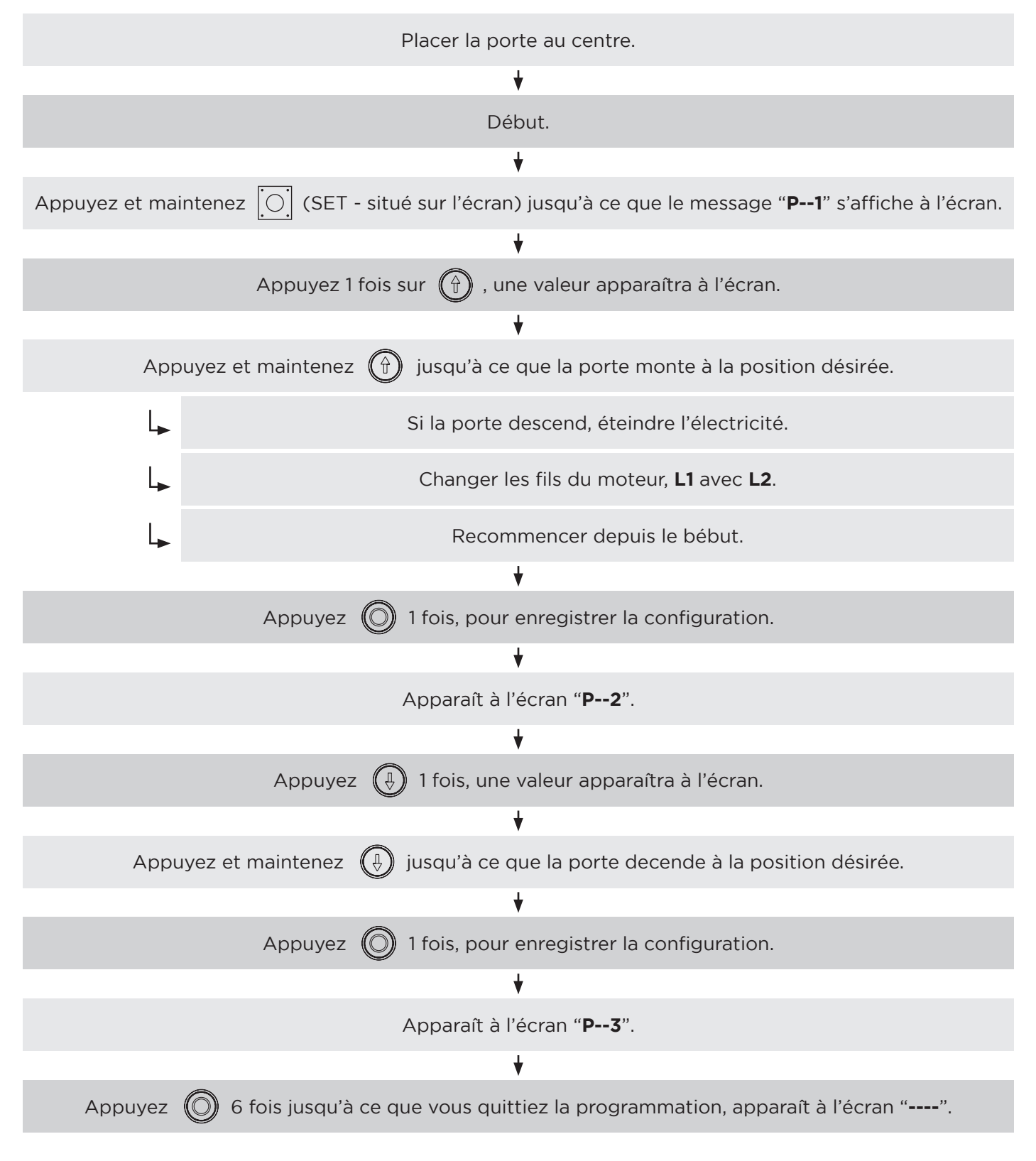

Note: Une fois configuré, vérifiez que les limites sont correctes.

## **P5 - VERROUILLAGE AUTOMATIQUE**

Description de la fonction: La porte se ferme automatiquement après un délai déterminé lorsqu'elle est complètement ouverte.

**Note:** La valeur d'usine par défaut est "0", ce qui signifie que la fonction est inactive. La valeur du délai maximum est de 99 secondes.

## Étapes de configuration:

| Début.                                                                                                    |
|----------------------------------------------------------------------------------------------------|
| ♦                                                                                                    |
| Appuyez et maintenez O (SET - situé sur l'écran) jusqu'à ce que le message " <b>P1</b> " s'affiche à l'écran. |
| ₩                                                                                                    |
| Appuyez 🔘 4 fois, jusqu'à ce que apparaisse à l'écran " <b>P5</b> ".                                          |
| +                                                                                                    |
| Appuyez 💮 1 fois, entrer la fonction de temps de retard.                                                      |
| ₩                                                                                                    |
| Appuyez 💮 pour augmenter la valeur ou appuyez 🕒 pour diminuer la valeur.                                      |
| Temps mesuré en secondes.                                                                                     |
| <b>↓</b>                                                                                                    |
| Appuyez 🔘 1 fois, enregistrer le réglage.                                                                     |
| ♥                                                                                                    |
| Appuyez 🔘 2 fois, jusqu'à ce que vous quitte la programmation, sur l'écran apparaît "".                       |

Ś

FR

## P6 - SÉLECTION MODE AUTOMATIQUE / HOMME PRÉSENT

**Mode homme présent:** La porte ne se déplacera que si le bouton bas est appuyer de manière continue. Pour lever la porte, appuyez simplement une fois sur le bouton haut.

**Mode automatique:** La porte commencera le mouvement jusqu'au final de course lorsque le bouton d'ouverture ou de fermeture est appuyer. Pour arrêter appuyer le bouton stop de la centrale.

## Note:

- 1. Le mode automatique est le défault d'usine.
- 2. La fonction de délai de fermeture automatique est annulée dans le mode homme présent.

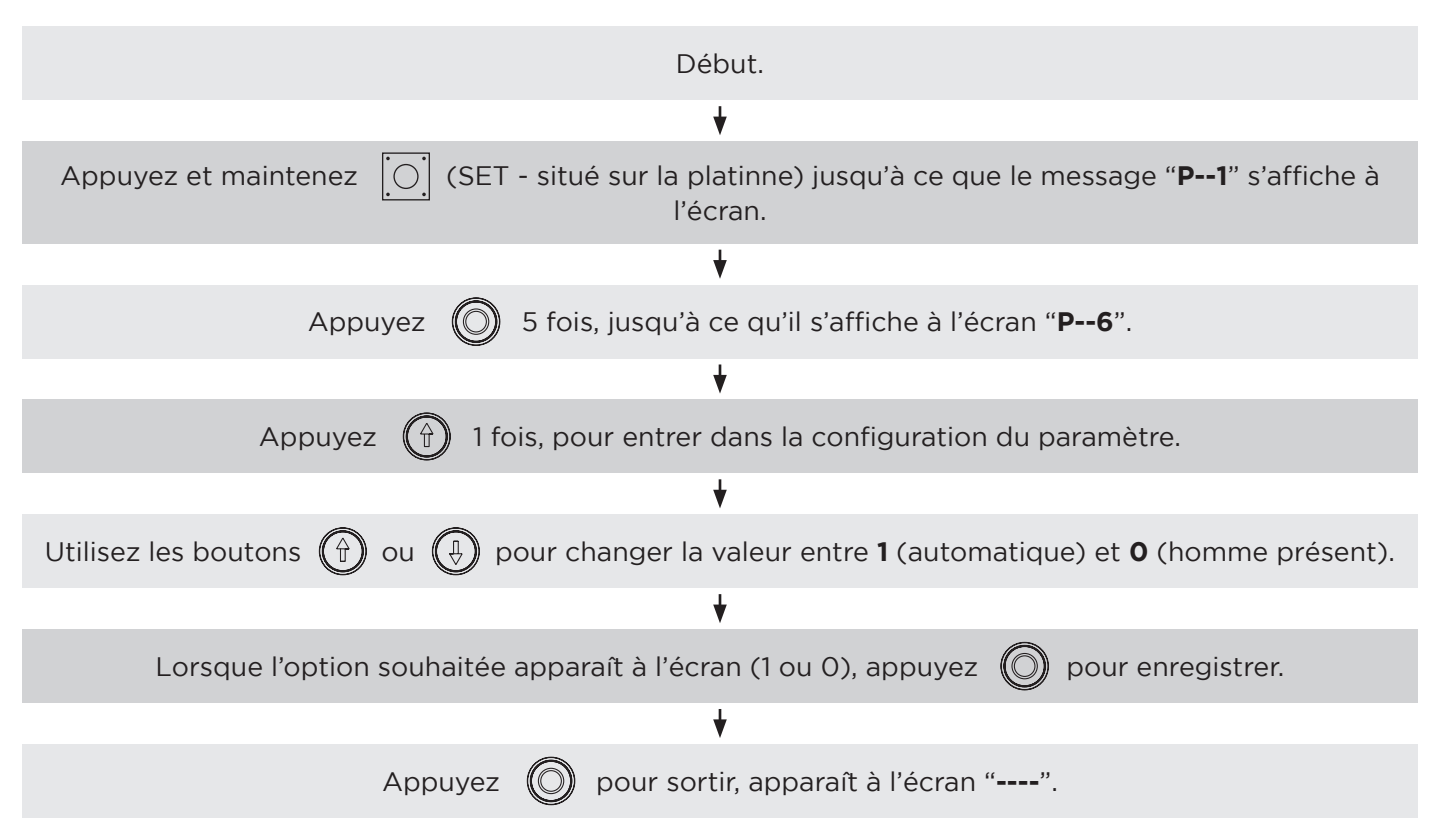

## Étapes de configuration:

## **P8 - CONFIGURATION DÉMARRAGE PROGRESSIF**

**NOTE:** Uniquement disponible en mode monophasé.

Pour atténuer l'impact sur la porte causé par le démarrage du moteur, vous pouvez utiliser cette fonction pour démarrer le moteur à basse vitesse.

## Note:

- 1. Cette fonction est désactivée par défaut.
- 2. Si la porte est trop lourde, il ne peux pas être possible de démarrer le moteur avec cette fonction d'ouverture.

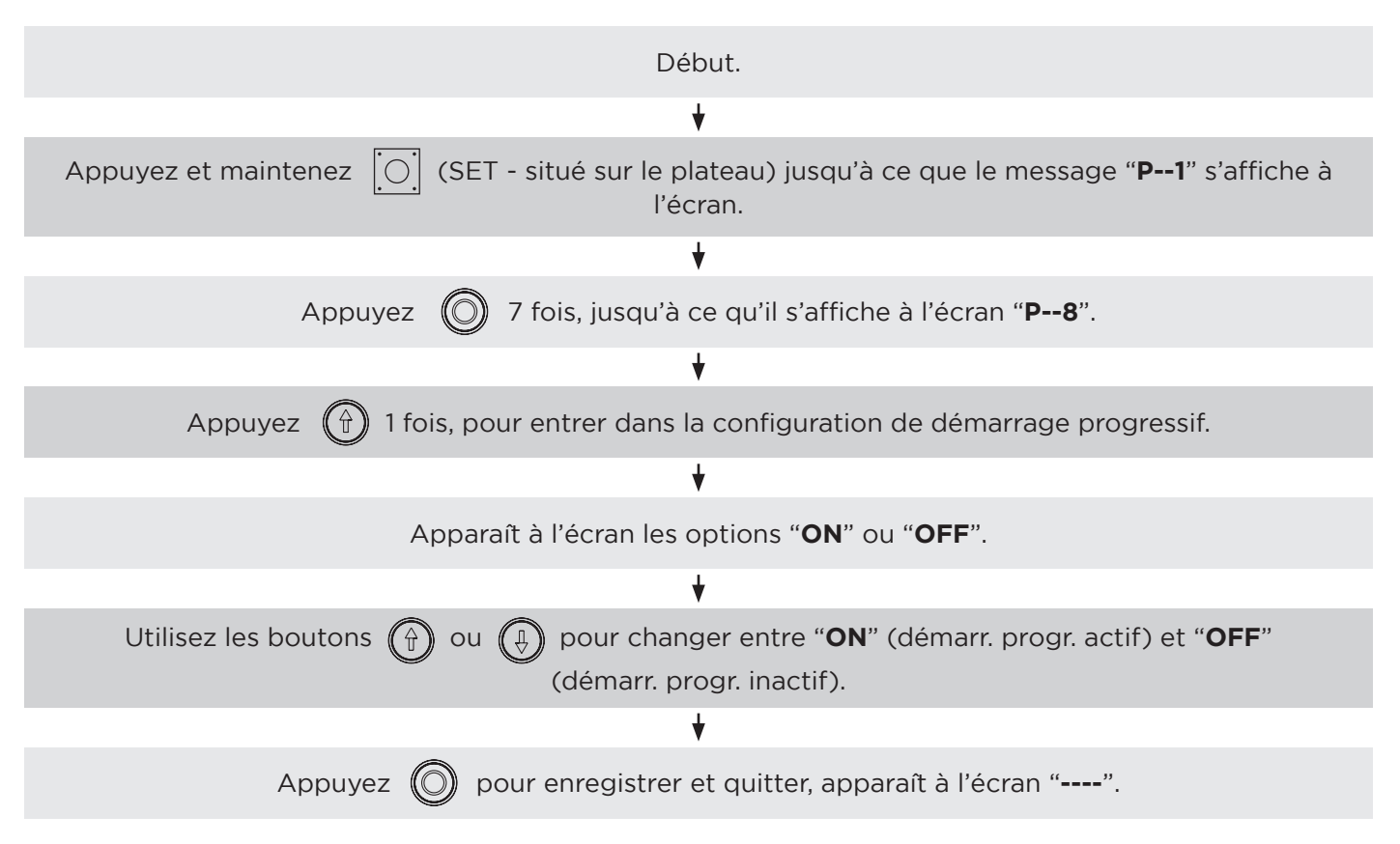

## Étapes de configuration:

FR

| Configuration<br>de rotation du<br>moteur                                                             | ON | Choissir comme indiqué dans la<br>figure à gauche si la valeur<br>du codeur est incrémentée à<br>l'ouverture la porte.    | Choissir comme indiqué dans<br>l'illustration à droite si vous<br>souhaitez que la valeur de<br>l'encodeur soit affichée en<br>permanence. | ON<br>2 2 3 |
|----------------------------------------------------------------------------------------------------|----|----------------------------------------------------------------------------------------------------|----------------------------------------------------------------------------------------------------|-------------|
| Sélection du<br>type<br>de signal de<br>protection<br>(Normalment<br>ouvert ou nor-<br>malment fermé) |    | Faire comme indiqué sur la<br>figure de gauche, si le signal de<br>sortie de sécurité est Normal-<br>ment Ouvert.         | Faire comme indiqué dans<br>l'illustration à droite si le signal<br>de sortie de sécurité est<br>Normalment Fermé.                         |             |
| Sélection du<br>mode<br>d'affichage                                                                   |    | Faire comme indiqué sur la<br>figure de gauche si vous sou-<br>haitez afficher l'état de fonc-<br>tionnement de la porte. | Faire comme indiqué dans<br>l'illustration à droite si vous<br>souhaitez que la valeur de<br>l'encodeur soit affichée en<br>permanence.    | ON<br>1 2 3 |

## **PROGRAMMATION DU RÉCEPTEUR (facultatif)**

Le module récepteur est inclus dans l'unité de contrôle.

#### a) Programmation de l'émetteur:

Appuyez le bouton "LEARN" une fois, allume la lumière "LED", puis appuyez en continue sur n'importe quelle bouton de l'émetteur jusqu'à ce que le "LED" de la plaque principale s'éteigne, le code de l'émetteur a été enregistré. Répétez cette étape pour toutes émetteurs.

#### b) Effacer la mémoire du récepteur:

Appuyez et maintenez le bouton "LEARN", allume le lumière "LED", environ 10 secondes après, "LED" s'éteint.

NOTE: Toutes les émetteurs enregistrées seront supprimées.

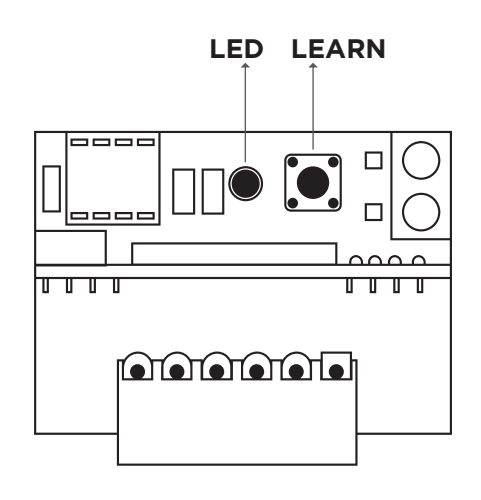

FR

# TABLEAUX DE CODES D'ERREUR

Ce moteur a une fonction d'indications d'erreur, conformément au tableau ci-dessous.

| CODE                                                                                 | SIGNIFICATION                                                                                                    | SOLUTIONS                                                                                                    |
|--------------------------------------------------------------------------------------|----------------------------------------------------------------------------------------------------|----------------------------------------------------------------------------------------------------|
| Err 1                                                                                | Anomalies dans le signal du encodeur.                                                                              | Vérifiez le fil de signal et les connecteurs.                                                                                                    |
| Err 2                                                                                | Temps limite de fonctionnement de la porte.                                                                        | Vérifier le ressort de torsion et le rail.                                                                                                    |
| Err 3                                                                                | Verrouiller de la porte.                                                                                           | Vérifier le moteur et le rail.                                                                                                    |
| Err 4                                                                                | <ol> <li>Système de sécurité de la chaîne.</li> <li>Protection contre la surchauffe du</li> <li>moteur.</li> </ol> | <ol> <li>Tirez la chaîne d'avant en arrière pour<br/>libérer le microswitch de sécurité.</li> <li>Attendez que le moteur refroidisse.</li> </ol>  |
| Stop                                                                                 | Bouton de panique.<br>Tournez le bouton dans le sens des a<br>d'une montre pour réinitialiser.                     |                                                                                                    |
| Err 6                                                                                | Sécurité du portillon. Fermer le portillon ou faite le pont de sécurité.                                           |                                                                                                    |
| Err 7                                                                                | Photocellules déclenchées.                                                                                         | Retirer l'objet bloquant la photocellule ou faite le pont de sécurité.                                                                            |
| Err 8                                                                                | Blocage de fermeture.                                                                                              | Vérifiez la connexion ou le système de<br>sécurité.                                                                                               |
| Err 9<br>(fonction<br>uniquement<br>disponible<br>dans des<br>centrales<br>triphasé) | <ol> <li>Alimentation avec échec de phase.</li> <li>Erreur de phase d'alimentation.</li> </ol>                     | <ol> <li>Vérifier le circuit.</li> <li>Etindre l'électricité, débranchez tout câble d'alimentation du tableau et changez de direction.</li> </ol> |

# SOLUTIONS DE PROBLÈMES

| PROBLÈME                                  | CAUSES                                                  | SOLUTIONS                                                                                                    |
|-------------------------------------------|---------------------------------------------------------|----------------------------------------------------------------------------------------------------|
|                                           | Fusible brûlé.                                          | Remplacer le fusible.                                                                                                    |
| Centrale de<br>commande<br>s'en fiche     | Court-circuit dans les photocellules.                   | Vérifier les photocellules.                                                                                                    |
|                                           | Court-circuit à la surface de la centrale.              | Vérifier la surface de la centrale.                                                                                                    |
|                                           | Court-circuit d'encodeur.                               | Vérifier l'encoder.                                                                                                    |
| Le moteur ne                              | Câble endommagé ou desserré dans la fiche de connexion. | Vérifier les connexions.                                                                                                    |
| fonctionne pas.                           | Erreur de configuration paramètrage.                    | Réinitialiser " <b>P1</b> ", " <b>P2</b> ", vérifier les branchements.                                                                    |
|                                           | Sans batterie.                                          | Remplacer la batterie.                                                                                                    |
| L'émetteur ne<br>fonctionne pas.          | Signal faible.                                          | Éviter obstacles et les sources<br>d'interférence.                                                                                        |
|                                           | Émetteur cassé ou immergé dans de l'eau.                | Remplacer l'émetteur.                                                                                                    |
|                                           | Ce n'est pas programmé.                                 | Programme l'émetteur (pag. 36).                                                                                                    |
| Appuyez le<br>bouton de<br>déverrouillage | Les connexions sont fausses.                            | Remplacer les fils du moteur " <b>L1</b> " et " <b>L2</b> "<br>(moteur monophasé). Remplacez 2 des<br>3 fils du moteur (moteur triphasé). |
| mais la porte ne<br>s'ouvrira pas.        | Vérifiez la sécurité de DI.                             | Faire pont ou vérifier le système de<br>sécurité du portillon.                                                                            |

MATIKGATE AUTOMATION 37

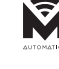

EN

## SAFETY WARNINGS

- Read the manual carefully, if in doubt, contact MATIKGATE AUTOMATION assistance.
- This manual contains instructions and safety warnings. Incorrect installation of the automation can cause serious injuries.
- Keep this instruction manual for reference at for future maintenance work.
- **MATIKGATE AUTOMATION** is not responsible for the incorrect use of the product, or for use other than that for which it was designed.
- **MATIKGATE AUTOMATION** is not responsible if the safety standards were not complied with in the installation of the equipment to be automated, nor for any deformation that may occur to it.
- This product was designed and produced strictly for the use indicated in this manual. Any use other than that indicated may damage the product and/or cause physical and material damage.
- Do not make changes to engine components and accessories.
- Do not keep the product close to heat sources or open flames, which could damage it, corrupt it or create dangerous situations.
- Keep transmitters out of the reach of children to avoid accidents.
- The user must not, under any circumstances, try to repair or adjust the automation, he must call a qualified technician.
- The installer must inform the customer of how to handle the product in an emergency and provide its manual.
- The installer, before carrying out the assembly, must verify that the temperature range indicated on the automation is suitable for the location of the installation.
- The installer, before carrying out the assembly, must check that the equipment to be automated is in good mechanical condition, correctly balanced and opens and closes properly.
- This automatism is strictly for internal use.
- Preventive maintenance should be carried out every 6 months.

# **TECHNICAL CHARACTERISTICS - MOTOR**

|                       | FALCON35    |
|-----------------------|-------------|
| Power supply          | 230V 50Hz   |
| Power                 | 235W        |
| Insulation class      | IP53        |
| Thermal protection    | 130°C       |
| Motor speed           | 1400r/min   |
| Output speed          | 20r/min     |
| Output torque         | 35N         |
| Working temperature   | -30°C +50°C |
| Output shaft diameter | Ø25.4mm     |
| Lifting height        | 5m          |

# DIMENSIONS

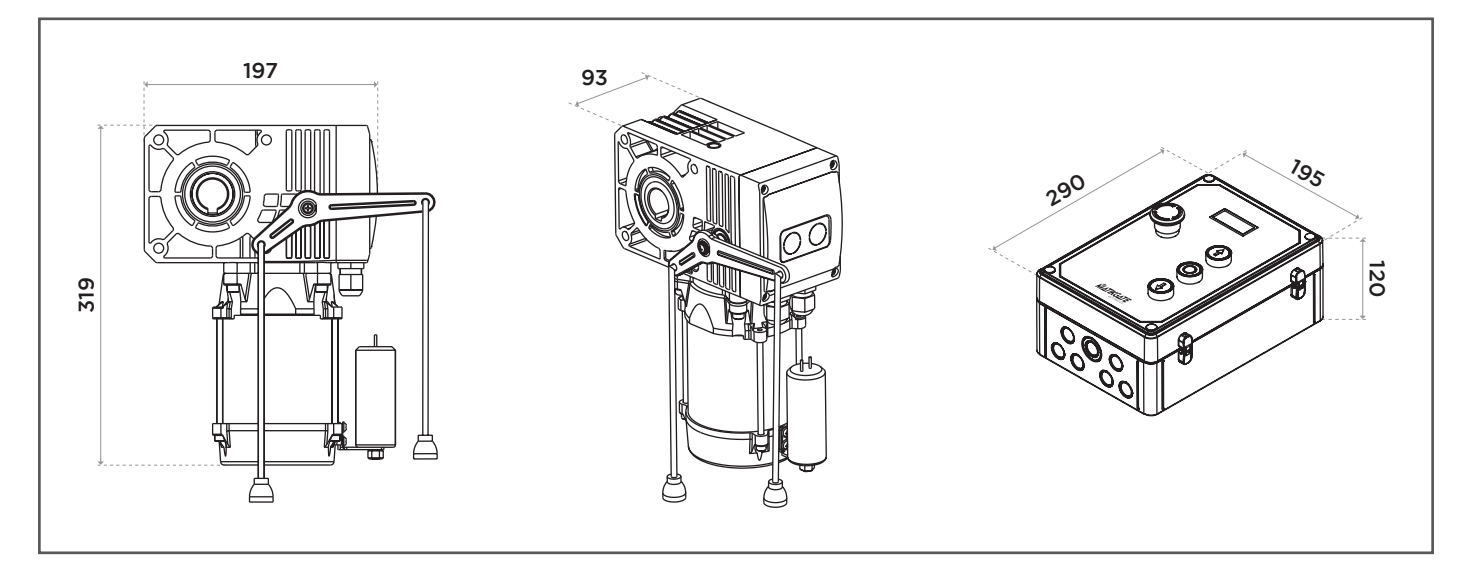

EN

Ŵ

# DESCRIPTION

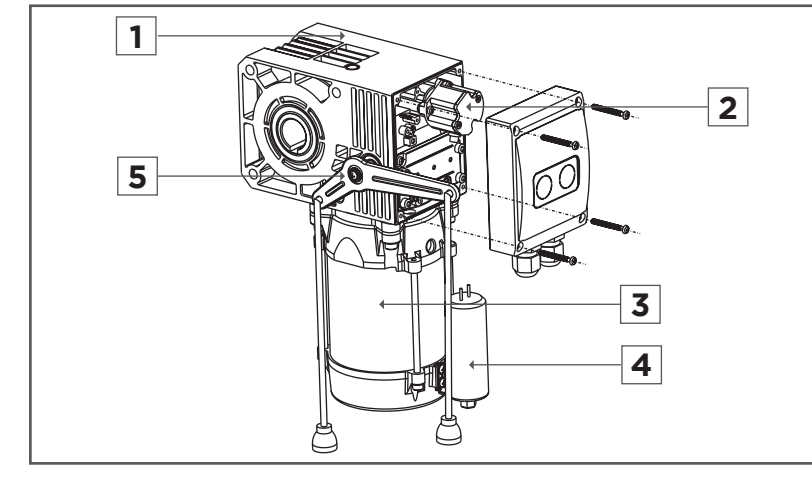

- 1. Reducer
- 2. Encoder
- 3. Motor
- 4. Condenser
- 5. Unbloker

# INSTALLATION

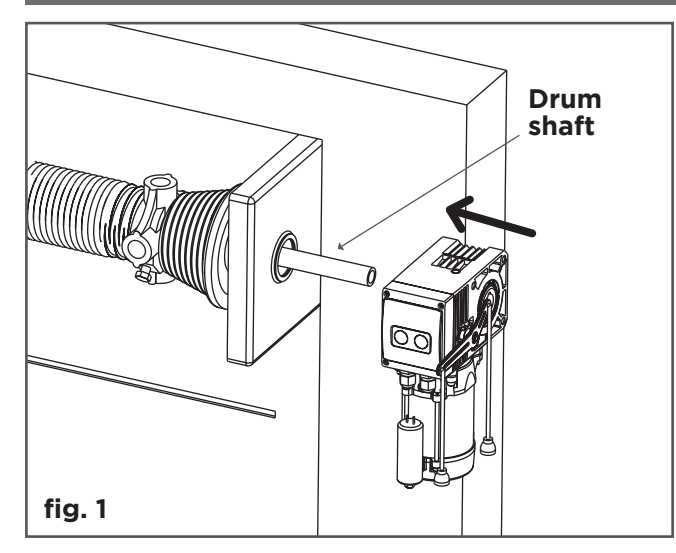

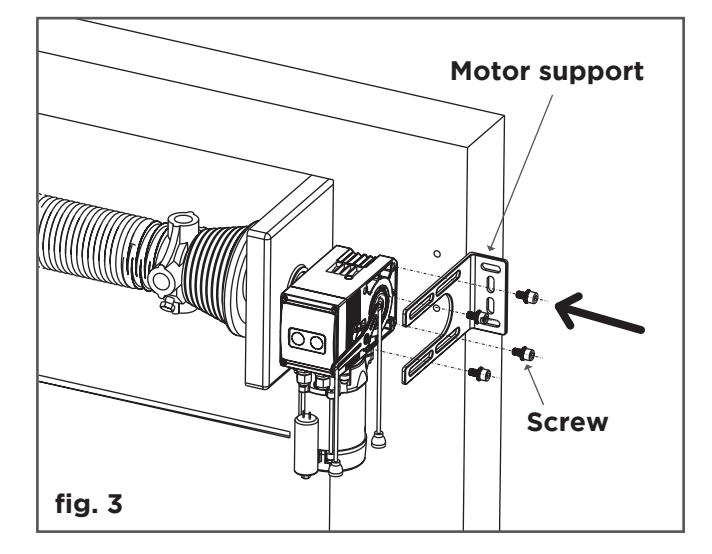

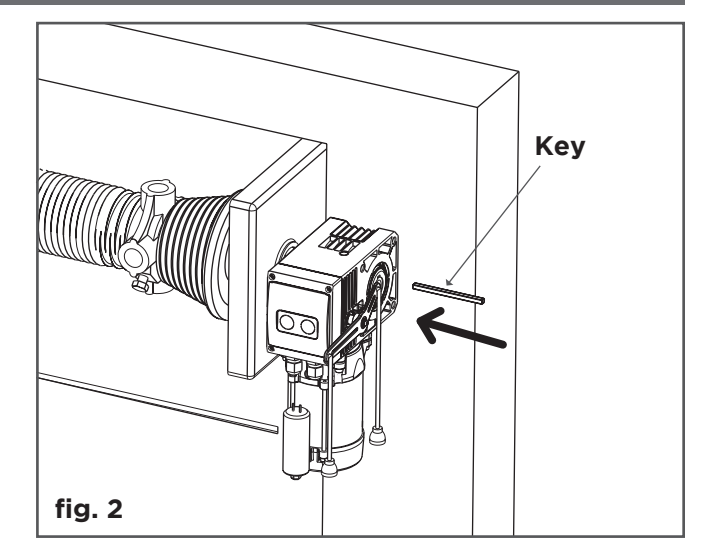

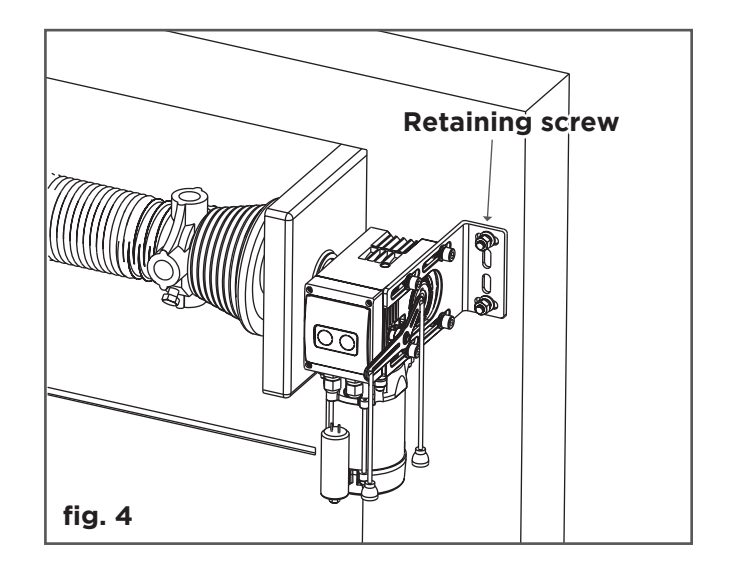

Ŵ

# MOTOR RELEASE CLUTCH

#### WORKING POSITION:

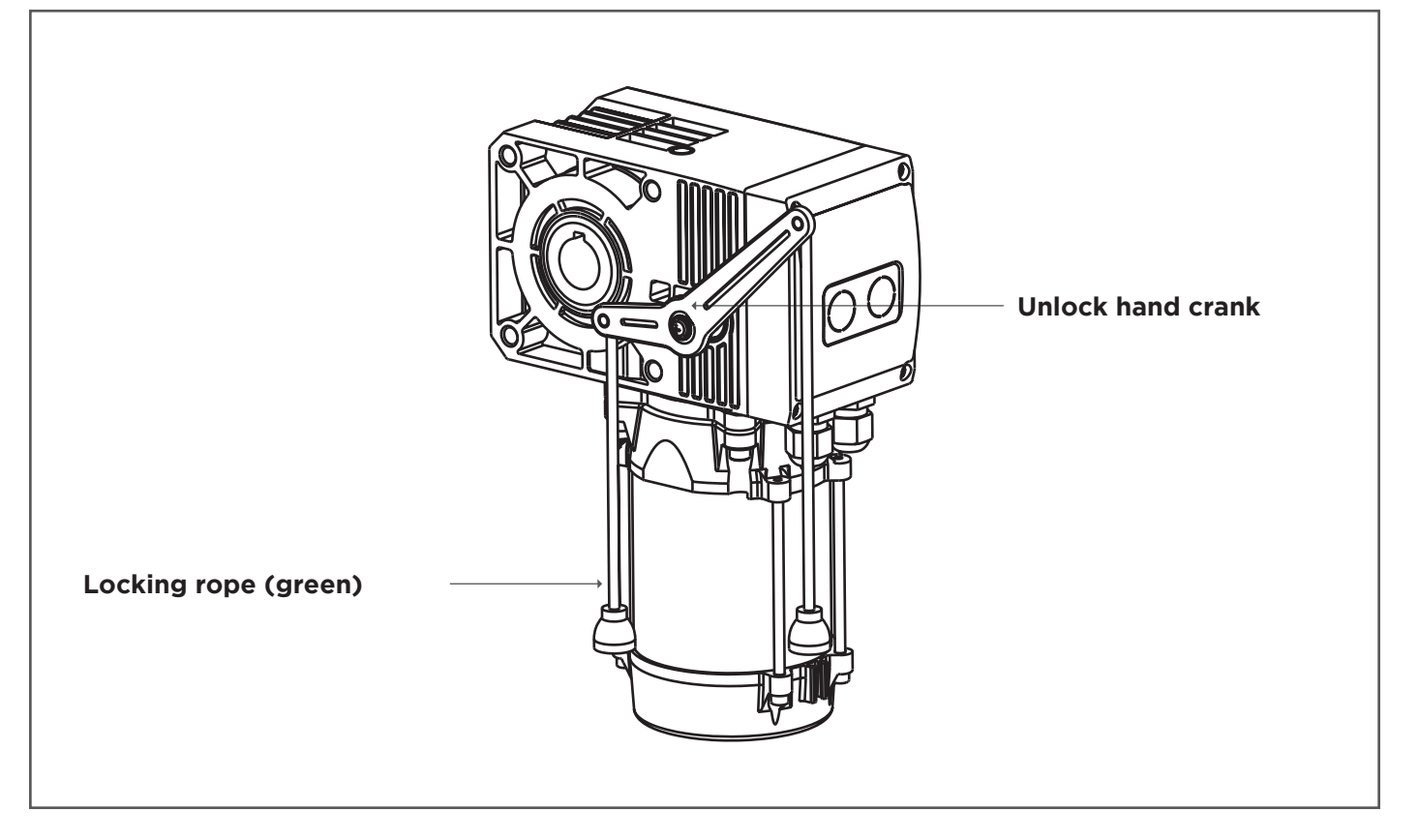

#### **DISENGAGED POSITION:**

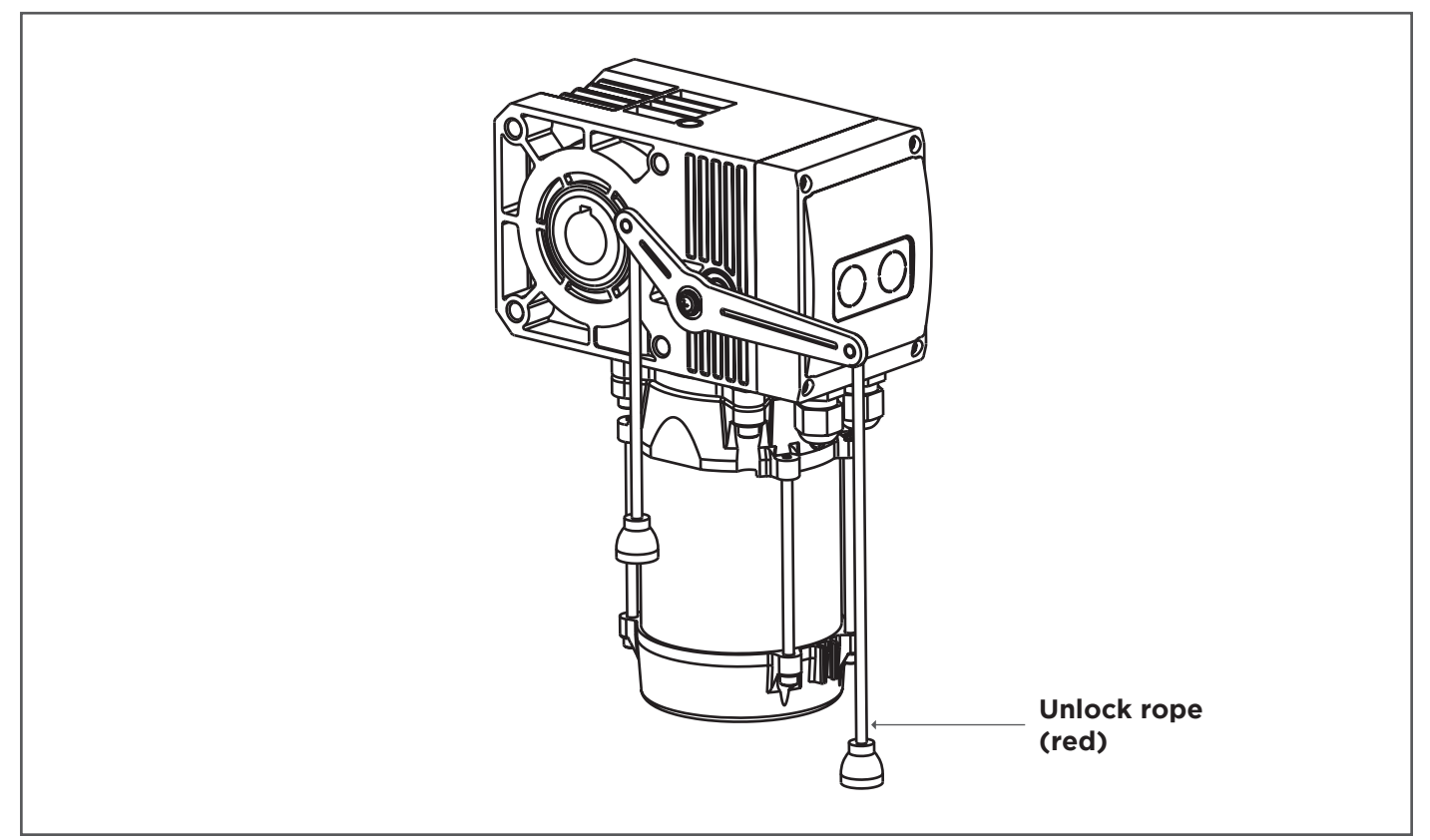

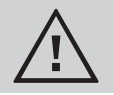

After conclusion of the clutch status, you must return to the original working condition.

Ś

EN

## **ELECTRICAL CONNECTIONS**

#### SINGLE PHASE

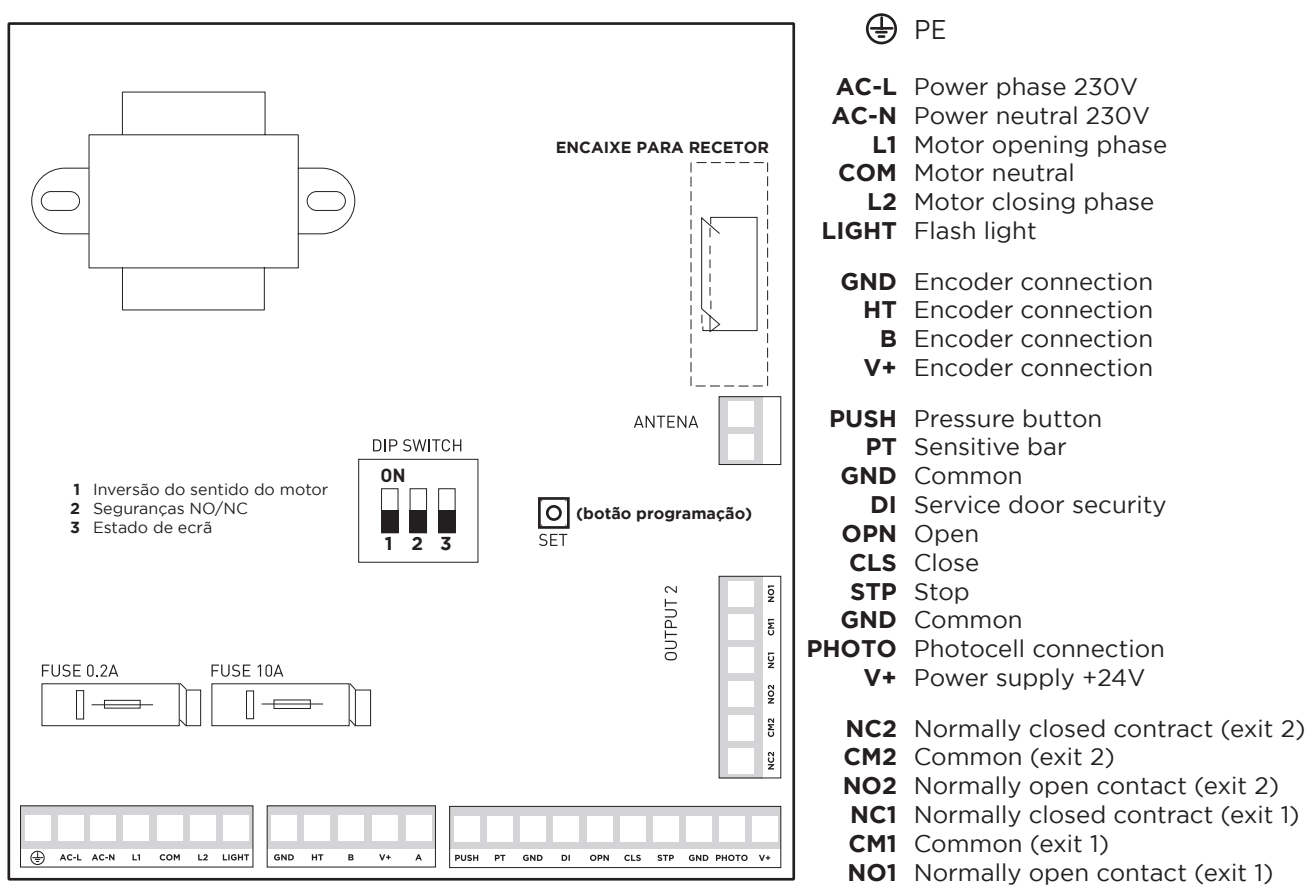

POWER SUPPLY

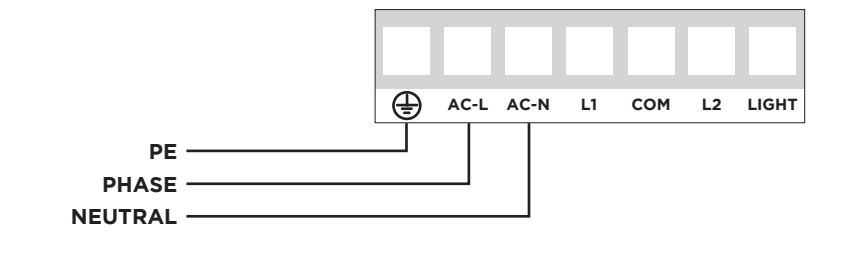

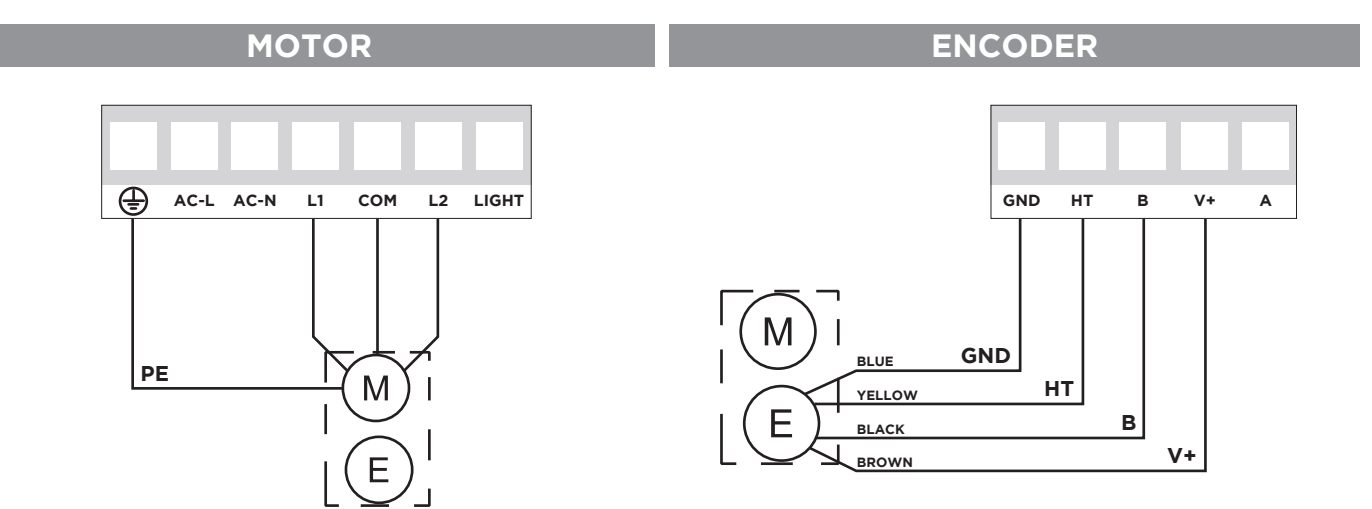

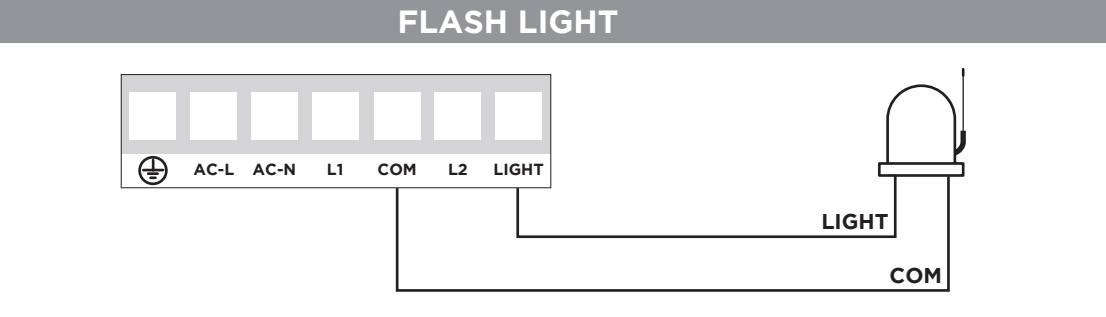

# WALL BUTTON

## SERVICE DOOR MICROSWITCH

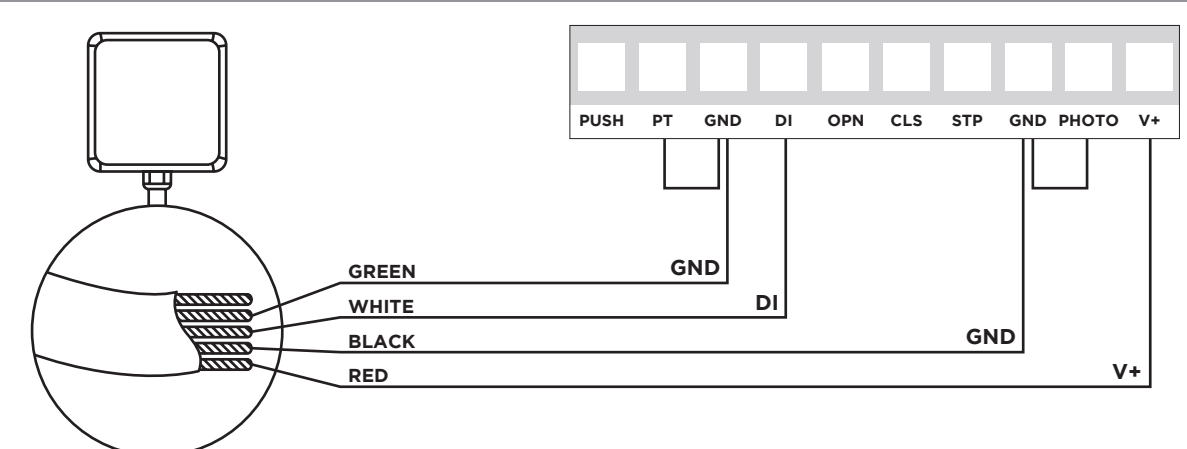

NOTE: Required change <u>DIP 2 to ON</u>. Shunt security **PT->GND** and **PHOTO->GND**, if not in use.

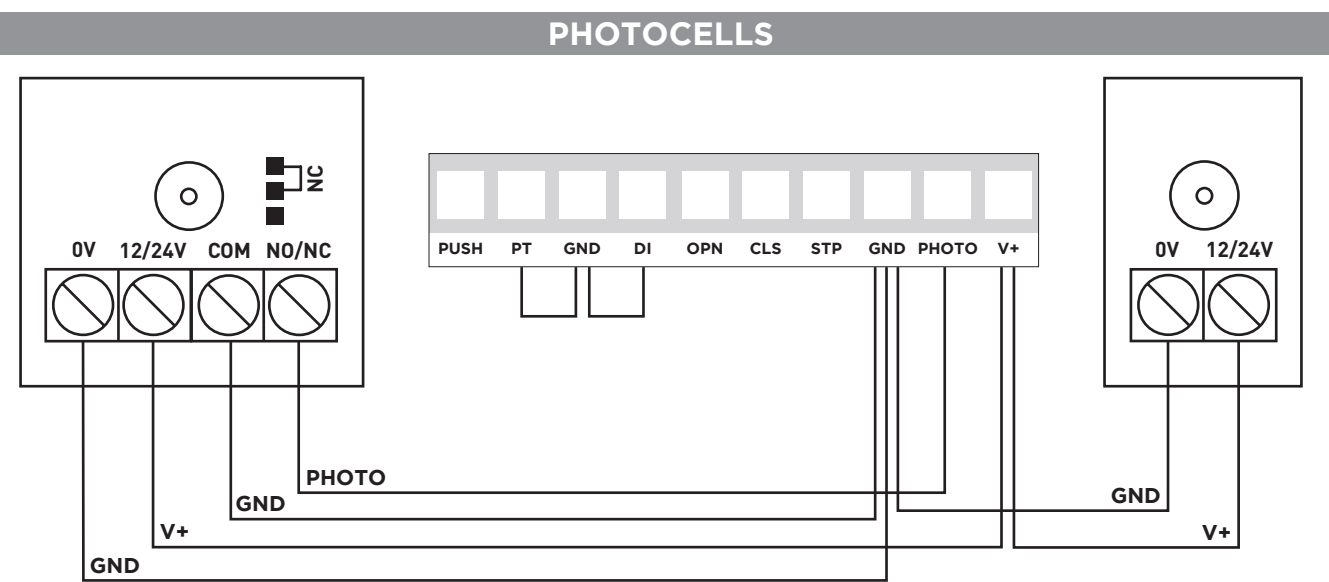

NOTA: Required change <u>DIP 2 to ON</u>. Shunt security **PT->GND** and **DI->GND**, if not in use.

MATIKGATE AUTOMATION 43

Ŵ

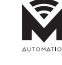

EN

## **P1 - LIMIT SETTING AND MOTORS STEERING SETTINGS**

Open limit, close limit, motor steering settings, the controller initially installed can operate normally throught the following steps setup.

Note: On first use, manually put the door in half.

#### Setup steps:

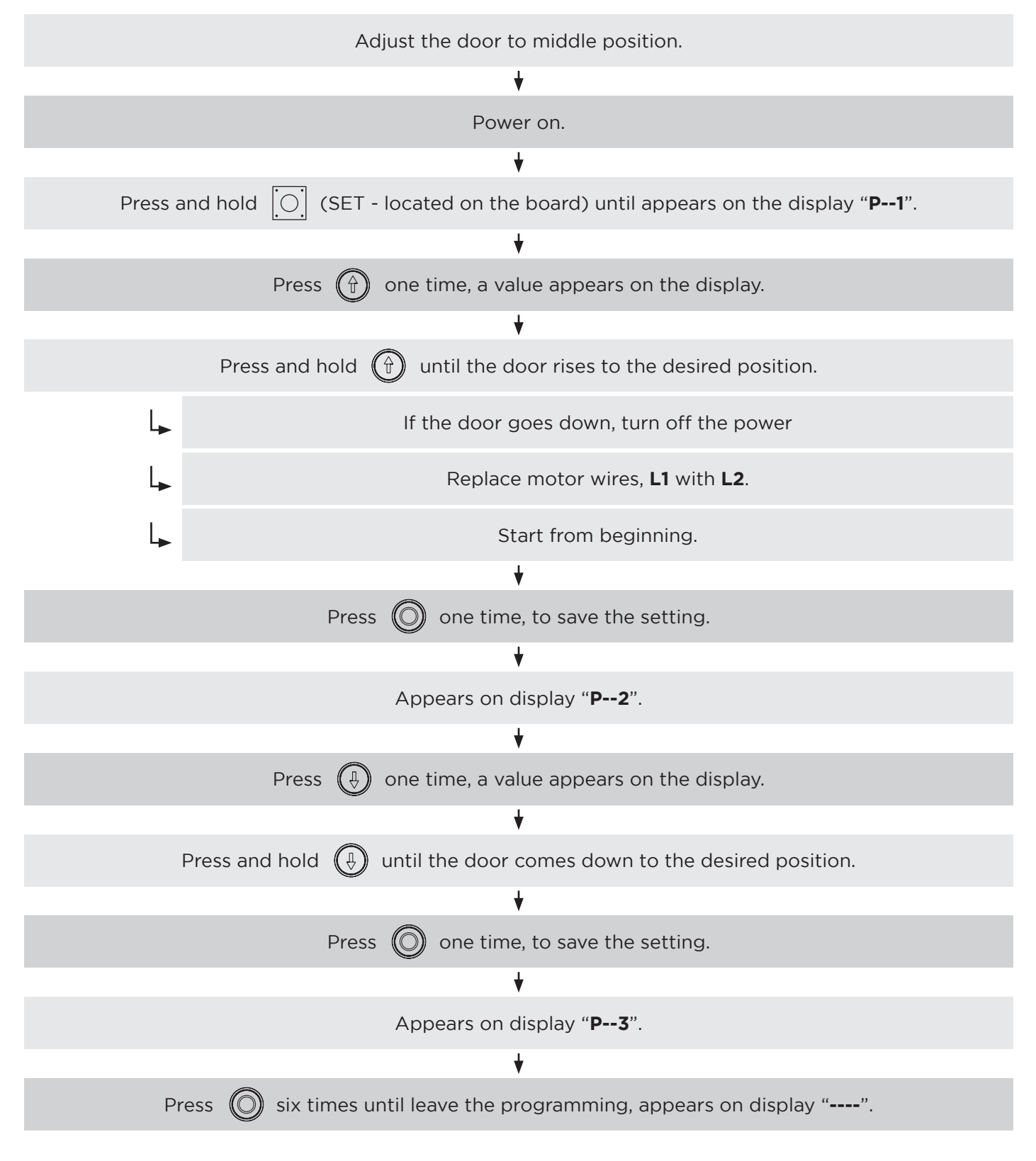

Note: After the motor is configured, verify that the limits are correct.

Function description: when the door is fully open, it closes automatically after the set time.

**Note:** The factory default value is "0", means that the function is be cancelled. The maximum delay value is about 99 seconds.

## Setup steps:

| Power on.                                                                                   |
|---------------------------------------------------------------------------------------------|
| *                                                                                           |
| Press and hold [O] (SET - located on the board) until appears on the display " <b>P1</b> ". |
|                                                                                             |
| Press 🔘 four times, until appears on the screen " <b>P5</b> ".                              |
| ★                                                                                           |
| Press 💮 once, enters the delay time function.                                               |
| *                                                                                           |
| Press 🏠 to increase value or press 🎝 to decrease value.                                     |
| Time measured in seconds                                                                    |
| ★                                                                                           |
| Press 🔘 once, save the setting.                                                             |
| *                                                                                           |
| Press 🔘 twice, until leave the programming, on the screen appears "".                       |

Ś

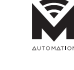

EN

## **P6 - AUTO MODE / MAN PRESENT SELECTION**

**Man present mode:** The door will only move if the down button is pressed continuously. To go up the door just press the up button once.

**Auto mode:** The door will start automatic movement to the limit position when the opening or closing button is pressed once. Just stop at the stop button on the board.

#### Note:

- 1. The factory default is automatic mode.
- 2. The auto cose function, if enabled, is canceled in the present man mode.

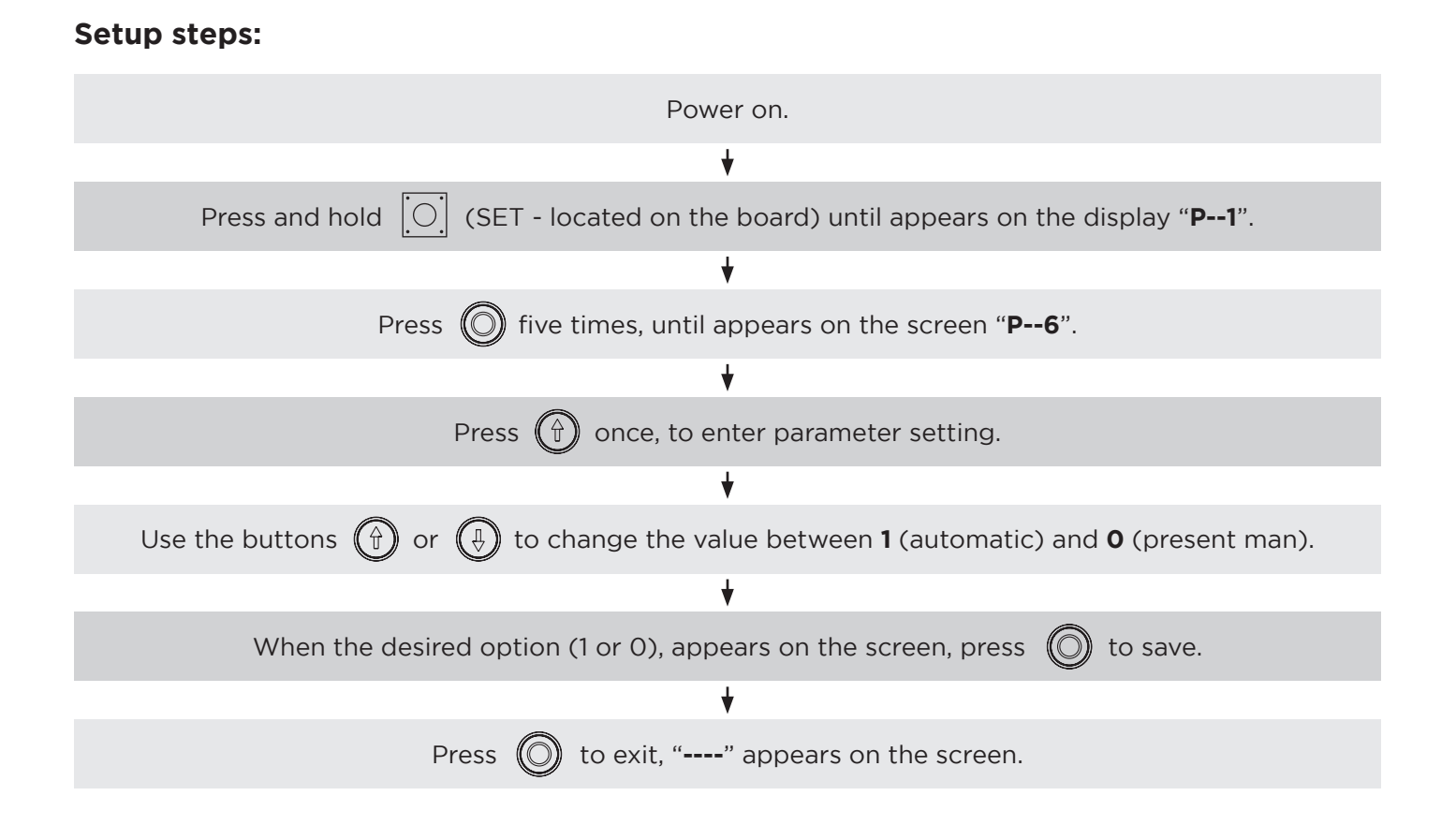

**NOTE:** Only available in single phase mode.

To soften the impact on the door caused by the engine starting, you can use this function to start the engine at low speed.

## Note:

- 1. This function is disabled by factory default.
- 2. If the door is too heavy, it might make the motor can't be started that open this function.

## Setup steps:

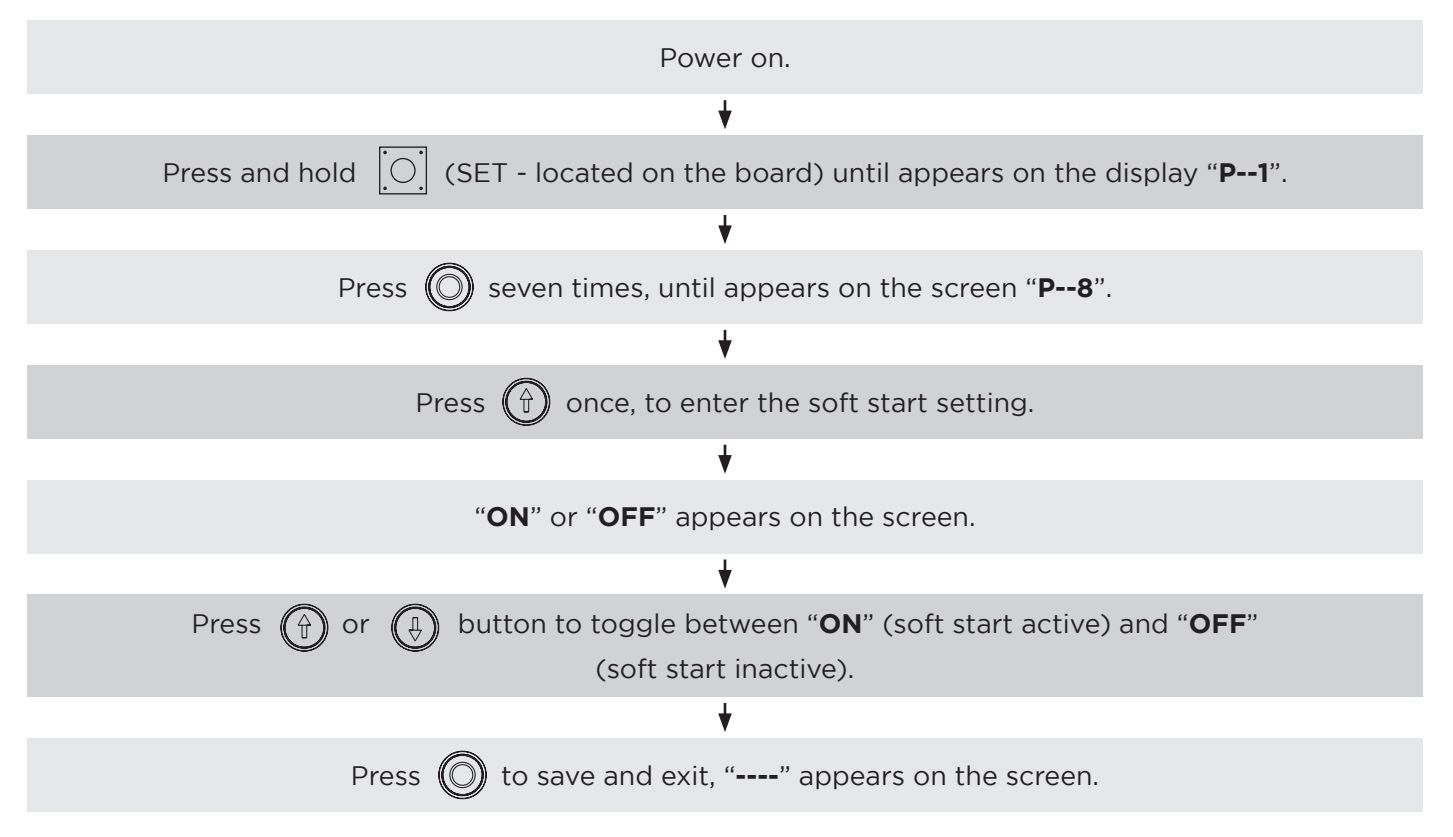

# DIP SWITCH SETUP

| Motor steering<br>setting.                                                               | ON          | Please, set as shown in the left<br>figure if the encoder value is<br>incremented when opening the<br>door.                    | Please, set as shown in the right<br>figure if you want it to continu-<br>ously display the encoder value.             | ON<br>1 2 3 |
|------------------------------------------------------------------------------------------|-------------|----------------------------------------------------------------------------------------------------|----------------------------------------------------------------------------------------------------|-------------|
| Selection of<br>protection sig-<br>nal type<br>(Normally open<br>or normally<br>closed). |             | Please, set as shown in the left<br>figure if the safety output signal<br>is Normally Open.                                    | Please, set as shown in the fig-<br>ure at right if the safety output<br>signal is Normally Closed.                    |             |
| Selecting the<br>onscreen dis-<br>play mode.                                             | ON<br>1 2 3 | Please, set as shown in the<br>figure on the left if you wish to<br>display the operating status of<br>the door on the screen. | Please, set as shown in the<br>figure at right if you want the<br>screen to continuously display<br>the encoder value. | ON<br>1 2 3 |

## **RECEIVER PROGRAMMING (opcional)**

The receiver module is included in the control panel.

#### a) Transmitter programming:

Press the "LEARN" button once, the "LED" light comes on, then continuously press the button you want to program on the transmitter until the "LED" on the main board goes out, the transmitter code has been recorded. Repeat this step for more transmitters.

#### b) Erase receiver memory:

Press and hold the "LEARN" button, turn on the "LED" light, about 10 seconds later, the "LED" will go out.

**NOTE:** All recorded stations will be deleted.

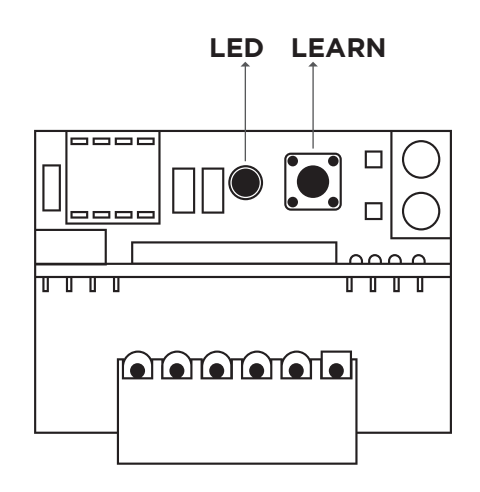

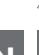

#### This engine has error indications as per table below.

| CODE                                                                   | MEANING                                                                              | SOLUTION                                                                                                    |
|------------------------------------------------------------------------|--------------------------------------------------------------------------------------|----------------------------------------------------------------------------------------------------|
| Err 1                                                                  | Encoder signal anormalities Check encoder signal wires and control tions.            |                                                                                                    |
| Err 2                                                                  | Door operation timeout.                                                              | Check the operation of the door.                                                                                                    |
| Err 3                                                                  | Door block or stall.                                                                 | Check the motor and rail.                                                                                                    |
| Err 4                                                                  | <ol> <li>Chain is ectopic</li> <li>Motor overheating protection</li> </ol>           | <ol> <li>Pull the chain back and forth to make it<br/>resert.</li> <li>Stop running and wait for motor cooling.</li> </ol>                                                |
| Stop                                                                   | Emergency button.                                                                    | Rotate button clockwise to make it resert.                                                                                                    |
| Err 6                                                                  | Service door security.                                                               | Close the service door or do the safety shunt.                                                                                                    |
| Err 7                                                                  | Triggered photocells.                                                                | Remove the object that blocks the photocell or do the safety shunt.                                                                                                    |
| Err 8                                                                  | Closing lock.                                                                        | Check the connection or the security system.                                                                                                    |
| Err 9<br>(função<br>apenas<br>disponível<br>nos quadros<br>trifásicos) | <ol> <li>Power supply with phase lack.</li> <li>Power supply phase error.</li> </ol> | <ol> <li>Check the circuit.</li> <li>Power off, remove any two power cord<br/>on control board, and exchange the or-<br/>der, then connect with control board.</li> </ol> |

# TROUBLE SHOOTING

| TROUBLE                                            | CAUSE                                         | SOLUTION                                                                                                    |
|----------------------------------------------------|-----------------------------------------------|----------------------------------------------------------------------------------------------------|
|                                                    | Fuse blown.                                   | Replace the fuse.                                                                                                    |
| No reaction<br>when power on                       | Photocell device short-circuit.               | Check the photocell device.                                                                                                   |
|                                                    | Surface of console short-circuit.             | Check the surface of console.                                                                                                 |
|                                                    | Encoder short-circuit.                        | Check the encoder.                                                                                                    |
| Motor doesn't                                      | Motor wire open circuit.                      | Check the wiring.                                                                                                    |
| run                                                | Parameter setting error.                      | Resert "P1", "P2", DIP switch first.                                                                                          |
|                                                    | Battery runs out.                             | Replace with new battery.                                                                                                    |
| Remote control<br>has not reaction                 | Weak signal.                                  | Avoid the obstacles and interference sources.                                                                                 |
|                                                    | Transmitter is immersed with water or broken. | Replace the remote control                                                                                                    |
|                                                    | It is not programmed.                         | Programming transmitter (pag. 48).                                                                                            |
| Press the open<br>button but the<br>door is closed | Wires are connect wrong.                      | Swap the motor wires " <b>L1</b> " and " <b>L2</b> "<br>(single phase motor) / Swap any 2 motor<br>wires (three phase motor). |
|                                                    | Check DI security.                            | Shunt or overhaul the security system of the service door.                                                                    |

EN

Ŷ

MATIKGATE AUTOMATION 49

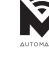

## IT

## **AVVERTENZE DI SICUREZZA**

- Leggere attentamente il manuale, in caso di dubbi contattare l'assistenza MATIKGATE AUTOMATION.
- Questo manuale contiene istruzioni e avvertenze di sicurezza. Una errata installazione dell'automazione può provocare lesioni.
- Conservare questo manuale di istruzioni come riferimento per futuri interventi di manutenzione.
- MATIKGATE AUTOMATION non è responsabile per l'uso non corretto del prodotto, o per un uso diverso da quello per cui è stato progettato.
- MATIKGATE AUTOMATION non è responsabile se non sono state rispettate le norme di sicurezza nell'installazione dell'apparecchiatura da automatizzare, né per eventuali deformazioni che potrebbero verificarsi.
- Questo prodotto è stato progettato e realizzato esclusivamente per l'uso indicato in questo manuale. Qualsiasi utilizzo diverso da quello indicato può danneggiare il prodotto e/o causare danni fisici e materiali.
- Non apportare modifiche ai componenti e agli accessori del motore.
- Non tenere il prodotto vicino a fonti di calore o fiamme libere, che potrebbero danneggiarlo, corromperlo o creare condizione di pericolo.
- Tenere i telecomandi fuori dalla portata dei bambini, onde evitare incidenti.
- L'utente non deve in nessun caso tentare di riparare o regolare l'automazione, deve chiamare un tecnico qualificato.
- L'installatore deve informare il cliente su come maneggiare il prodotto in caso di emergenza e fornire il manuale del prodotto.
- L'installatore, prima di eseguire il montaggio, deve verificare che il range di temperatura indicato sull'automazione sia adeguato al luogo di installazione.
- L'installatore, prima di eseguire il montaggio, deve verificare che il dispositivo da automatizzare sia in buone condizioni meccaniche, correttamente bilanciata e si apra e si chiuda in modo correto.
- Questo automatismo è strettamente per uso interno.
- La manutenzione preventiva deve essere eseguita ogni 6 mesi.

# **CARATTERISTICHE TECNICHE - MOTORE**

|                              | FALCON35    |
|------------------------------|-------------|
| Alimentazione                | 230V 50Hz   |
| Potenza                      | 235W        |
| Classe di isolamento         | IP53        |
| Protezione termica           | 130°C       |
| Velocità del motore          | 1400r/min   |
| Velocità di uscita           | 20r/min     |
| Coppia di uscita             | 35N         |
| Temperatura di funzionamento | -30ºC +50ºC |
| Diametro dell'asse di uscita | Ø25.4mm     |
| Altezza di elevazione        | 5m          |

# DIMENSIONI

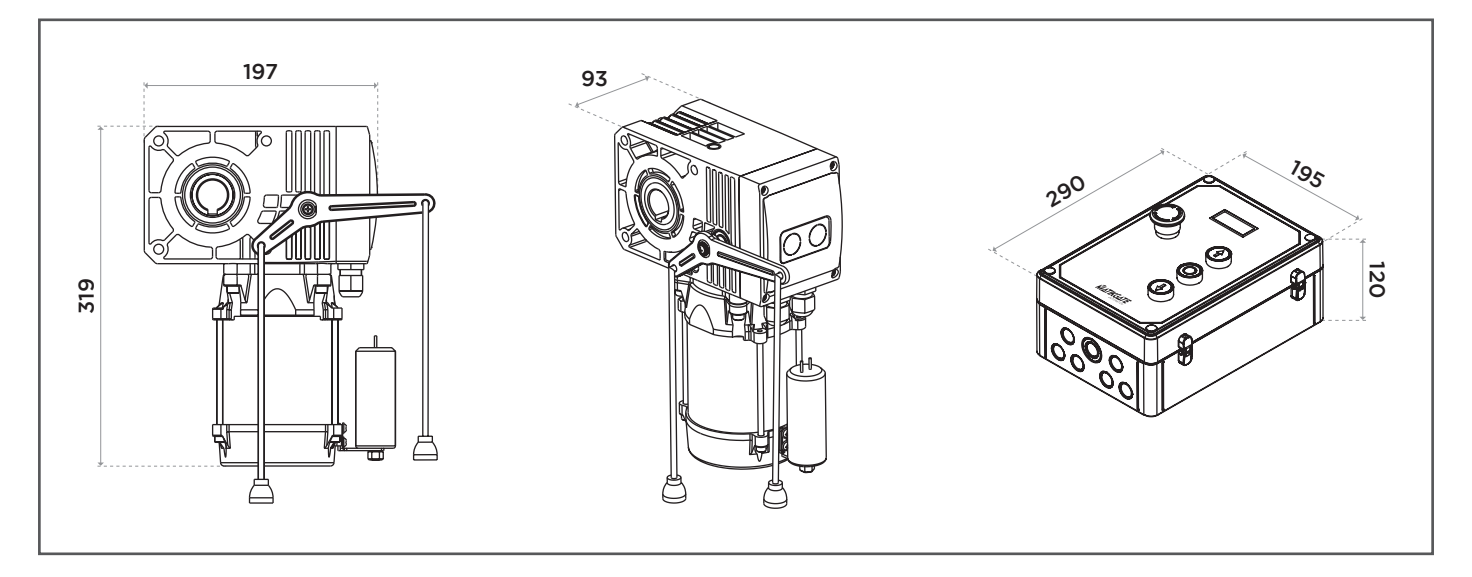

Ŕ

# DESCRIZIONE

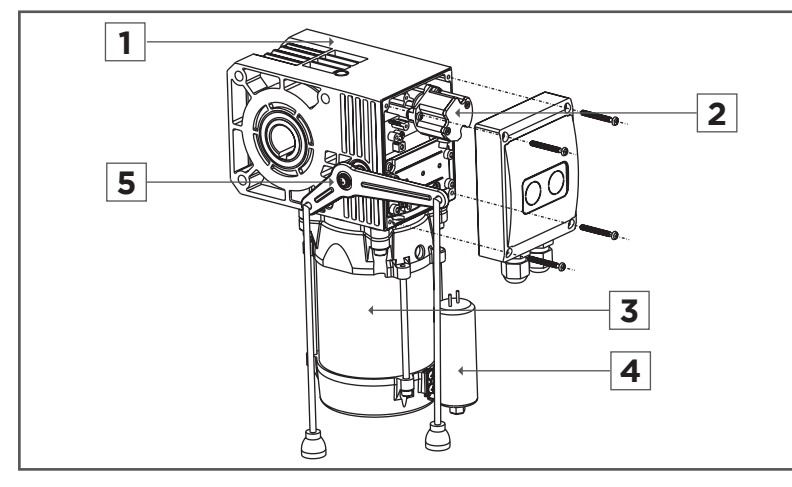

- 1. Riduttore
- 2. Encoder
- 3. Motore
- 4. Condensatore
- 5. Sblocco

# INSTALLAZIONE

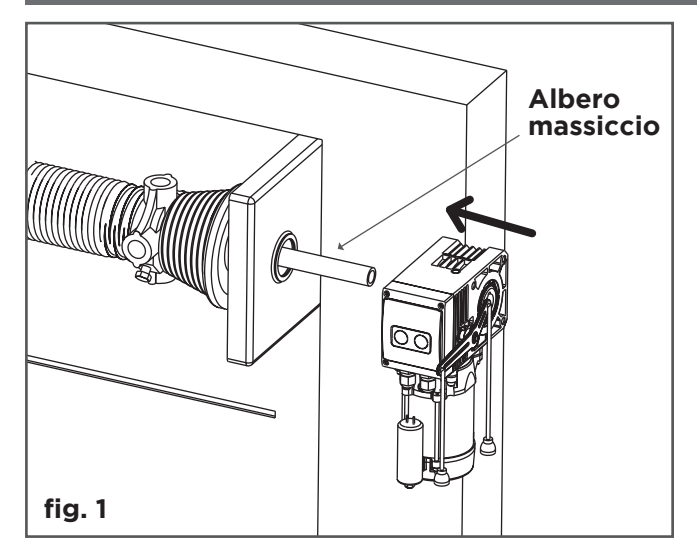

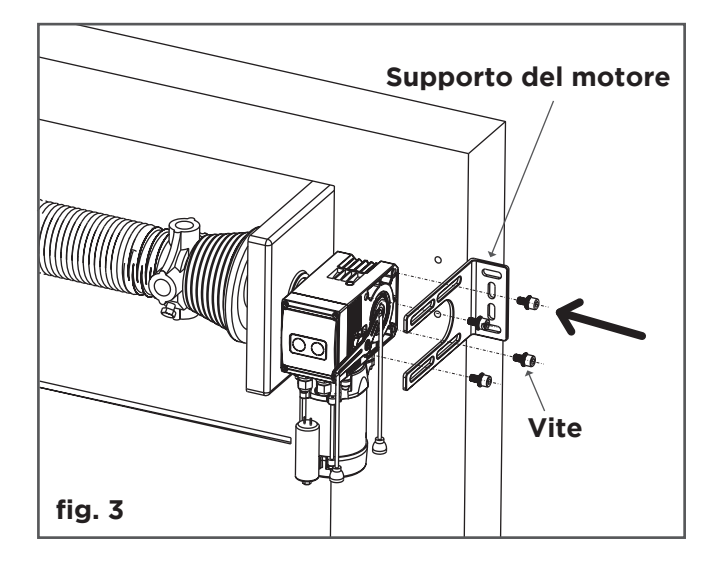

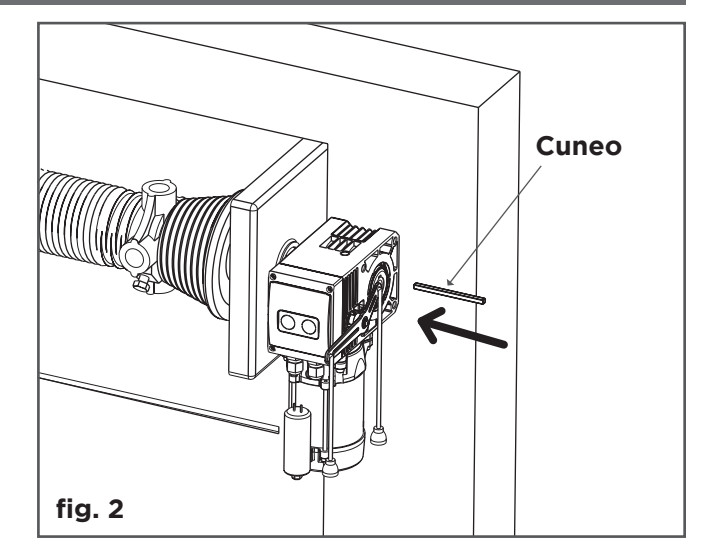

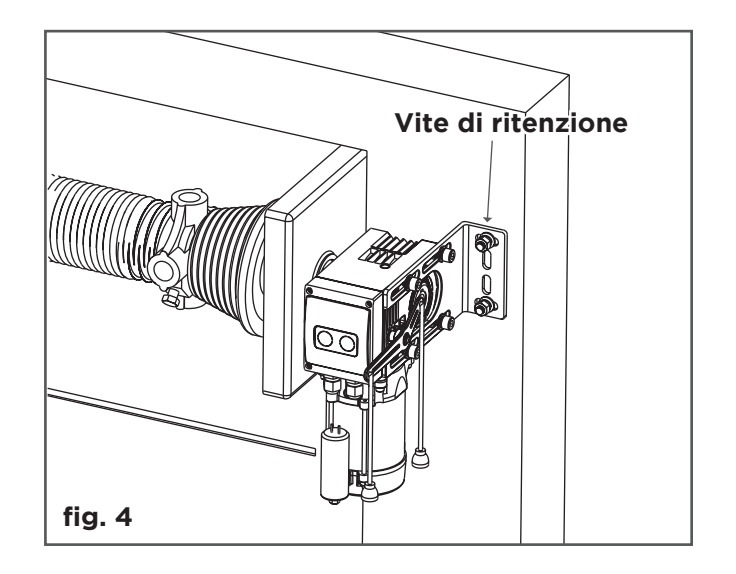

Ŵ

## FRIZIONE PER SBLOCCARE DEL MOTORE

#### MOTORE IN FUNZIONAMENTO:

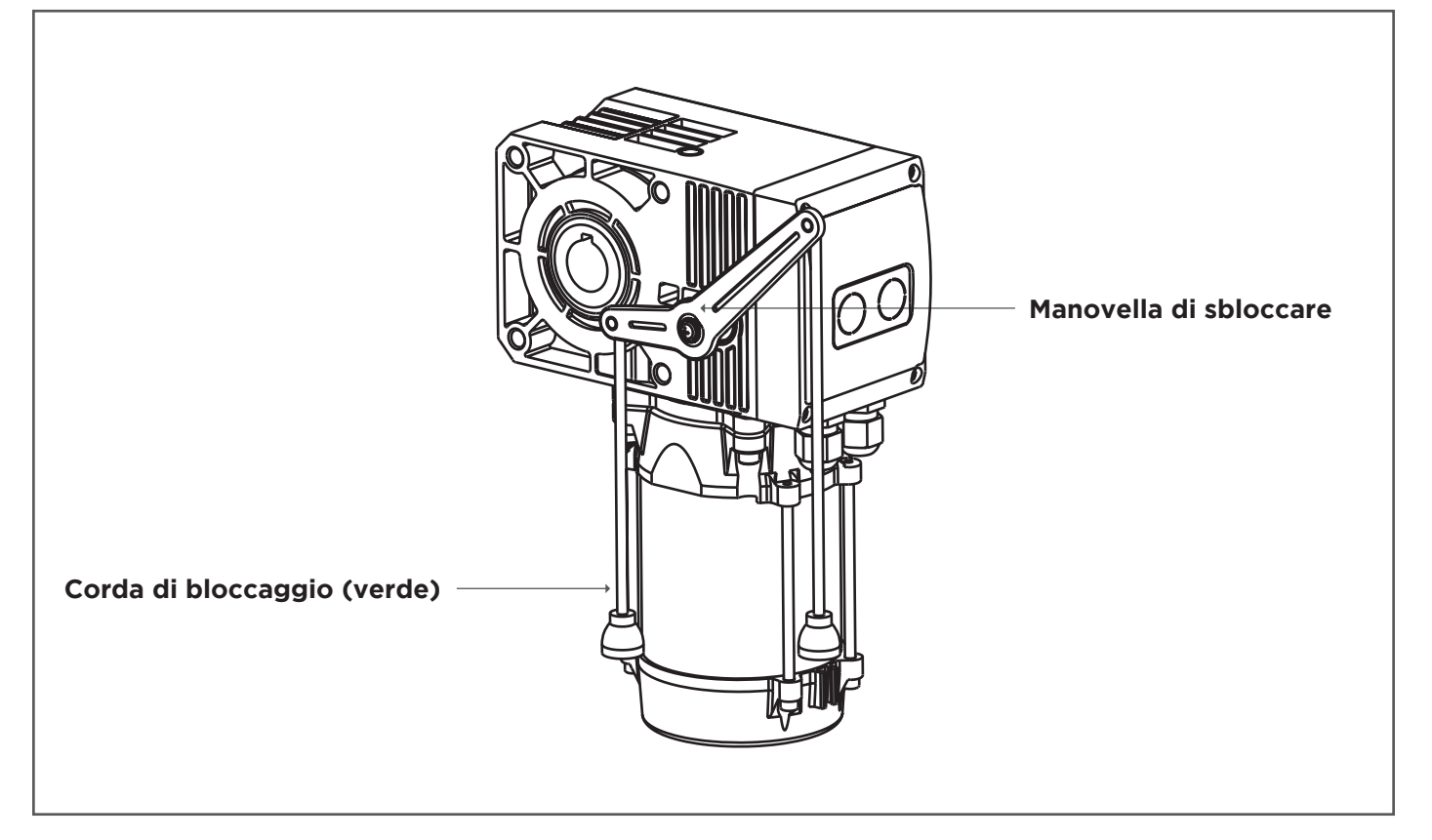

#### **MOTORE SPENTO:**

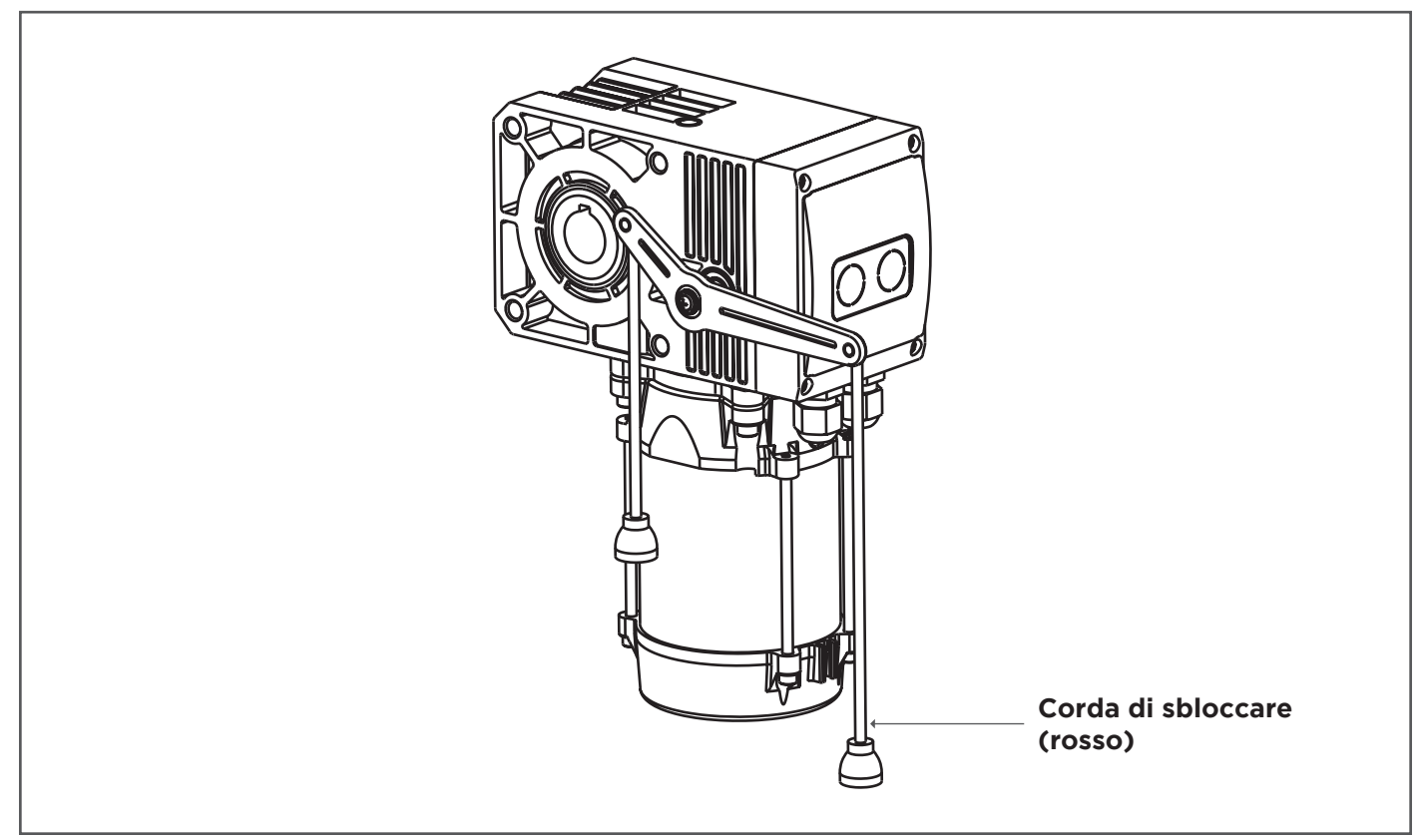

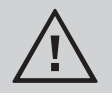

Al completamento dello stato della frizione, è necessario tornare alle condizioni di lavoro originali

Ś

IT

## **CONNESSIONI ELETTRICHE**

#### **MONOFASE**

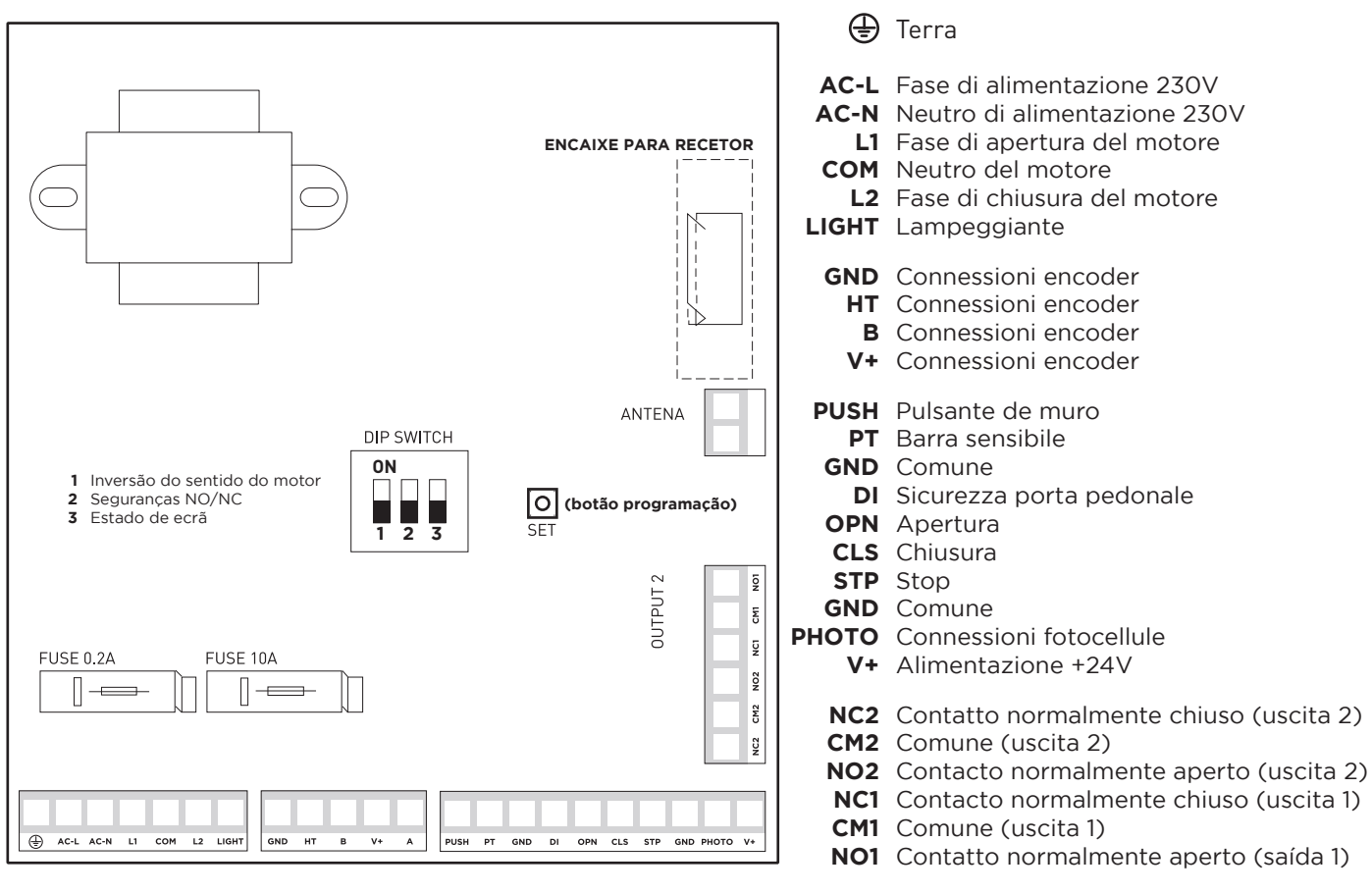

ALIMENTAZIONE

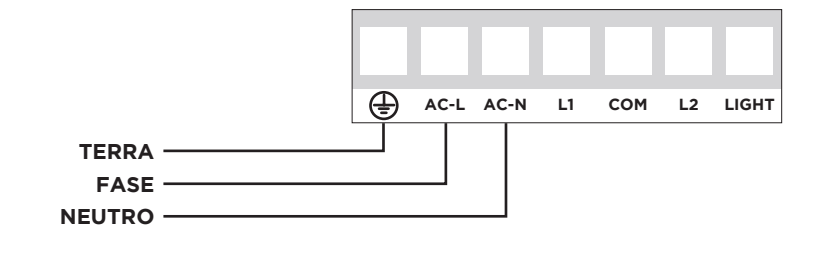

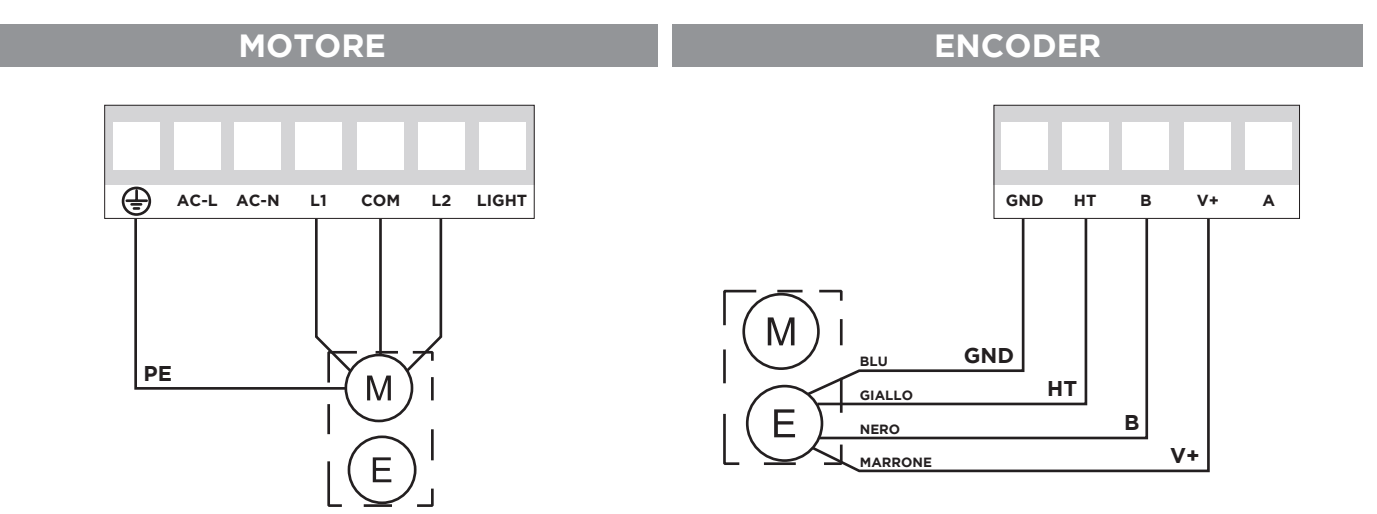

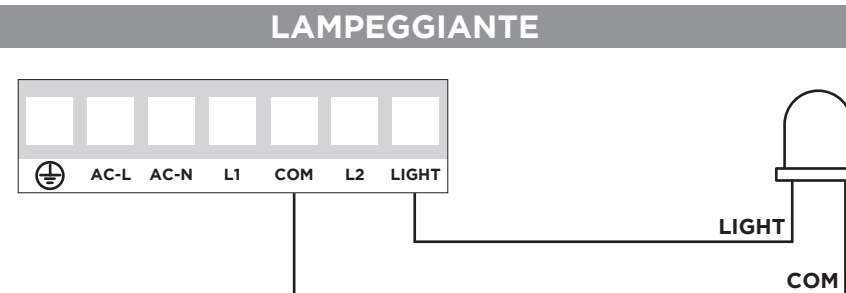

## **PULSANTE DE MURO**

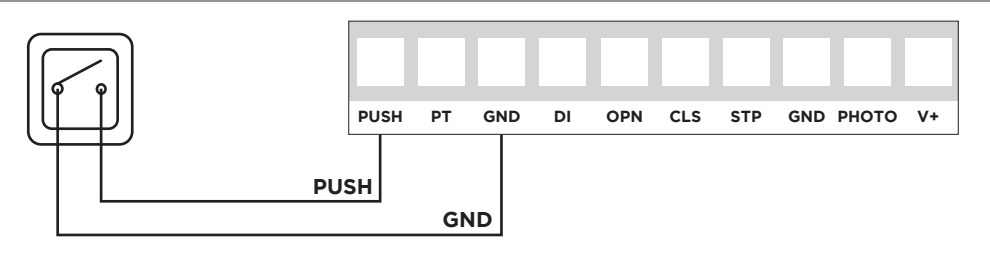

## **MICROSWITCH PORTA PEDONALE**

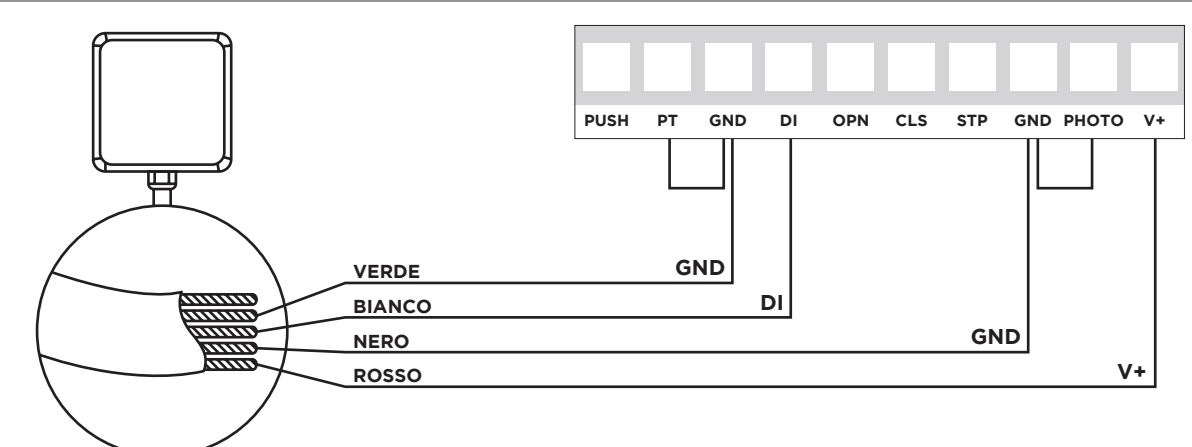

NOTA: È necessario modificare DIP 2 su ON. Fare shunt in sicurezza PT->GND e PHOTO->GND, se non in uso.

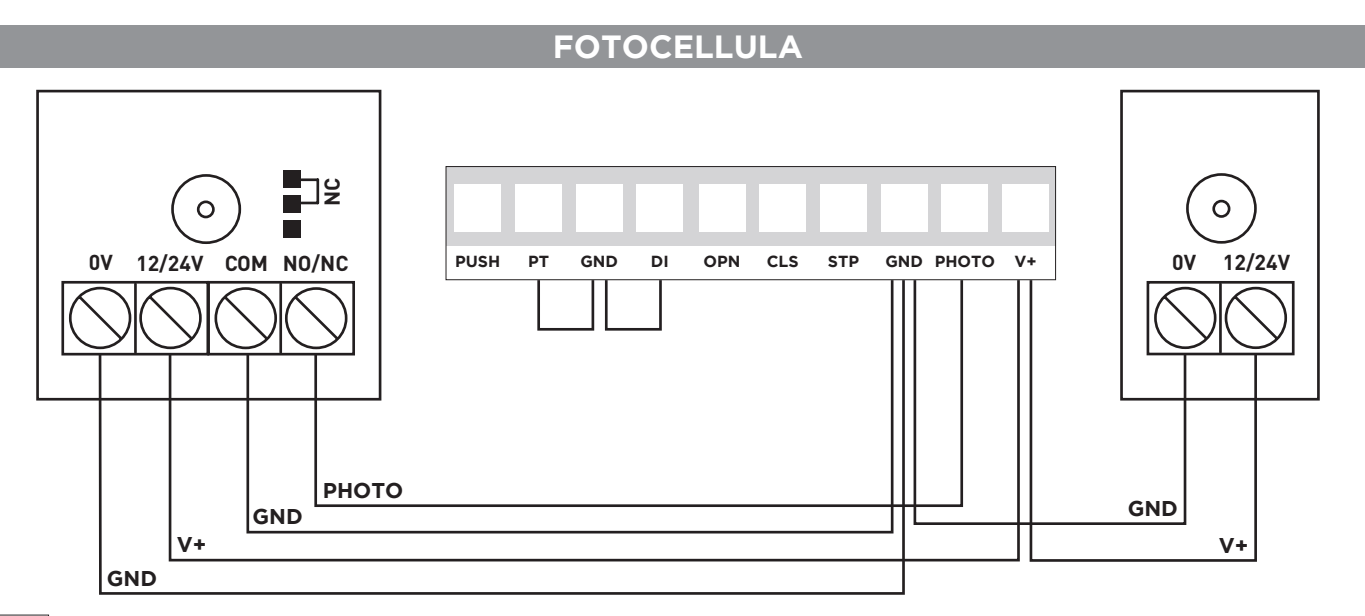

NOTA: È necessario modificare <u>DIP 2 su ON</u>. 

Fare shunt in sicurezza PT->GND e DI->GND, se non in uso.

Πī

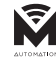

IT

## P1 - CONFIGURAZIONI DI LIMITE E DIREZIONE DEL MOTORE

Limite aperto, limite chiuso, configurazioni di direzione del motore, controllatore installato è configurato attraverso i seguenti passaggi.

Nota: Nella prima utilizzazione, collocare la porta in mezzo.

## Passi di configurazione:

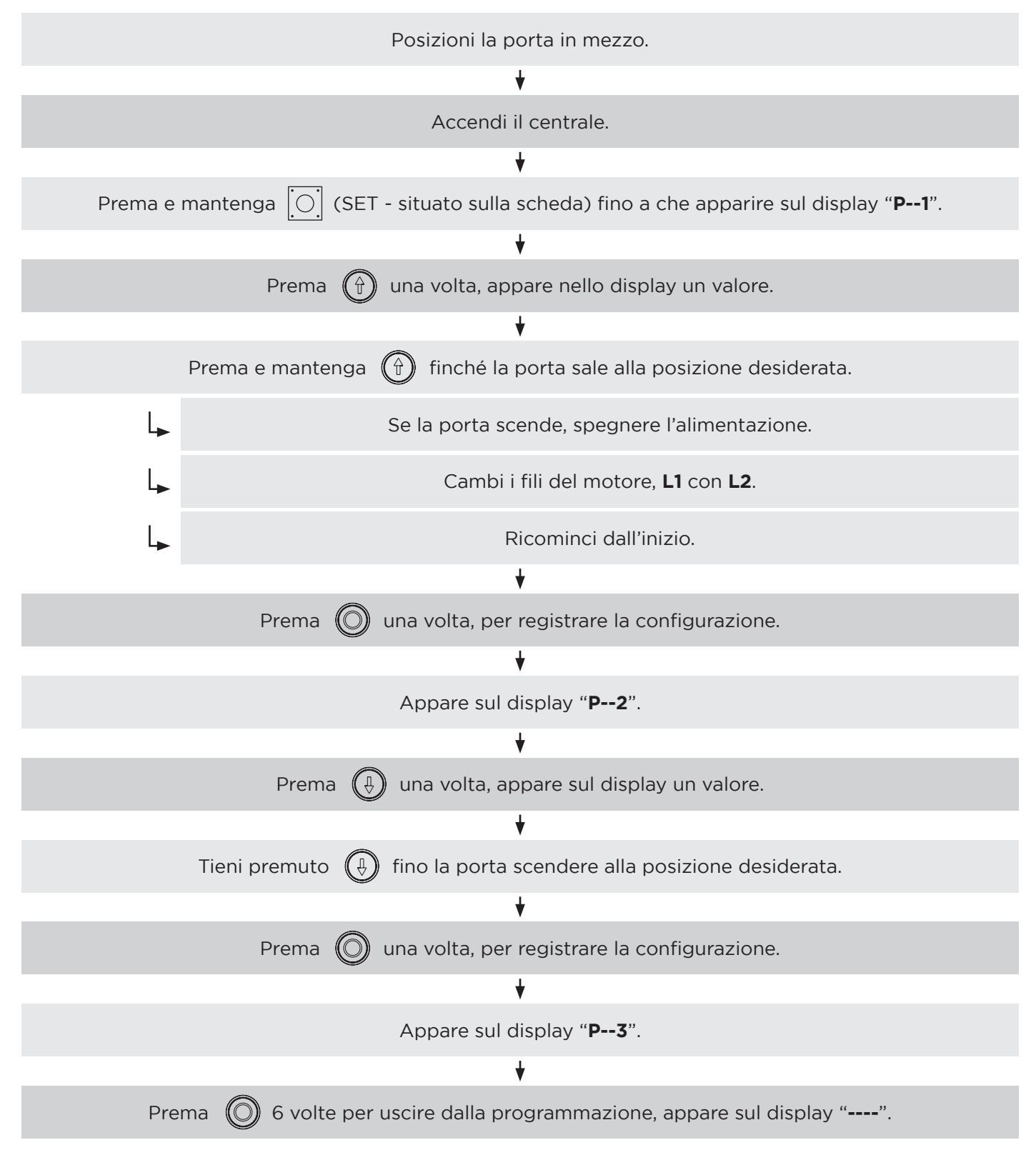

Nota: Dopo aver configurato il motore, verifichi se i limiti sono corretti.

## **P5 - CONFIGURAZIONE CHIUSURA AUTOMATICA**

Descrizione della funzione: La porta chiude automaticamente dopo un tempo definito, quando la porta è completamente aperta.

**Nota:** Il valore standard di fabbrica è "O", significa che la funzione è inattiva. Il valore massimo di ritardo è di 99 secondi.

## Passi di configurazione:

| Accendi il centrale.                                                                             |
|--------------------------------------------------------------------------------------------------|
| +                                                                                                |
| Prema e mantenga [O] (SET - situato sulla scheda) fino a che appare nello schermo " <b>P1</b> ". |
| +                                                                                                |
| Prema 🔘 4 volta, fino a che apparire sul display " <b>P5</b> ".                                  |
| ★                                                                                                |
| Prema 💮 una volta, entra nella funzione di tempo di ritardo chiusura automatica.                 |
| *                                                                                                |
| Prema 🏠 per aumentare valore o prema 🌘 per diminuire valore.                                     |
| Tempo misurato in secondi.                                                                       |
| ♦                                                                                                |
| Prema 🔘 una volta, salva la configurazione.                                                      |
| ♥                                                                                                |
| Prema 🔘 2 volta, fino uscire dalla programmazione, appare sul display "".                        |

IT

IT

## P6 - SELEZIONE MODO AUTOMATICO / UOMO PRESENTE

**Modo uomo presente:** La porta si muoverà appena se il pulsante di discesa sarà premuto continuamente. Per fare salire la porta basta premere 1 volta il pulsante di salita.

**Modo automatico:** La porta inizierà il movimento fino a fine corsa quando sarà premuto il pulsante di apertura o chiusura. Fa una fermata solo con il pulsante STOP del pannello.

#### Nota:

- 1. Lo standard di fabbrica è il modo automatico.
- 2. La funzione ritardo nella chiusura automatica è cancellata nel modo uomo presente.

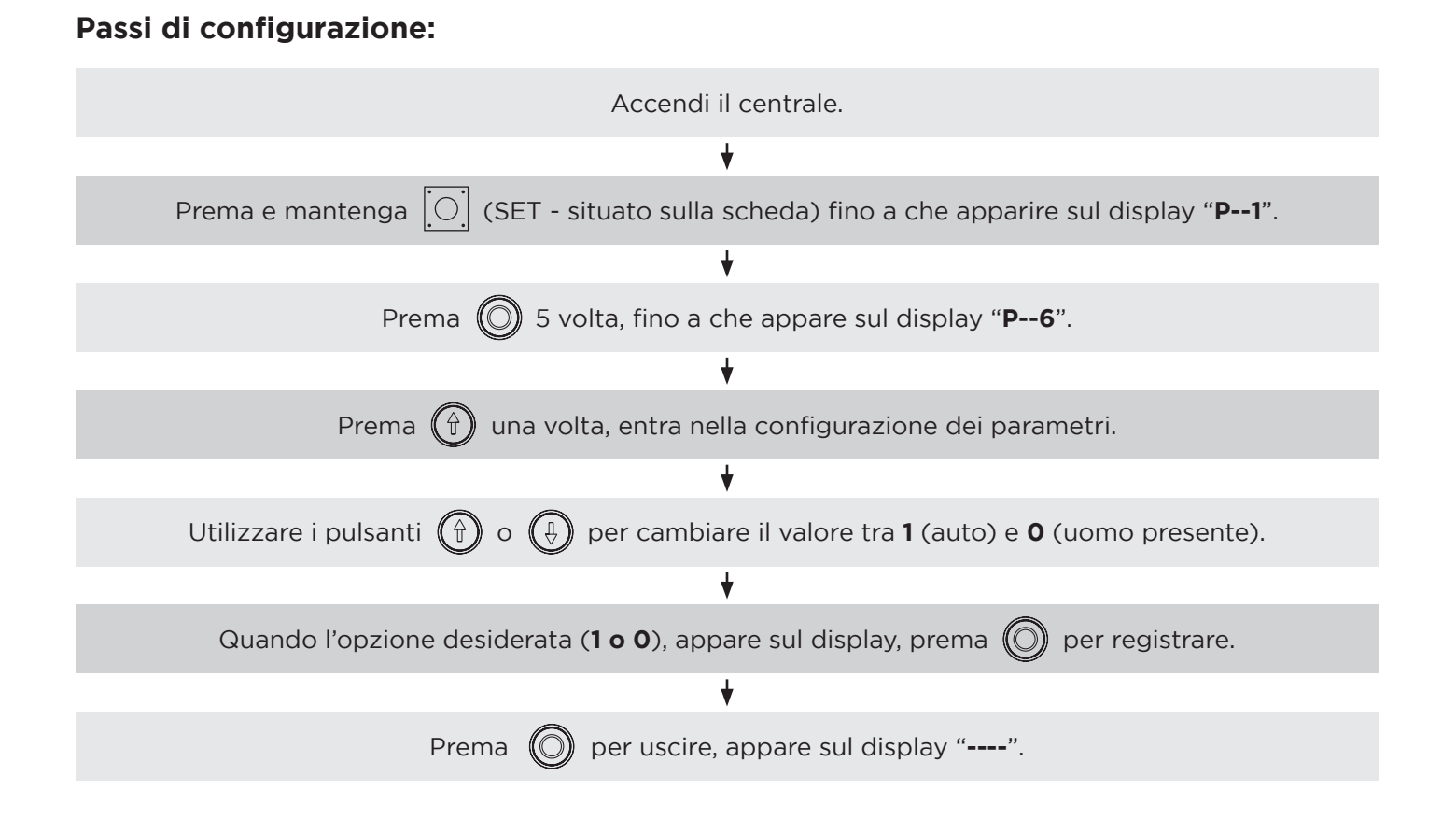

## **P8 - CONFIGURAZIONE SOFT STARTER**

**NOTA:** Disponibile appena nel modello monofase.

Per ammorbidire l'impatto nella porta causato dall'avvio del motore, può usare questa funzione per fare partire il motore in bassa velocità.

## Nota:

- 1. Questa funzione è disabilitata come standard.
- 2. Se la porta è molto pesante, potrebbe non essere possibile fare partire il motore con questa funzione di apertura.

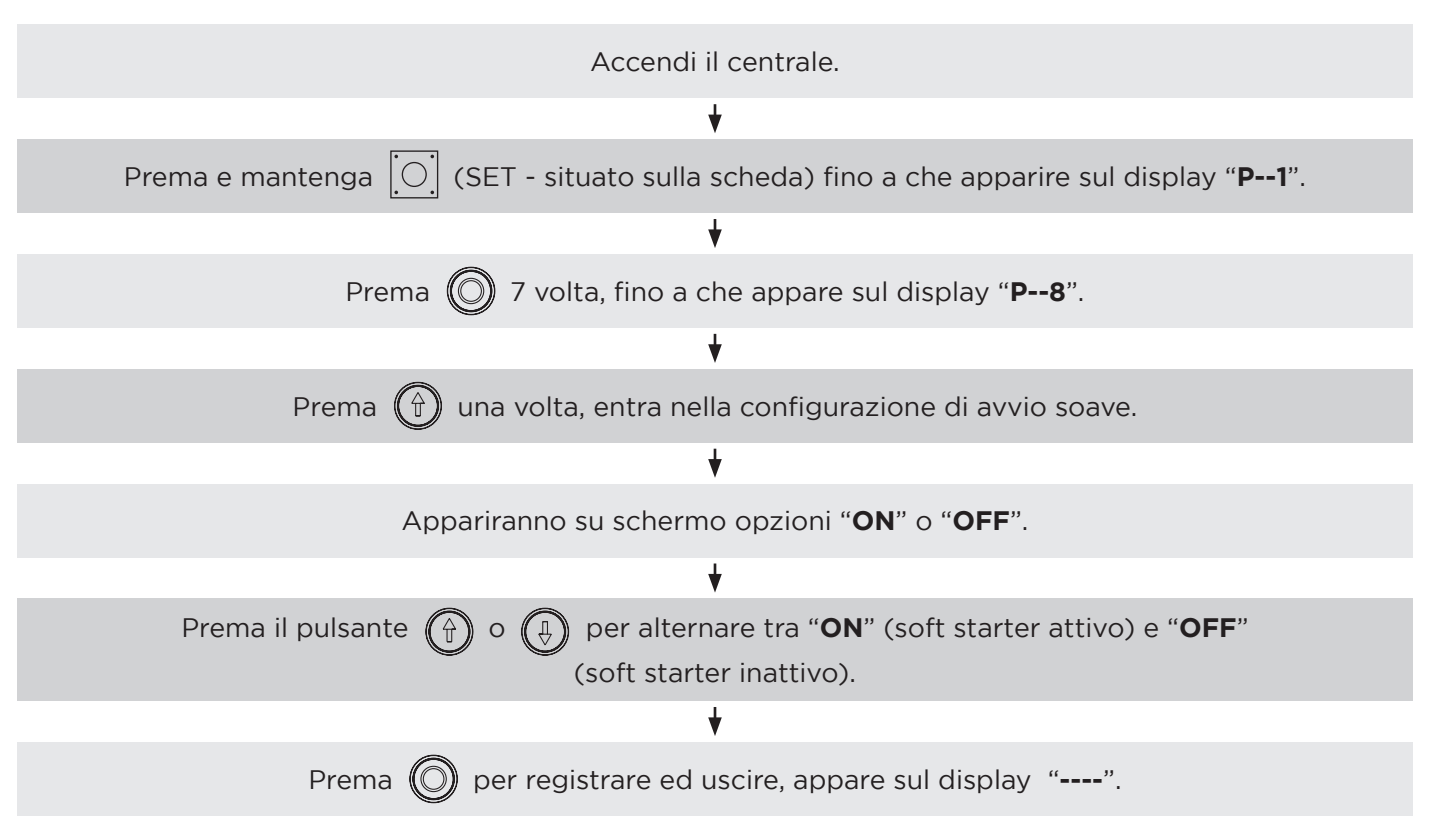

#### Passi di configurazione:

MATIKGATE AUTOMATION 59

## **CONFIGURAZIONE INTERRUTTORE DIP**

| Configurazione<br>di direzione del<br>motore.                                                            | ON<br>1 2 3 | Per favore, definisca come<br>mostrato nella figura a sinistra,<br>se il valore del codificatore è<br>incrementato all'aprire la porta.        | Per favore, definisca come<br>mostrato nella figura a destra,<br>se vuole che esibisca continua-<br>mente il valore del codificatore.       | ON<br>1 2 3 |
|----------------------------------------------------------------------------------------------------|-------------|----------------------------------------------------------------------------------------------------|----------------------------------------------------------------------------------------------------|-------------|
| Selezione del<br>tipo di segnale<br>di protezione<br>(Normalmente<br>aperto<br>o normalmente<br>chiuso). |             | Por favore, definisca come<br>mostrato nella figura a sinistra,<br>se il segnale di uscita della si-<br>curezza sarà su normalmente<br>aperto. | Por favore, definisca come<br>mostrato nella figura a destra<br>se il segnale di uscita della si-<br>curezza sarà su normalmente<br>chiuso. | ON<br>1 2 3 |
| Selezione del<br>modo di<br>esibizione.                                                                  |             | Por favore, definisca come<br>mostrato nella figura a sinistra<br>se desidera esibire lo stato di<br>funzionamento della porta.                | Per favore, definisca come<br>mostrato nella figura a destra,<br>se desidera che esibisca contin-<br>uamente il valore dell'encoder.        | ON<br>1 2 3 |

## **PROGRAMMAZIONE DEL RICEVITORE (opcional)**

Il modulo ricevitore è incluso nella centralina dell'automatismo.

#### a) Apprendimento del codice trasmissore:

Prema il pulsante "LEARN" una volta, si accende la luce "LED", poi prema continuamente qualsiasi pulsante nel trasmissore fino a che il "LED" nella scheda principale si spegne, il codice del trasmissore è stato registrato. Ripeta questo passo per più trasmissori.

#### b) Cancellare il codice del trasmissore:

Prema e mantenga il pulsante "LEARN", si accende la luce "LED", circa 10 secondi dopo, il "LED" si spegnerà.

**NOTA:** Tutte le stazioni registrate verranno eliminate.

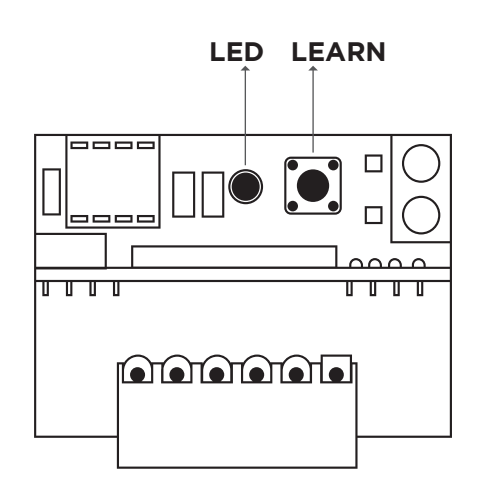

Ŷ

IT

# TABELLA CODICI DI ERRORE

Questo motore ha la funzione di indicazione di errori, in conformità alla seguente tabella.

| CODE                                                                | SIGNIFICATO                                                                                                    | SOLUZIONI                                                                                                    |  |  |
|---------------------------------------------------------------------|----------------------------------------------------------------------------------------------------|----------------------------------------------------------------------------------------------------|--|--|
| Err 1                                                               | Anomalie nel segnale del codificatore.                                                                                           | Verifichi il filo del segnale e i connettori.                                                                                             |  |  |
| Err 2                                                               | Tempo limite di operazione della porta.                                                                                          | Verifique il funzionamento della porta.                                                                                                   |  |  |
| Err 3                                                               | Bloqueio da porta.                                                                                                    | Verifichi il motore e la guida.                                                                                                    |  |  |
| Err 4                                                               | <ol> <li>Sistema di sicurezza della catena</li> <li>Protezione contro il riscaldamento ecces-<br/>sivo del motore</li> </ol>     | <ol> <li>Tiri la catena indietro e avanti in modo<br/>che sia ridefinita.</li> <li>Attenda il raffreddamento del motore.</li> </ol>       |  |  |
| Stop                                                                | Pulsante di emergenza.                                                                                                    | Ruoti il pulsante in senso orario per ridefinire.                                                                                         |  |  |
| Err 6                                                               | Sicurezza porta pedonale.                                                                                                    | Chiuda la porta pedonale o eseguire lo shunt di sicurezza.                                                                                |  |  |
| Err 7                                                               | Fotocellule azionate.                                                                                                    | Rimuova l'oggetto che blocca la fotocellula o eseguire lo shunt di sicurezza.                                                             |  |  |
| Err 8                                                               | Blocco della chiusura.                                                                                                    | Controllare il collegamento o il sistema di sicurezza.                                                                                    |  |  |
| Err 9<br>(funzione<br>disponibile<br>solo nei<br>quadri<br>trifase) | <ol> <li>Fonte di alimentazione con mancanza di<br/>fase.</li> <li>Errore di fase della fonte di alimentazi-<br/>one.</li> </ol> | <ol> <li>Verifichi il circuito.</li> <li>Scolleghi, rimuova qualsiasi cavo di ali-<br/>mentazione nel quadro e cambi il senso.</li> </ol> |  |  |

# SOLUZIONI DI PROBLEMI

| PROBLEMA                                     | CAUSE                                                                                                    | SOLUZIONI                                                                      |  |
|----------------------------------------------|----------------------------------------------------------------------------------------------------|--------------------------------------------------------------------------------|--|
| La scheda di<br>controllo non si<br>accende  | Fusibile bruciato.                                                                                                    | Sostituisca il fusibile.                                                       |  |
|                                              | Cortocircuito nelle fotocellule.                                                                                                    | Verifichi il dispositivo di fotocellule.                                       |  |
|                                              | Cortocircuito sulla superficie della cen-<br>tralina.                                                                                        | Verifichi la superficie della centralina.                                      |  |
|                                              | Cortocircuito dell'encoder.                                                                                                    | Verifichi l'encoder.                                                           |  |
| ll motore non<br>funziona                    | Cavo danneggiato o allentato nel connet-<br>tore.                                                                                            | Verifichi i collegamenti.                                                      |  |
|                                              | Errore di configurazione del parametro.                                                                                                    | Ridefinire " <b>P1</b> ", " <b>P2</b> ", controllare connossioni di sicurezza. |  |
| L'emissore non<br>funziona                   | Senza batteria.                                                                                                    | Sostituisca la batteria.                                                       |  |
|                                              | Segnale debole.                                                                                                    | Eviti gli ostacoli e le fonti di interferenza.                                 |  |
|                                              | Emissore rotto o immerso in acqua.                                                                                                    | Sostituisca l'emissore.                                                        |  |
|                                              | Non programmato.                                                                                                    | Programma il trasmettitore (pág. 60).                                          |  |
| Preme il pulsante<br>ma la porta non<br>apre | I collegamenti sono sbagliati.<br>Scambi i fili del motore " <b>L1</b> " e "<br>(motore monofase) / scambi 2<br>del motore (motore trifase). |                                                                                |  |
|                                              | Verifichi la sicurezza DI.                                                                                                    | Fare shunt o revisionare il sistema di sicurezza della porta pedonale.         |  |

|      | <br> |
|------|------|
| <br> | <br> |
|      |      |
|      | <br> |
|      |      |
|      |      |
|      |      |
|      |      |
|      |      |
|      |      |
|      |      |
|      |      |
|      |      |
|      |      |
|      |      |
|      |      |
|      |      |
|      |      |
|      |      |
|      |      |
|      |      |

|      |      | AUTOMATION |
|------|------|------------|
|      |      |            |
|      |      |            |
|      |      |            |
|      |      |            |
|      |      |            |
|      |      |            |
|      |      |            |
|      |      |            |
|      |      |            |
|      |      |            |
|      |      |            |
|      |      |            |
|      |      |            |
|      |      |            |
| <br> | <br> |            |
| <br> | <br> |            |
|      |      |            |
|      |      |            |
|      |      |            |
|      |      |            |
|      |      |            |
|      |      |            |
|      |      |            |
| <br> | <br> | <br>       |
|      |      |            |
|      |      |            |

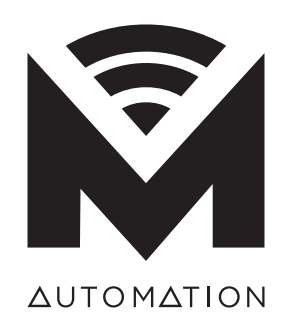

matikgate.pt